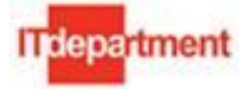

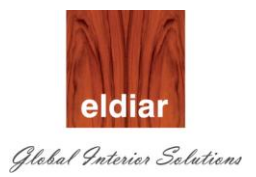

# Key User Training Manual -Manufacturing

# Eldiar Furniture Manufacturing and Decoration L.L.C

# Oracle E-Business Suite (R.12.1.2) Implementation

| Author        | : | Mohammad Arif Zaffar |
|---------------|---|----------------------|
| Creation Date | : | December 13, 2012    |
| Last Updated  | : |                      |
| Version       | : | 1.0                  |

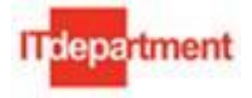

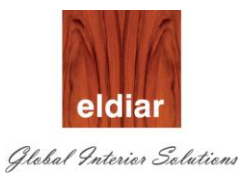

### **Document Control**

#### **Change Record**

| Date       | Author               |     | Change Reference     |
|------------|----------------------|-----|----------------------|
| 17/12/2012 | Mohammad Arif Zaffar | 1.0 | No previous document |
|            |                      |     |                      |
|            |                      |     |                      |
|            |                      |     |                      |

### Reviewers

| Name         | Position                  |  |  |  |
|--------------|---------------------------|--|--|--|
| Ramesh Reddy | Oracle Solution Architect |  |  |  |

#### Distribution

| Copy<br>No. | Name        | Location    |
|-------------|-------------|-------------|
| 1           | ERP Project | DEPA Portal |

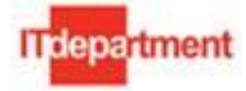

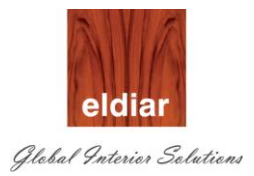

# Contents

| SCOPE                                                                                              | 5      |
|----------------------------------------------------------------------------------------------------|--------|
| Basic Business Needs                                                                               | 5      |
| Getting Started with Oracle Applications                                                           | 5      |
| PROD-01 INTERFACE BOQ DETAIL TO ORACLE                                                             | 7      |
| Interface BOQ details to Oracle                                                                    | 7      |
| PROD-02 IMPORT BOQ DETAILS                                                                         | 8      |
| Import BOQ details from RIB                                                                        | 8      |
| PROD-03 –BOQ INTERFACE FORM                                                                        |        |
| PROD-04 – JOINERY REQUEST CREATION                                                                 |        |
| Request for Factory Work Creation                                                                  |        |
| <ul> <li>Request for Factory Work Approval</li> <li>Responding to Workflow notification</li> </ul> |        |
| PROD-05- PRODUCTION                                                                                |        |
| Production                                                                                         |        |
| Material Issue to Job                                                                              |        |
| Moving the Job from one Section to another Section (Move Transactio                                | ns)    |
| Job Completion:                                                                                    |        |
| PROD-05 – JOB CLOSING                                                                              |        |
| View Job details                                                                                   |        |
| Issue Additional Material/ Quantities                                                              |        |
| Close Discrete Job                                                                                 |        |
| Delivery to Project                                                                                |        |
| MASTER CREATION                                                                                    |        |
| Resource Creation:                                                                                 |        |
| Ooc Ref: Eldiar/ERPP/KUT-MFG Confidential                                                          | Page 3 |

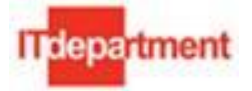

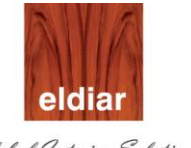

| Global | Interior   | Solutions     |
|--------|------------|---------------|
| gouran | , novovovi | Controlocores |

| • | Department Creation and Resource association | 70 |
|---|----------------------------------------------|----|
| • | Updating Material Requirements for a Job.    | 72 |

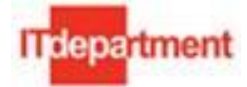

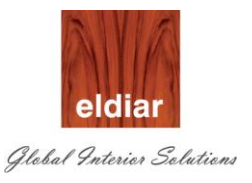

# Scope

This document is aimed to give an insight about the Oracle WIP application for ELDAIR and also this document guides the business users to perform the following Production transactions:

The below listed are the main processes related transactions which a user need to carry out frequently.

- Request for Eldair Factory Works
- Approval of Request
- Discrete Job Creation
- Material Issue to the Job
- Department wise movement of job
- Job Completion.
- Finished items issuance to projects.
- Job Close

#### **Basic Business Needs**

Following are the basic business needs:

- Business Users log into Oracle Application.
- Perform the task
- Quit the application

#### **Getting Started with Oracle Applications**

Open Internet Explorer and type the following URL into address bar of the browser (get the exact URL of your instance from your system administrator)

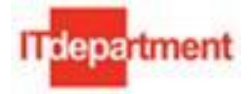

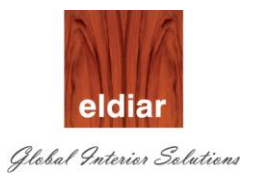

#### Login to the Oracle application using Oracle Application Credential

Enter the User name and Password.

Click on "Login" Button

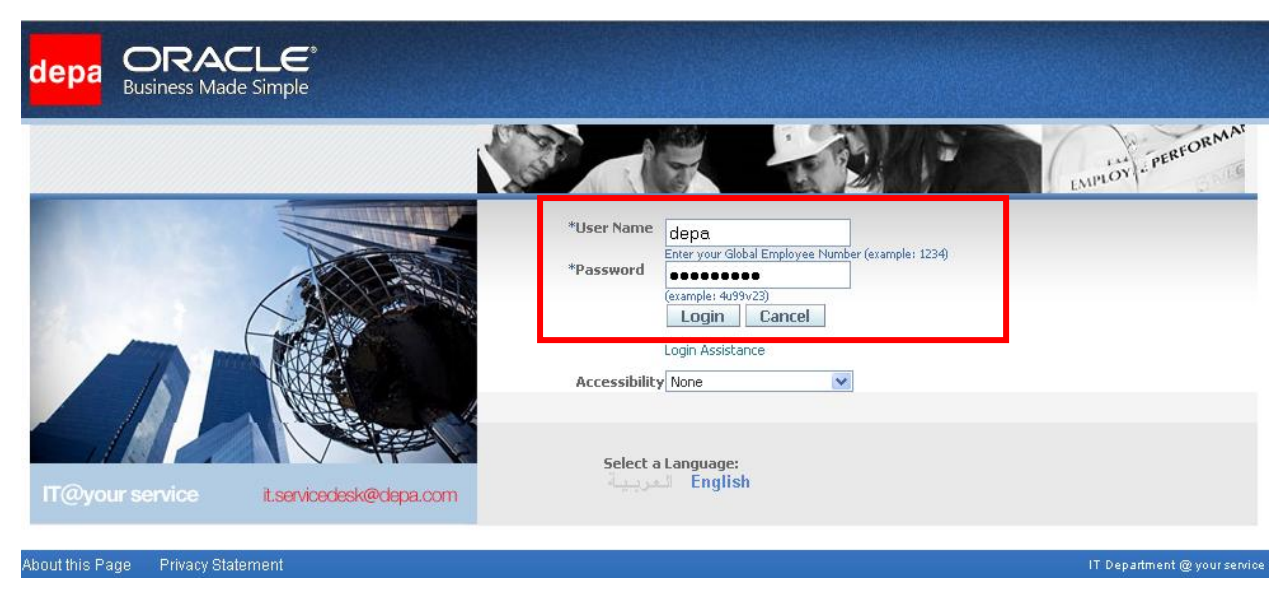

Select the Responsibilities assigned to your login credentials

Click on to the particular Navigator

| depa ORACLE <sup>®</sup><br>Business Made Simple                                                                                                    |          |                                                                                                    |
|----------------------------------------------------------------------------------------------------|----------|----------------------------------------------------------------------------------------------------|
|                                                                                                    |          | konse 🙀 Favorites 💌 konse                                                                                                    |
| Enterprise Search All                                                                                                    | Go       |                                                                                                    |
| Oracle     pplications Home Page       Image: Decomposition of the second state of the second state of the second stat | Worklist | Full List           1-5         ✓         Next 5         Image: Sent ✓         Due           09-Mar-2011         09-Mar-2011         09-Mar-2011         07-Mar-2011           07-Mar-2011         07-Mar-2011         07-Mar-2011         07-Mar-2011 |
| DEPA Limited Manager Self-Service     DEPA Ltd HRMS Manager     Depa OTL Application Developer     Depa Projects Super Liser                                                                                                    |          |                                                                                                    |

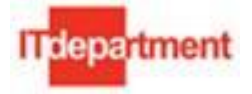

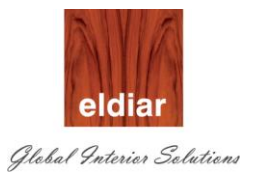

# **PROD-01 Interface BOQ detail to Oracle**

#### • Interface BOQ details to Oracle

To import BOQ detail from RIB to Oracle Navigate to  $\rightarrow$  Tender Bid Estimate

 $\label{eq:print-ELDIAR Oracle Submission Sheet.$ 

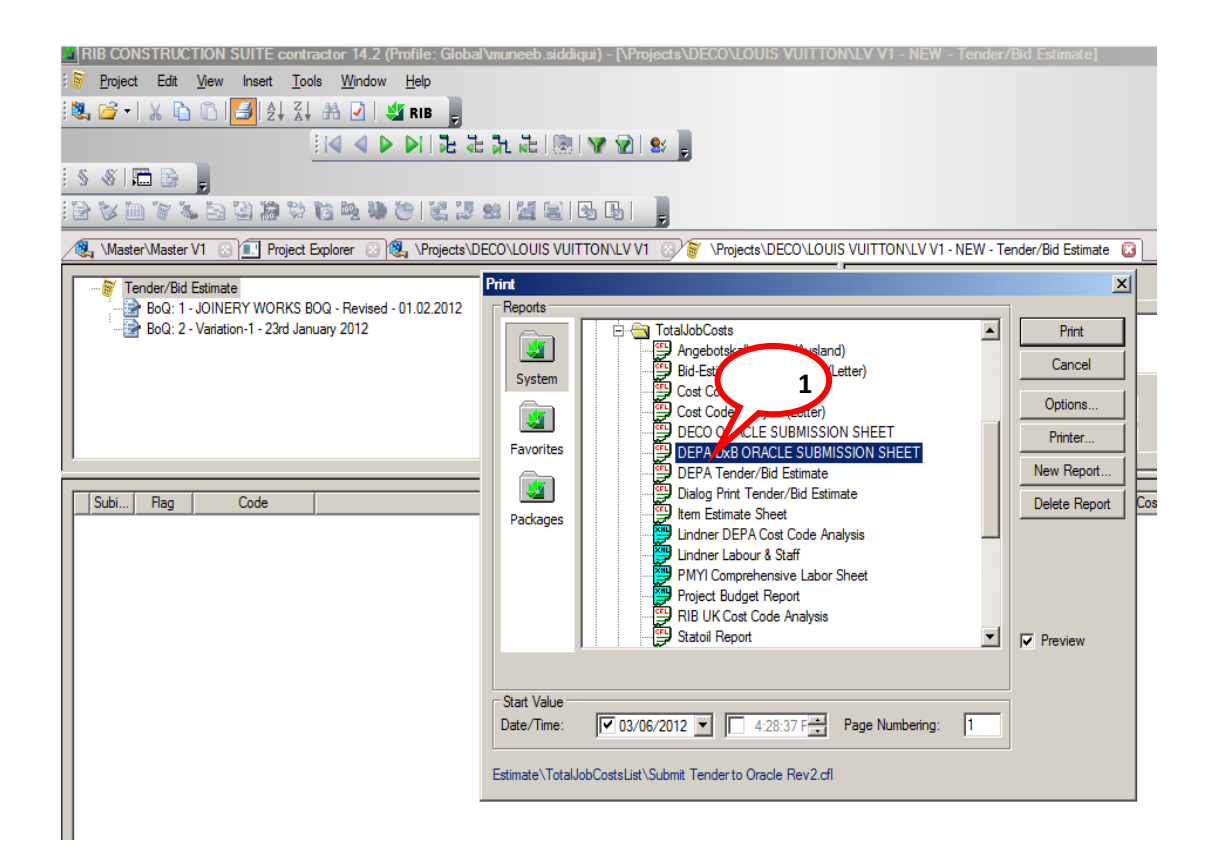

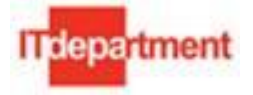

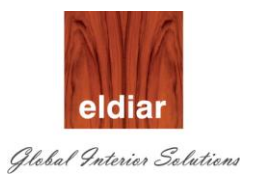

# **PROD-02 Import BOQ Details**

#### • Import BOQ details from RIB

After this step Navigate to Oracle Mfg. Supervisor Responsibility and run the request 'Import BOQ Details' by following the procedure as below

#### 1. Navigate to View>Requests to run any reports.

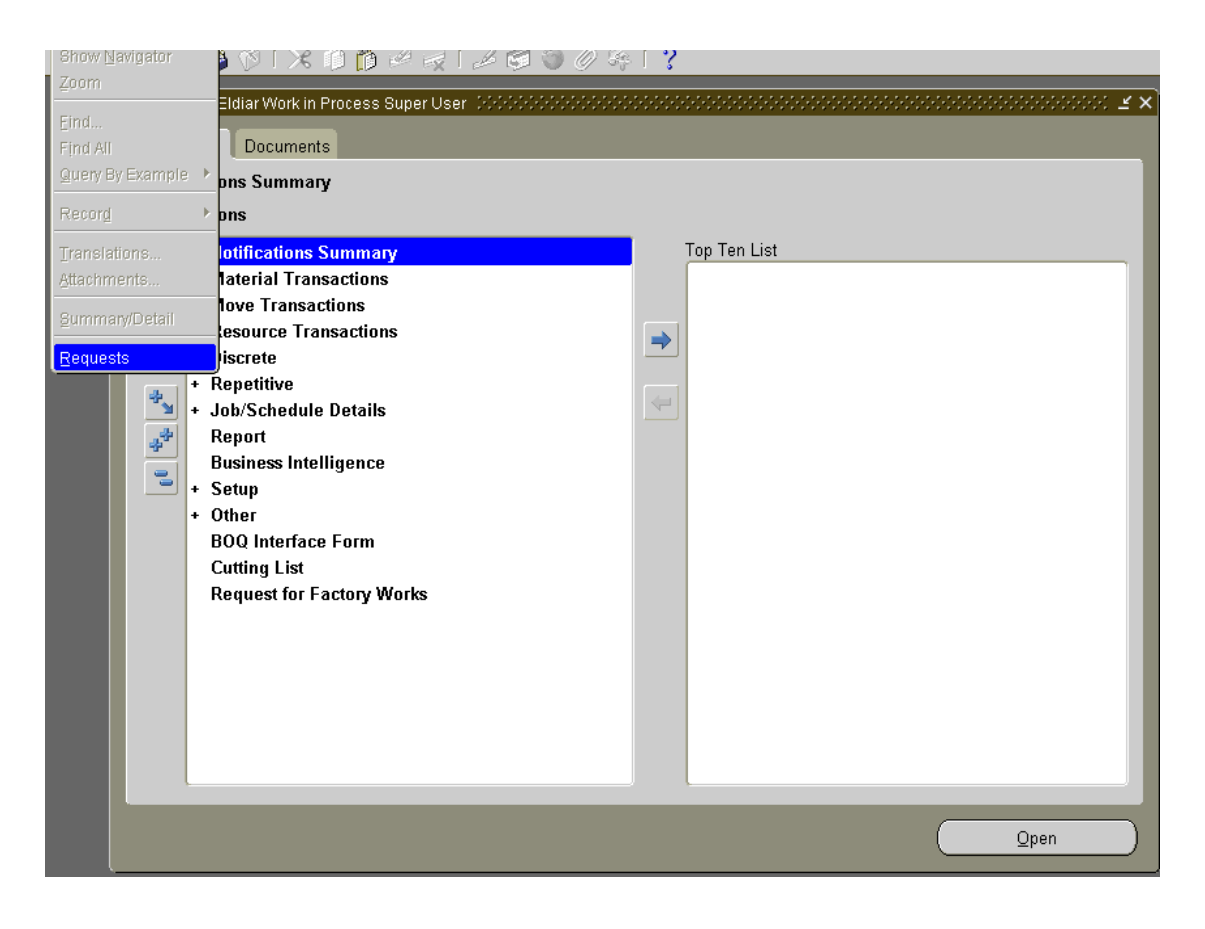

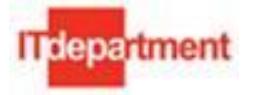

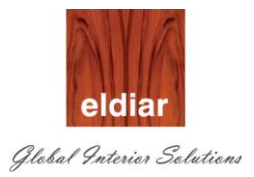

2. Click on button "Submit a New request"

| Eile Edit View Folder Tools Window Help |                                            |       |              |
|-----------------------------------------|--------------------------------------------|-------|--------------|
| IX 1 🕸 🕹 🖉 🖉 1 🖉 🕼                      | ) 🛱 🛤 🛃 🖉 🎯 🖉 🌾 l ?                        |       |              |
| Requests     Find Requests     MODENCE  | × 🖬 🗉 200000000000000000000000000000000000 | ≚ ज X | ≚ ×          |
| Re Olivic Completed Requests            |                                            |       |              |
| OMy Completed Requests                  |                                            |       |              |
| O All My Requests                       |                                            |       |              |
| Specific Requests-                      |                                            |       |              |
| Request ID                              |                                            |       |              |
| Name                                    |                                            |       |              |
| Date Submitted                          |                                            |       |              |
| Date Completed                          |                                            |       |              |
| Status                                  |                                            |       |              |
| Phase Phase                             |                                            |       |              |
| Requestor                               |                                            |       |              |
|                                         | □Include Reguest Set Stages in Query       |       |              |
| Order By                                | Request ID                                 |       |              |
| H                                       | Select the Number of Dave to View: 7       |       |              |
| Car                                     |                                            |       |              |
| Submit a New Requ                       | est <u>C</u> lear Find                     |       |              |
| ·                                       |                                            |       |              |
|                                         |                                            |       |              |
|                                         |                                            |       |              |
|                                         |                                            |       |              |
|                                         |                                            |       | <u>O</u> pen |

3. Select Single Request and click on button "OK"

| <mark>9</mark> Find Reque | sts                                                                        | _ 🗆 🗙 |
|---------------------------|----------------------------------------------------------------------------|-------|
| OMy Com                   | pleted <u>R</u> equests                                                    |       |
| OMy Requ                  | uests In <u>P</u> rogress                                                  |       |
| ⊙ <u>A</u> ll My R        | O Submit a New Request                                                     |       |
| <u> </u>                  | What type of request do you want to run?                                   |       |
|                           | Single <u>Request</u><br>This allows you to submit an individual request.  |       |
|                           | Request Set<br>This allows you to submit a pre-defined set of<br>requests. |       |
|                           | QK <u>C</u> ancel                                                          |       |

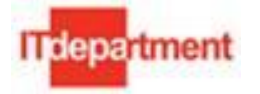

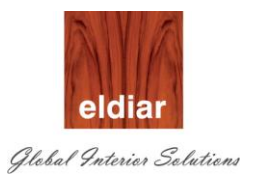

| 🗢 Submit Request 🕬 🖯                 |                        |                   | $\times$      |
|--------------------------------------|------------------------|-------------------|---------------|
| <ul> <li>Run this Request</li> </ul> |                        |                   |               |
|                                      |                        |                   | Сору          |
|                                      |                        |                   |               |
| Name                                 | Import BOQ Details     |                   |               |
| Operating Unit                       |                        |                   |               |
| Parameters                           |                        |                   |               |
| Language                             | American English       |                   |               |
|                                      |                        |                   |               |
|                                      |                        | Language Settings | Debug Options |
| At these Times                       |                        |                   |               |
| Run the Job                          | As Soon as Possible    |                   | Schedule      |
|                                      |                        |                   |               |
| - Upon Completion                    |                        |                   |               |
|                                      | ⊠Save all Output Files |                   |               |
|                                      |                        |                   |               |
| Layout                               |                        |                   |               |
| Notify                               |                        |                   | Options       |
| Print to                             | noprint                |                   |               |
|                                      |                        |                   |               |
| Help ( <u>C</u> )                    |                        | Submit            | Cancel        |
|                                      |                        |                   |               |

### 4. Select Report name "Import BOQ Details" and 'submit' it.

Once the request is completed with status 'Normal', user can view the imported data in BOQ Interface Form.

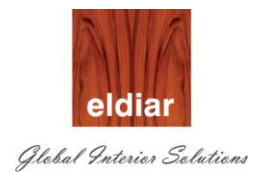

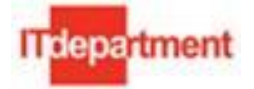

5. Searching imported data in BOQ Interface Form.

Enter 'Project number' in BOQ interface form and press 'Find'.

| <mark>o</mark> B | IOQ Interface Fo   | urm        |                      |                |                     |              |                  |              |         |       | ~ ㅋ>        |
|------------------|--------------------|------------|----------------------|----------------|---------------------|--------------|------------------|--------------|---------|-------|-------------|
| (Fi              | nd<br>Designet 110 | 130        | NOVELIS CURRENCY H   | Chatura .      |                     |              | Quantity Revi    | ision        |         |       |             |
| Та               | Hoject Ho          | 435        |                      | Status         |                     | -            | BOQ N            | lumber       | Origina | l Qty | Revised Qty |
| Ter              |                    |            | NOVEEIS SOOMERT WOL  |                |                     | -            |                  | _            |         |       |             |
|                  | Create Item        |            |                      | Find Validate  | e Load              |              |                  |              |         |       | Revise Qty  |
|                  |                    |            |                      |                |                     |              |                  |              |         |       |             |
|                  |                    |            |                      |                |                     |              |                  | -Revenue Bud | get     |       |             |
|                  | Туре               | BOQ Number | BOQ Description      | Finished Goods | UDF1                | UDF2         | )F4              | Qty          | UOM     | Rate  | Amount      |
|                  | BOQ line           | 12         | MAIL ROOM CUBICAL CA | 110439-12      | 1.00                | У            |                  | 1            | NO      | 12500 | 12500       |
| lb.              | RESOURCE           | 12         | MAIL ROOM CUBICAL CA |                | 1.00                | У            |                  | 1            | NO      | 12500 | 12500       |
| H.               | RESOURCE           | 12         | MAIL ROOM CUBICAL CA |                | 1.00                | У            |                  | 1            | NO      | 12500 | 12500       |
|                  | RESOURCE           | 12         | MAIL ROOM CUBICAL C4 |                | 1.00                | У            |                  | 1            | NO      | 12500 | 12500       |
|                  | RESOURCE           | 12         | MAIL ROOM CUBICAL C# |                | 1.00                | у            |                  | 1            | NO      | 12500 | 12500       |
| E                | RESOURCE           | 12         | MAIL ROOM CUBICAL CA |                | 1.00                | у            |                  | 1            | NO      | 12500 | 12500       |
| E                | RESOURCE           | 12         | MAIL ROOM CUBICAL CA |                | 1.00                | У            |                  | 1            | NO      | 12500 | 12500       |
| E                | RESOURCE           | 12         | MAIL ROOM CUBICAL CA |                | 1.00                | y            |                  | 1            | NO      | 12500 | 12500       |
| IC               | RESOURCE           | 12         | MAIL ROOM CUBICAL CA |                | 1.00                | y            |                  | 1            | NO      | 12500 | 12500       |
| E                | RESOURCE           | 12         | MAIL ROOM CUBICAL CA |                | 1.00                | y            |                  | 1            | NO      | 12500 | 12500       |
| E                | RESOURCE           | 12         | MAIL ROOM CUBICAL C4 |                | 1.00                | v            |                  | 1            | NO      | 12500 | 12500       |
| E                | RESOURCE           | 12         | MAIL ROOM CUBICAL CA |                | 1.00                | v            |                  | 1            | NO      | 12500 | 12500       |
| E                | RESOURCE           | 12         | MAIL ROOM CUBICAL C4 |                | 1.00                | v            |                  | 1            | NO      | 12500 | 12500       |
| E                | BOO line           | 120        | TIMBER VENEER PANELI | 110439-120     | 5.00                | -            |                  | 40           | M2      | 1150  | 46000       |
|                  | RESOURCE           | 120        | TIMBER VENEER PANELI | Editor DOCOD   | T                   |              |                  | x x          | M2      | 1150  | 46000       |
|                  |                    |            |                      | TIMBER VENEE   | R PANELLING - N     | Vatural wood | d veneer panelli | ng 🛋         |         |       | DD          |
|                  |                    |            |                      | regular MDF ba | cked on split batte | ns. Glass pa | anelling and LC  | D            |         |       |             |
|                  |                    |            |                      | Screen EXCLU   | DED. Drg. Ref.70-6  | 01,70-801    |                  |              |         |       |             |
|                  |                    |            |                      |                | OK Cancel           | Sear         | ch               |              |         |       |             |

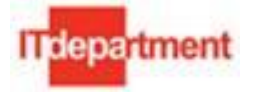

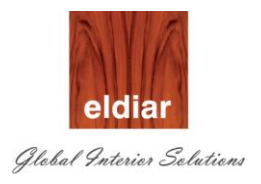

# PROD-03 – BOQ Interface Form

- 1. Open the BOQ Details entering Project Number as Mandatory Input in BOQ Interface form.
- 2. Validate the records.

| OBOQ Interface Fo   | orm        |                       |                                                |                                                              |                                              |                                    |               |             |       | শ প্র হ     |
|---------------------|------------|-----------------------|------------------------------------------------|--------------------------------------------------------------|----------------------------------------------|------------------------------------|---------------|-------------|-------|-------------|
| Find<br>Project 110 | 439        | NOVELIS - CURRENCY H  | Status                                         |                                                              |                                              | Quantity Rev                       | ision         |             |       | B : 10      |
| Tender Code NO      | v          | NOVELIS - JOINERY WOR | Error Details                                  | -(                                                           | 2                                            | BUQI                               | Number        | Urigina     | ruty  | Revised Uty |
|                     |            |                       |                                                |                                                              |                                              |                                    |               |             |       |             |
| Create Item         |            |                       | Find Validate                                  | e Load                                                       |                                              |                                    |               |             |       | Revise Qty  |
|                     |            |                       |                                                |                                                              |                                              |                                    |               |             |       |             |
| Type                | BOO Number | BOQ Description       | Finished Goods                                 | LIDE1                                                        | LIDE2                                        | )E4                                | ⊂Revenue Bud  | get<br>LIOM | Pote  | Amount      |
| BOQ line            | 12         | MAIL ROOM CUBICAL CA  | 110439-12                                      | 1.00                                                         | v                                            |                                    | 1             | NO          | 12500 | 12500       |
|                     | 12         | MAIL ROOM CUBICAL C/  | :                                              | 1.00                                                         | v                                            |                                    | 1             | NO          | 12500 | 12500       |
|                     | 12         | MAIL ROOM CUBICAL C/  |                                                | 1.00                                                         | v                                            |                                    | 1             | NO          | 12500 | 12500       |
|                     | 12         | MAIL ROOM CUBICAL CA  |                                                | 1.00                                                         | v                                            |                                    | 1             | NO          | 12500 | 12500       |
|                     | 12         | MAIL ROOM CUBICAL CA  |                                                | 1.00                                                         | y v                                          |                                    | 1             | NO          | 12500 | 12500       |
|                     | 12         | MAIL ROOM CUBICAL CA  |                                                | 1.00                                                         | v                                            |                                    | 1             | NO          | 12500 | 12500       |
|                     | 12         | MAIL ROOM CUBICAL CA  |                                                | 1.00                                                         | y v                                          |                                    | 1             | NO          | 12500 | 12500       |
|                     | 12         | MAIL ROOM CUBICAL CA  |                                                | 1.00                                                         | v                                            |                                    | 1             | NO          | 12500 | 12500       |
|                     | 12         | MAIL ROOM CUBICAL CA  |                                                | 1.00                                                         | y v                                          |                                    | 1             | NO          | 12500 | 12500       |
| RESOURCE            | 12         | MAIL ROOM CUBICAL CA  |                                                | 1.00                                                         | y                                            |                                    | 1             | NO          | 12500 | 12500       |
|                     | 12         | MAIL ROOM CUBICAL CA  |                                                | 1.00                                                         | y                                            |                                    | 1             | NO          | 12500 | 12500       |
|                     | 12         | MAIL ROOM CUBICAL CA  |                                                | 1.00                                                         | y                                            |                                    | 1             | NO          | 12500 | 12500       |
|                     | 12         | MAIL ROOM CUBICAL CA  |                                                | 1.00                                                         | y                                            |                                    | 1             | NO          | 12500 | 12500       |
| BOQ line            | 120        | TIMBER VENEER PANELI  | 110439-120                                     | 5.00                                                         | 1                                            |                                    | 40            | M2          | 1150  | 46000       |
|                     | 120        | TIMBER VENEER PANELI  | Editor 000000                                  |                                                              | Recented                                     |                                    | 00 <b>x</b> ] | M2          | 1150  | 46000       |
|                     |            |                       | TIMBER VENEE<br>regular MDF ba<br>Screen EXCLU | R PANELLING - 1<br>cked on split batte<br>DED, Drg, Ref 70-1 | Natural wood<br>ins. Glass pa<br>601. 70-801 | l veneer panell<br>anelling and LC | ing 🏹         |             | -     | D           |
|                     |            |                       |                                                |                                                              | ,                                            | _                                  |               |             |       |             |
|                     |            |                       |                                                | <u>O</u> K <u>C</u> ancel                                    | Sear                                         | ch )                               |               |             |       |             |

- 3. If any of the records gets failed due to the validation, check the error details, correct the error and re validate.
- 4. User can also filter the records based on status and error details.
- Select the Joinery BOQ Lines and click on button to "Create Items". Item Import program auto create the unique Finished Goods Items for each BOQ Lines and associate with BOQ Lines and validates (PROJECT NUMBER-BOQ LINE NUMBER).
- 6. Once all the record status becomes validated, load button gets enabled. Load button will create the estimated material and labor.
- 7. In case of variation in existing BOQ Lines, change the Quantity using revise quantity option.

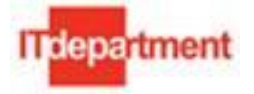

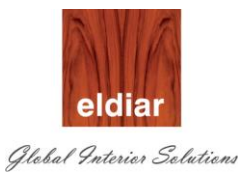

# **PROD-04 – Joinery Request Creation**

#### Request for Factory Work Creation

#### Definition:

Project Manager or Production coordinator prepares the Request for Factory works in Joinery request form. Once the Project Number is selected, other fields are enabled in the form. By default creation date and created by user name is populated in the form. Request has to be created by selecting the BOQ Number or Joinery Item Code. Once the request is saved system will generate Project Specific Request number. Submit button will enable upon saving the request. Notification will trigger to the Approver upon Submitting the Request.

#### Navigate to WIP Responsibility > Joinery Request

| C | Find Joinery Request | (DEC)                 | - • × |
|---|----------------------|-----------------------|-------|
|   | Find Joinery reques  |                       |       |
|   | Request Number       |                       |       |
|   | Assembly Number      |                       |       |
|   | Project Number       |                       |       |
|   | Status               |                       |       |
|   | Creation Date From   | То                    |       |
|   |                      | 1 2<br>Find New Clear |       |

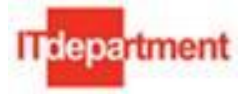

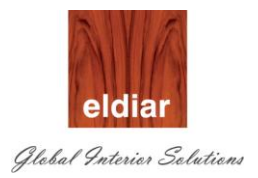

- 1. To find the existing request, user can use any one or combination of the below search criteria like,
  - a. Request Number
  - b. Assembly Number
  - c. Project Number
  - d. Task Number
  - e. Creation Date
- 2. Click on button to create "New" Request.

| ect Number          | Project Name  | Location                 |
|---------------------|---------------|--------------------------|
| Request Number      |               |                          |
| Task Number         |               |                          |
| Joinery Code        | Total BOQ Qty | Creation Date            |
| oinery Description  |               | Created By               |
|                     | <u> </u>      | UOM                      |
| Drawing Number      |               | Requested By             |
|                     | •             | Requested Date           |
| Sample Required NO  |               | Proposed Delivery Date   |
| emplate Required NO |               | Agreed Delivery Date     |
|                     | <u> </u>      | Approval Status DRAFT    |
| Demode              |               | Approval Otatus Dia in 1 |

3. Select the Project Number from List of Value. (All Approved Open Projects will appear in the list)

| roiget Number              | 081118                               | Project No                                               | mo CH 4                                                                    | Location                                                                |    |
|----------------------------|--------------------------------------|----------------------------------------------------------|----------------------------------------------------------------------------|-------------------------------------------------------------------------|----|
|                            |                                      | Floject Na                                               |                                                                            | X                                                                       |    |
| Request Ni<br>Took Ni      | Find %                               |                                                          |                                                                            |                                                                         |    |
| Joinery                    | Project Number                       | Project Name                                             | Project Type                                                               | Creation Date 28-JUN-11 12:00 A                                         | M  |
| Joinery Desci              | 081115<br>081113<br>081114           | Michael Kors<br>Carolina Herrera 1<br>Carolina Herrera 2 | Contract Projects<br>Contract Projects<br>Contract Projects                | Created By WIPRO                                                        |    |
| Drawing Nเ                 | 081117<br>100202<br>081116           | Carolina Herrera<br>Dior MOE<br>Carolina Herrera 3       | Contract Projects<br>DECO Template<br>Contract Projects                    | Requested By<br>Requested Date 28-JUN-2011                              |    |
| Sample Rei<br>Template Rei | 091160<br>091162<br>T01002<br>091163 | 091160<br>091162<br>Tender Project 02<br>Carolina 091163 | Contract Projects<br>Contract Projects<br>Tender Type<br>Contract Projects | Proposed Delivery Date<br>Agreed Delivery Date<br>Approval Status DRAFT |    |
| Rer                        | 081118<br>DCCTP01                    | CH 4<br>Deco Contract P                                  | et Projects                                                                |                                                                         | Su |

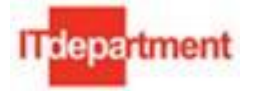

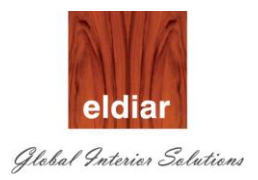

- 4. Click on button "OK" to select the project from the list of value
- 5. Click on button "BOQ Details" to open the BOQ line details.

| -<br>• • • • • • • • • • • • • • • • • | 1 | During the New York of CH 4 |                                  |
|----------------------------------------|---|-----------------------------|----------------------------------|
| ect Number Don 10                      | , | Project Name CH 4           | Location                         |
| Request Number                         |   |                             |                                  |
| Task Number <mark>2</mark>             | 2 |                             |                                  |
| Joinery Code                           |   | Total BOQ Qty               | Creation Date 28-JUN-11 12:00 AM |
| oinery Description                     |   |                             | Created By WIPRO                 |
|                                        |   | <u> </u>                    | UOM                              |
| Drawing Number                         |   |                             | Requested By                     |
|                                        |   | -                           | Requested Date 28-JUN-2011       |
| Sample Required                        | 0 |                             | Pronosed Delivery Date           |
| emplate Required                       | 0 |                             | Agreed Delivery Date             |
|                                        |   | <b>A</b>                    | Approval Status DRAFT            |
| Domorko                                |   |                             |                                  |

6. Joinery Items associated with the BOQ Lines will appear in the list. Select the required line by selecting line. Enter Qty required in "Current Req Qty". If the "Current Request qty" is more than the Balance Qty, system will prompt the user. However user can proceed with excess quantity.

| Line No | BOQ Line Desc              | BOQ Reference | ltem        | Item Desc                | Total<br>BOQ Qty | Earlier<br>Req Qty | Balance<br>Qty | Current<br>Req Qty |
|---------|----------------------------|---------------|-------------|--------------------------|------------------|--------------------|----------------|--------------------|
| 2.10    | F-1.2C Fold Table 1400x    | 2.01.1        | 081118-2.10 | F-1.2C Fold Table 1400   | 12               | 17                 | -5             |                    |
| 2.20    | F-2.2C Nester Furniture 1  | 2.01.2        | 081118-2.20 | F-2.2C Nester Furniture  | 15               | 20                 | -5             |                    |
| 2.30    | F-3.2 Small Jewerly Vitrin | 2.01.3        | 081118-2.30 | F-3.2 Small Jewerly Vit  | 1                | 1                  | 0              |                    |
| 2.80    | F-7.6 Small Runaway Tab    | 2.02.3        | 081118-2.80 | F-7.6 Small Runaway T    | 13               | 5                  | 8              |                    |
| 2.50    | F-3.3 Jewerly Vitrine with | 2.01.5        | 081118-2.50 | F-3.3 Jewerly Vitrine wi | 1                | 0                  | 1              |                    |
| 2.60    | F-4.1 Small Zebra Bench    | 2.02.1        | 081118-2.60 | F-4.1 Small Zebra Bend   | 10               | 10                 | 0              |                    |
|         |                            |               |             |                          |                  |                    |                |                    |
|         |                            |               |             |                          |                  |                    |                |                    |
|         |                            |               |             |                          |                  |                    |                |                    |
|         |                            |               |             |                          |                  |                    |                |                    |
|         |                            |               |             |                          |                  |                    |                |                    |
|         |                            |               |             |                          |                  |                    |                |                    |
|         |                            |               |             |                          |                  |                    |                |                    |
|         |                            |               |             |                          |                  |                    |                |                    |
|         |                            |               |             |                          |                  |                    |                |                    |
|         |                            |               |             |                          |                  |                    |                |                    |

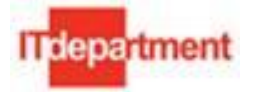

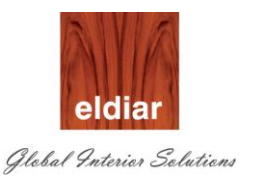

#### 7. Select button "Ok" to accept the selected line.

| OJoinery Request (DEC         | :)                                     |                   |                            |                                       |                             | _ 🗆 × |
|-------------------------------|----------------------------------------|-------------------|----------------------------|---------------------------------------|-----------------------------|-------|
| Project Details               |                                        |                   |                            |                                       |                             |       |
| Project Number 08111          | 18                                     | Project Name      | CH 4                       |                                       | Location Dubai              |       |
| Request Number<br>Task Number | 2                                      | BOQ Details       |                            | Creation Date                         | 28- IUN-11 12:00 AM         |       |
| Joinery Code                  | 081118-2.50                            |                   | Total BOQ Qty [1           |                                       |                             |       |
| Joinery Description           | F-3.3 Jewerly Vitrine v                | vith Shov         | x457x914h - *Stainless ste | Created By                            | WIPRU                       |       |
| Drawing Number                | CH-DC-AEX10104 RE                      |                   |                            | UOM<br>Requested By<br>Requested Date | EA<br>Chetan<br>30-JUN-2011 |       |
| Sample Required               | NO                                     |                   |                            | Proposed Delivery Date                |                             |       |
| Template Required             | NO                                     |                   | $\bigcap$                  | Agreed Delivery Date                  |                             |       |
| Remarks                       | Finishing to be taken<br>delivery tiem | care. Please cont | firm                       | Approval Status                       | DRAFT                       |       |

- 8. Select Task Number from the list of value. This is mandatory field.
- 9. Enter the Drawing Number with revision .This is optional.
- 10. If the Sample and Template is required, change the value of the respective fields to "Yes"
- 11. Optionally enter the "Requested By" user name.
- 12. Optionally enter the "Remarks" field to enter any description related to the request.
- 13. Enter the Requested by Date. This is mandatory date (default value is set as System Date)
- 14. Save your request.

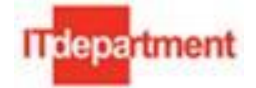

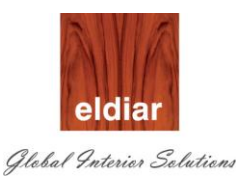

| OJoinery Request (DEC | )                                                                  | _ 0                                                         |
|-----------------------|--------------------------------------------------------------------|-------------------------------------------------------------|
| Project Details       |                                                                    |                                                             |
| Project Number 08111  | 8 Project Name CH 4                                                | Location Dubai                                              |
|                       |                                                                    |                                                             |
| Request Number        |                                                                    |                                                             |
| Task Number           | 2 (BOO Details)                                                    | 0                                                           |
| Joinery Code          | 081118-2.50 Total BOQ Qty 1                                        | Creation Date 20-JOIN-TT 12.00 AM                           |
| Joinery Description   | F-3.3 Jewerly ∀itrine with Showcase 1219x457x914h - *Stainless ste | Created By WIPRO                                            |
| Drawing Number        | CH-DC-AEX10104 REV 1.0                                             | UOM EA<br>Requested By Chetan<br>Requested Date 30-JUN-2011 |
| Sample Required       | NO                                                                 | Proposed Delivery Date                                      |
| Template Required     | NO                                                                 | Agreed Delivery Date                                        |
| Remarks               | Finishing to be taken care. Please confirm delivery tiem           | Approval Status DRAFT                                       |

- 15. System will generate the project specific "Request Number". Note down your request number for future reference.
- 16. Submit the Request for Approval. Message box will popup upon successful submission.

| roject Number 08111 | 8                                      | Project Name       | CH 4                          |                   | Location Dubai     |
|---------------------|----------------------------------------|--------------------|-------------------------------|-------------------|--------------------|
| Request Number      | 081118-19                              |                    |                               |                   |                    |
| Task Number         | 2                                      |                    |                               |                   |                    |
| Joinery Code        | 081118-2.50                            | BOQ Details        | Total BOQ Qty 1               | Creation Date     | 28-JUN-11 12:00 AM |
| Joinery Description | F-3.3 Jewerly Vitrine                  | with Showcase 1    | 219x457x914h - *Stainless ste | Created By        | WIPRO              |
| , ,                 | CH-DC-AEX10104 R                       | EV 1.0             |                               | UOM               | EA                 |
| Drawing Number      |                                        |                    |                               | Requested By      | Chetan             |
|                     |                                        |                    |                               | lote 🗙            | 30-JUN-2011        |
| Sample Required     | NO                                     |                    |                               | Sent For Approval |                    |
| Template Required   | NO                                     |                    |                               |                   |                    |
| Remarks             | Finishing to be taker<br>delivery tiem | n care. Please coi | nfirm                         |                   | DRAFT              |

17. Click on button "OK"

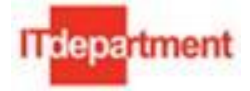

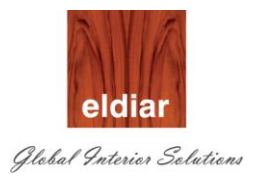

#### • Request for Factory Work Approval

1. Login with user credentials having Approval Authority.

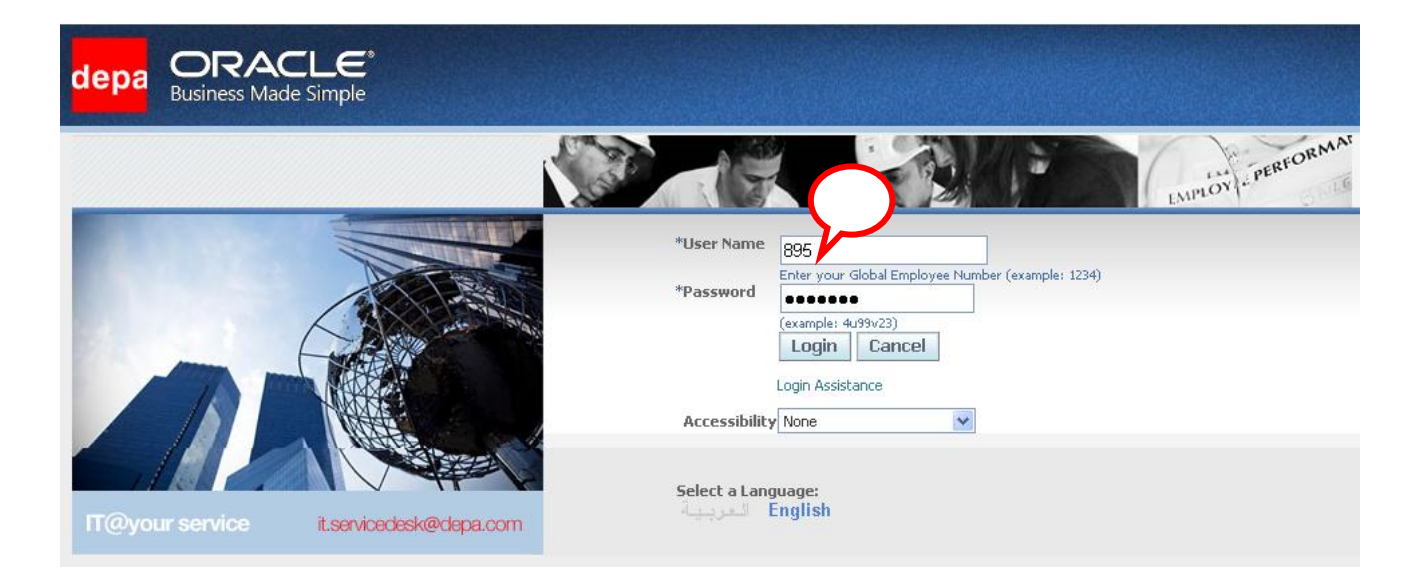

2. In the home page, navigate to work list and click on the link to check the request details.

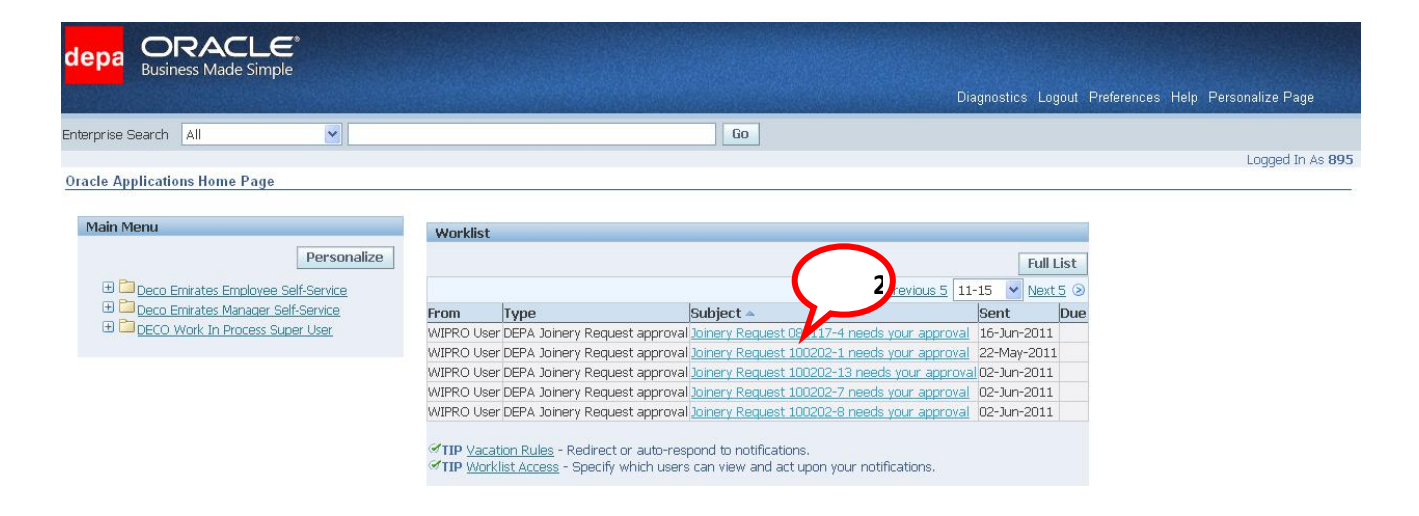

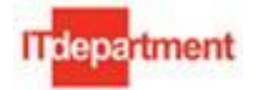

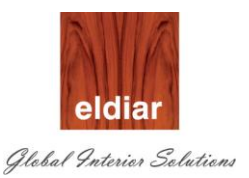

#### **3.** In the details, verify the Request details

| depa ORA<br>Business Ma                                                                         | CLE <sup>®</sup> E-Business Suite<br>ade Simple Diagnostics Home Logout Preferences Help                                                                                                    | Personalize Page          |
|-------------------------------------------------------------------------------------------------|----------------------------------------------------------------------------------------------------|---------------------------|
| Oracle Applications Home                                                                        | Page >                                                                                                    |                           |
| Joinery Request 081117                                                                          | 4 needs your approval                                                                                                    |                           |
| From <b>WIPRO User</b><br>To <b>Paul Martin</b><br>Sent <b>16-Jun-2011</b><br>ID <b>9294404</b> | APPROVE         REJECT         Reassign         R           Personalize Table Layout: (NtfDetailsFn.NtfDetailsAttr.rightTable)         17:42:23                                                                                            | equest Information        |
| Dear Paul Martin,<br>Below Joinery Reques<br><b>Project Number</b>                              | requires your approval. Project Name                                                                                                    | Location                  |
| 081117                                                                                          | Carolina Herrera CH                                                                                                    |                           |
| Assembly Code                                                                                   | Description                                                                                                    | Quantity                  |
| 081117-2.50                                                                                     | F-3.3 Jewerly Vitrine with Showcase 1219x457x914h - *Stainless steel mirror polish box section 13x38 framing, Fire rated MDF in macassar veneer outside & inside of drawer finish & 10mm thk. tempered low iron glass on top, front & back | 1                         |
| Drawing No                                                                                      | Requested Date                                                                                                    | Proposed<br>Delivery Date |
| CH-DECO-AL9098<br>REV 1.2                                                                       | 25-JUN-2011                                                                                                    | 25-JUN-2011               |
| BOQ Ref                                                                                         | Remarks                                                                                                    |                           |
| 2.50                                                                                            | Finishing to be taken care and delivery date should not go beyond 30th June                                                                                                    |                           |
| Sample Required                                                                                 | Template Required                                                                                                    |                           |
| NO                                                                                              | NO                                                                                                    |                           |

#### 4. In the details, optionally you can change the Proposed Delivery Date.

| Below Joinery Request                    | requires your approval.                                                                                                    |                                 |                         |                           |  |
|------------------------------------------|----------------------------------------------------------------------------------------------------|---------------------------------|-------------------------|---------------------------|--|
| Project Number                           | Project Name                                                                                                    |                                 |                         | Location                  |  |
| 081117                                   | Carolina Herrera CH                                                                                                    |                                 |                         |                           |  |
| Assembly Code                            | Description                                                                                                    |                                 |                         | Quantity                  |  |
| 081117-2.50                              | F-3.3 Jewerly Vitrine with Showcase 1219x457x914h - *Stainless steel mirror polish box section 13x38 framing, Fire rated MDF in macassar veneer outside & inside of drawer finish & 10mm thk. tempered low iron glass on top, front & back |                                 |                         |                           |  |
| Drawing No                               | Requested Date                                                                                                    |                                 |                         | Proposed<br>Delivery Date |  |
| CH-DECO-AL9098<br>REV 1.2                | 25-JUN-2011                                                                                                    |                                 |                         | 25-JUN-2011               |  |
| BOQ Ref                                  | Remarks                                                                                                    |                                 |                         |                           |  |
| 2.50                                     | Finishing to be taken care and delivery da                                                                                                    | te should not go beyond 30th Ju | ine                     |                           |  |
| Sample Required                          | Template Required                                                                                                    |                                 |                         |                           |  |
| NO                                       | NO                                                                                                    |                                 |                         |                           |  |
| Regards,<br>WIPRO User<br>Action History |                                                                                                    |                                 |                         |                           |  |
| Num Action Dat                           | e Acti From                                                                                                    | То                              | Details                 |                           |  |
| 1 16-JUN-201                             | . 17:42:23 WIPRO U                                                                                                    | ser Paul Martin                 |                         |                           |  |
| Response                                 |                                                                                                    |                                 |                         |                           |  |
| Changed Proposed Da<br>Approver Remar    | e 25-Jun-2011                                                                                                    |                                 | ~                       | $\frown$                  |  |
|                                          |                                                                                                    |                                 | ×                       | 5                         |  |
| eturn to Worklist                        |                                                                                                    |                                 | APPROVE REJECT Reassign | Request Information       |  |

# **5.** Click on button "Request Information" to seek more information from the requestor. Later requestor can respond to the Notification.

- a. Type the information required
- b. Submit

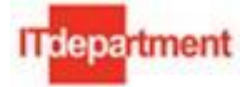

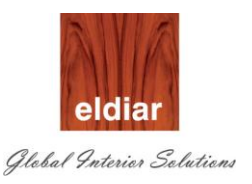

| depa               |                       | E-Business Suite<br>⊫                                 |                        |
|--------------------|-----------------------|-------------------------------------------------------|------------------------|
|                    |                       | Diagnostics Home Logout Preferences Help I            | Personalize Page       |
| Oracle Appl        | lications Home Page > | Notification Details >                                |                        |
| Request In         | formation: Joinery Re | quest 081117-4 needs your approval                    |                        |
| * Indicates        | required field        |                                                       | Cancel Sub <u>m</u> it |
| * Request M        | More Information From | ØWorkflow Participant WIPRO User      ✓               |                        |
|                    |                       | O Any User All Employees and Users                    |                        |
| * I                | Information Requested | Can we change the Delivery Date to 1st Week of July ? | $\mathbf{C}$           |
| <u>Return to W</u> | /orklist              |                                                       | Cancel Stomit          |

| Carolina Herrera CH<br><b>Description</b><br>F-3.3 Jewerly Vitrine with<br>veneer outside & inside of | Showcase 1219x457x914h                                                                     |                                                                                                    |                                                                                                    | Quantity                                                                                                    |
|----------------------------------------------------------------------------------------------------|--------------------------------------------------------------------------------------------|----------------------------------------------------------------------------------------------------|----------------------------------------------------------------------------------------------------|----------------------------------------------------------------------------------------------------|
| <b>Description</b><br>F-3.3 Jewerly Vitrine with<br>veneer outside & inside of                        | Showcase 1219x457x914h                                                                     |                                                                                                    |                                                                                                    | Quantity                                                                                                    |
| F-3.3 Jewerly Vitrine with<br>veneer outside & inside of                                              | Showcase 1219x457x914h                                                                     |                                                                                                    |                                                                                                    |                                                                                                    |
|                                                                                                    | drawer finish & 10mm thk.                                                                  | <ul> <li>*Stainless steel mirror po<br/>tempered low iron glass on</li> </ul>                                                         | ilish box section 13x38 framing, Fire rated MDF in macassar top, front & back                                                                                                    | 1                                                                                                    |
| Requested Date                                                                                        |                                                                                            |                                                                                                    |                                                                                                    | Proposed<br>Delivery Date                                                                                                    |
| 25-JUN-2011                                                                                           |                                                                                            |                                                                                                    |                                                                                                    | 25-JUN-2011                                                                                                    |
| Remarks                                                                                               |                                                                                            |                                                                                                    |                                                                                                    |                                                                                                    |
| Finishing to be taken care                                                                            | and delivery date should n                                                                 | ot go beyond 30th June                                                                                                    |                                                                                                    |                                                                                                    |
| Template Required                                                                                     |                                                                                            |                                                                                                    |                                                                                                    |                                                                                                    |
| NO                                                                                                    |                                                                                            |                                                                                                    |                                                                                                    |                                                                                                    |
|                                                                                                    |                                                                                            |                                                                                                    |                                                                                                    |                                                                                                    |
| Action                                                                                                | From                                                                                       | TO<br>David Manthia                                                                                                    | Details                                                                                                    |                                                                                                    |
| 17:42:23 Submit                                                                                       | WIPRO USER                                                                                 | Paul Marun                                                                                                    |                                                                                                    |                                                                                                    |
|                                                                                                    |                                                                                            |                                                                                                    |                                                                                                    |                                                                                                    |
| 25-lup-2011                                                                                           |                                                                                            |                                                                                                    | $\frown$                                                                                                    |                                                                                                    |
| 3 2J-JUIT2011                                                                                         |                                                                                            |                                                                                                    |                                                                                                    |                                                                                                    |
|                                                                                                    | 25-JUN-2011 Remarks Finishing to be taken care Femplate Required NO Action 17:42:23 Submit | 25-JUN-2011 Remarks Finishing to be taken care and delivery date should n Femplate Required NO Action From 17:42:23 Submit WIPRO User | 25-JUN-2011  Remarks  Finishing to be taken care and delivery date should not go beyond 30th June  Femplate Required  NO  Action From To  17:42:23 Submit WIPRO User Paul Martin | 25-JUN-2011  Emails and the end of the end of the end o |

- 6. Click on button "Approve" to approve the request.
  - a. Upon Approval, automatically concurrent request "Eldair Job header and Details Import Interface)" will be triggered.

| Requests           |                   |                            |        |                               |        |                        | 17   |
|--------------------|-------------------|----------------------------|--------|-------------------------------|--------|------------------------|------|
| Refresh Data F     |                   | Refresh Data Find Requests |        | Sub <u>m</u> it a New Request |        |                        |      |
| <br>Request ID<br> | Name              |                            | Parent | Phase                         | Erus   | Parameters             |      |
| 3992239            | Joinery Request   | with Mater                 |        | Pending 🖌                     | Normal | 081117-4               |      |
| 3992151            | Flexfield View Ge | enerator                   |        | Completed                     | Normal | 3, 706, WIP_DISCRETE_J | IOBS |
| 3992147            | ADM: Rebuild Pr   | oject Sear                 |        | Completed                     | Normal |                        |      |
| 3991946            | RIB BOQ LOAD      |                            |        | Completed                     | Normal |                        |      |
| 3991940            | RIB BOQ LOAD      |                            |        | Completed                     | Normal |                        |      |
| 3991934            | RIB BOQ LOAD      |                            |        | Completed                     | Normal |                        |      |

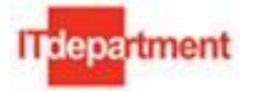

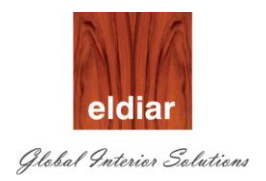

b. WIP Mass load program will create the Discrete Jobs with estimated material and labor.

| 0 | Requests     |                       |               |              |         |                               | <u> </u>                  | <b>л</b> ) |
|---|--------------|-----------------------|---------------|--------------|---------|-------------------------------|---------------------------|------------|
| ( | Refresh Data |                       | Find Requests |              |         | Sub <u>m</u> it a New Request |                           |            |
|   | Request ID   | Name                  | $\mathcal{C}$ | ent<br>Phase | Sta     | atus                          | Parameters                |            |
|   | 3992241      | WIP Mass Load (WIP    | Mas           | Complet      | .ed Nor | mal                           | 5001, 0, 1                |            |
|   | 3992239      | Joinery Request with  | Vlater        | Complet      | .ed Nor | mal                           | 081117-4                  |            |
|   | 3992151      | Flexfield View Genera | tor           | Complet      | .ed Nor | mal                           | 3, 706, WIP_DISCRETE_JOBS |            |
|   | 3992147      | ADM: Rebuild Project  | Sear          | Complet      | ed Nor  | mal                           |                           |            |
|   | 3991946      | RIB BOQ LOAD          |               | Complet      | ed Nor  | mal                           |                           |            |

- 7. Navigate to "WIP Discrete Jobs" to check the Job details
  - a. Job Number
  - b. Assembly (Joinery code)
  - c. Status
  - d. Quantity
  - e. Scheduled Completion Date

| ODiscrete                       | s (ELD)                 |                    |               |               | ≚ ⊼ X      | ЗЯX                 |
|---------------------------------|-------------------------|--------------------|---------------|---------------|------------|---------------------|
| ODiscrete Jobs (ELD) (2000-000) |                         |                    |               |               |            | ≚ ⊼ ×               |
|                                 |                         |                    |               |               |            |                     |
| Job                             | 081118-2                |                    | Туре          | Standard      |            | -                   |
| Assembly                        | 110248-1.1.3180         | CEO Office Full    | Heigh Cupboar | ds @ room 25  | 10, 2925×6 | 500x271             |
| Class                           | ELDSTD                  |                    | UOM           | NO            |            |                     |
| Status                          | Unreleased              |                    |               | □ Firm        |            | [ <mark>Ad</mark> ] |
| Quantities                      |                         | Dates ר            |               |               |            |                     |
| Start                           | 1                       |                    | Start         | 17-DEC-2012 ( | 00:00:00   |                     |
| MRP Net                         | 1                       |                    | Completion    |               |            | <u></u>             |
|                                 |                         |                    |               |               |            |                     |
| Bill Routing Jo                 | ob History Schedule Gro | up, Project 🛛 Sche | eduling More  |               |            |                     |
|                                 |                         |                    |               |               |            |                     |
| Deference                       |                         |                    |               |               |            | -                   |
| Altomata                        |                         |                    |               |               |            |                     |
| Alternate                       |                         |                    | Devision Data |               |            | -                   |
| Revision<br>Cumplu Tuno         | Based on Bill           |                    | Revision Date |               |            | -                   |
| Subbility Libbe                 | Daseu on Din            |                    |               |               |            |                     |
|                                 |                         |                    |               |               |            |                     |
|                                 |                         |                    |               |               |            |                     |
| Serial Nu                       | mbers Sales             | Orders             | Operations    |               | Components | s )                 |

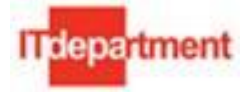

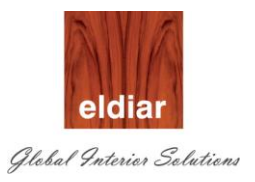

# Responding to Workflow notification

**1.** Navigate to Open Notifications, Requestor can navigate to work list to see the all open notification which need some action.

| Oracle Applications Hon    | ne Page 🚬                     |                      |                                                    |                |             |
|----------------------------|-------------------------------|----------------------|----------------------------------------------------|----------------|-------------|
| Worklist                   |                               |                      |                                                    |                |             |
| Personalize "Notifications | s Work.                       |                      |                                                    |                |             |
| Personalize "Notification  | View Cor                      |                      |                                                    |                |             |
| View Open Notification     | is 😽 GO                       |                      |                                                    |                |             |
| Personalize "Notification  | List"                         |                      |                                                    |                |             |
| Select Notifications:      | Open Reassign Close           |                      | $\frown$                                           | S Previous 1-5 | ✓ Next 5 >> |
| Select All Select None     |                               |                      | 2)                                                 |                |             |
| Select From                | Туре                          | Subject              |                                                    | Sent 🔻         | Due         |
| Paul Martin                | DEPA Joinery Request approval | More Information Rec | sted: Joinery Request 081117-4 needs your approval | 16-Jun-20      | 11          |

2. Click on the Request to check the details

#### Action History

| Num | Action Date          | Action              | From        | То          |
|-----|----------------------|---------------------|-------------|-------------|
| 1   | 16-JUN-2011 17:42:23 | Submit              | WIPRO User  | Paul Martin |
| 2   | 19-JUN-2011 12:29:35 | Request Information | Paul Martin | WIPRO User  |

| Response                                                                                                    |
|----------------------------------------------------------------------------------------------------|
| Personalize "Response"                                                                                                    |
| Personalize Table Layout<br>Personalize Table Layout: (QandATable)<br>User Paul Martin has requested more<br>information.<br>Question Can we change the Delivery Date to 1st Week of July<br>Answer |
|                                                                                                    |
| Submit                                                                                                    |

- 3. Optionally provide the necessary feedbacks.
- 4. Submit the request.

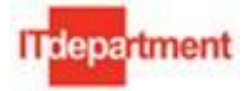

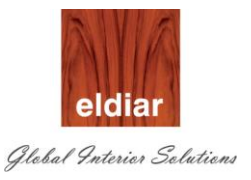

# **PROD-05- Production**

• Production

Navigate to Discrete>Discrete Jobs

8. Open the Discrete Job form

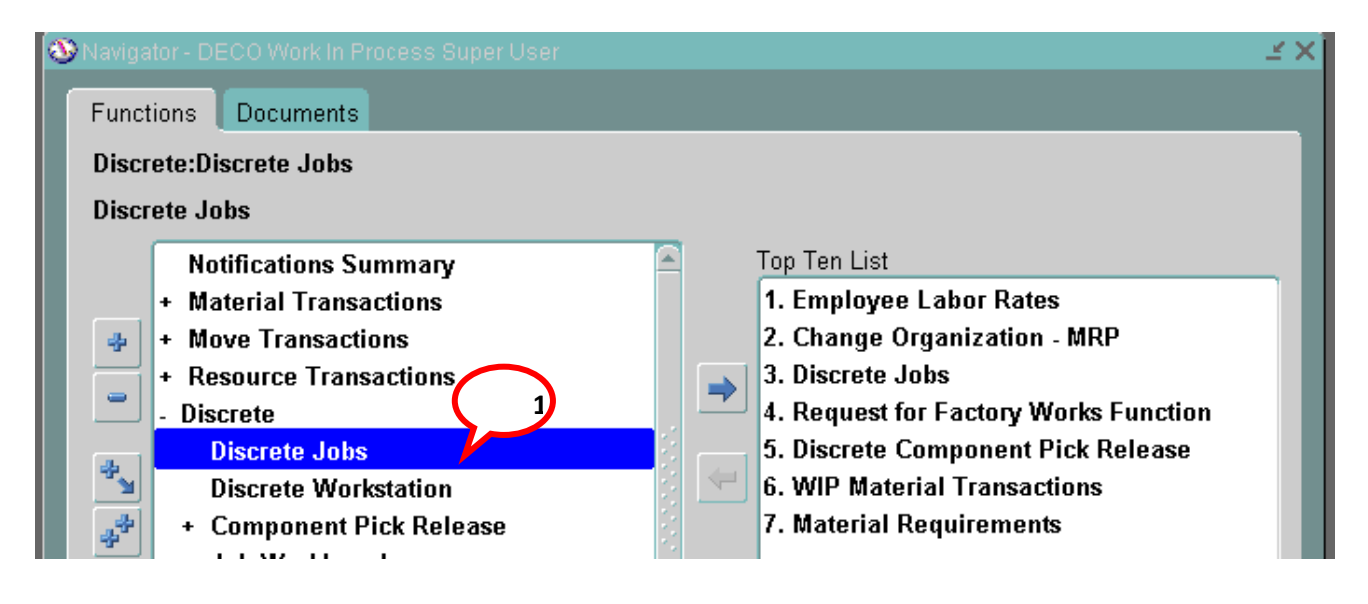

- 9. User can search the Job based on one or more of the following.
  - a. Job Number
  - b. Assembly Number
  - c. Project Number

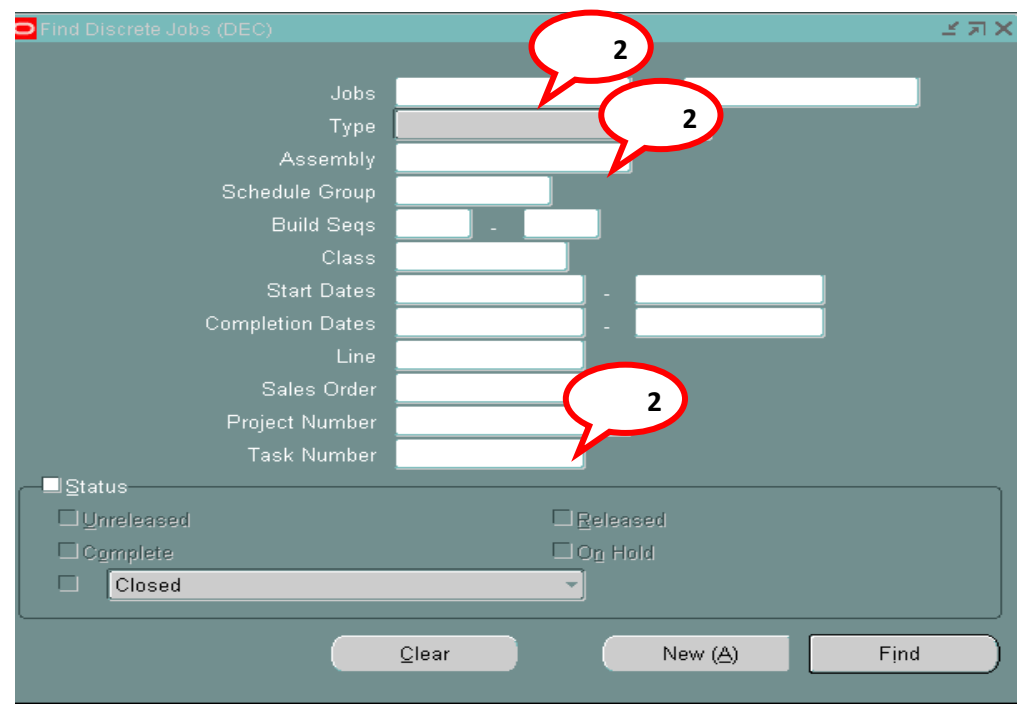

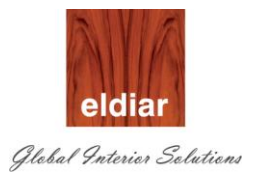

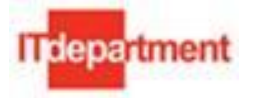

| Find Discrete Jobs (DEC) | Line Alexandra Alexandra A |
|--------------------------|----------------------------------------------------------------------------------------------------|
|                          |                                                                                                    |
| Jobs                     | -                                                                                                    |
| Туре                     |                                                                                                    |
| Assembly                 |                                                                                                    |
| Schedule Group           |                                                                                                    |
| Build Seqs               | · ·                                                                                                    |
| Class                    |                                                                                                    |
| Start Dates              |                                                                                                    |
| Completion Dates         |                                                                                                    |
| Line                     |                                                                                                    |
| Sales Order              |                                                                                                    |
| Project Number           |                                                                                                    |
| Task Number              |                                                                                                    |
| -⊠≦(                     |                                                                                                    |
| ✓ Unreleased             | □ <u>R</u> eleased                                                                                                    |
| □Complete                | □On Hold                                                                                                    |
| Closed Closed            |                                                                                                    |
|                          |                                                                                                    |
|                          | Clear New (A) Find                                                                                                    |
|                          |                                                                                                    |

10. Optionally Job can be searched using "Status" (enable the status by checking the check box)

11. Click on button "Find"

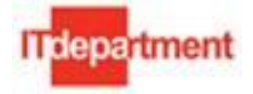

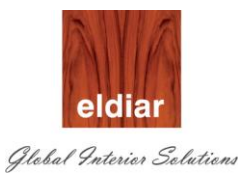

| OD |                | (DEC)                 |      |             |      |             |  |
|----|----------------|-----------------------|------|-------------|------|-------------|--|
|    |                |                       |      |             |      |             |  |
| 2  |                |                       |      |             |      |             |  |
|    | Job            | Туре                  |      | Assembly    |      | Unit Number |  |
|    | 081117-0       | Standard              |      | 081117-2.30 |      |             |  |
|    | 081117-4       | Standard              |      | 081117-2.50 |      |             |  |
|    |                |                       |      |             |      |             |  |
|    |                |                       |      |             |      |             |  |
|    |                |                       |      |             |      |             |  |
|    |                |                       |      |             |      |             |  |
|    |                |                       |      |             |      |             |  |
|    |                |                       |      |             |      |             |  |
|    |                |                       |      |             |      |             |  |
|    |                |                       |      |             |      |             |  |
|    |                |                       |      |             |      |             |  |
|    |                |                       |      |             |      |             |  |
|    |                |                       |      |             |      |             |  |
|    | Serial Numbers | S <u>a</u> les Orders | Oper | ations      | Comp | onents      |  |
|    |                |                       |      |             |      |             |  |

12. Open the Job and check the details

| ODiscrete                     | s (ELD)                               |                  |                 |            | শ স X           | зя×            |
|-------------------------------|---------------------------------------|------------------|-----------------|------------|-----------------|----------------|
| Obscrete Jobs (ELD) (2000-200 | ***********************               |                  |                 |            |                 | ≚ ⊼ ×          |
|                               | 004440.0                              |                  |                 |            |                 |                |
| Job                           | 081118-2                              |                  | Type            | Standard   | 25 40 2025 /    | 200.07         |
| Assembly                      | 110248-1.1.3180                       | CEU Office Full  | l Heigh Cupboar | ds @v room | n 25-10, 2925xt | 500×271        |
| Class<br>-                    | ELDSID                                |                  | UOM             | NO         |                 |                |
| Status                        | Unreleased                            |                  |                 | Firm       |                 | [ <b>A</b> d ] |
| Quantities                    |                                       | Dates            | ;               |            |                 |                |
| Start                         | 1                                     |                  | Start           | 17-DEC-20  | 012 00:00:00    | _              |
| MRP Net                       | 1                                     |                  | Completion      |            |                 |                |
|                               |                                       | -                |                 | _          |                 |                |
| Bill Routing J                | ob History Schedule Gro               | up, Project Sche | eduling More    |            |                 | _              |
|                               |                                       |                  |                 |            |                 |                |
| Reference                     |                                       |                  |                 |            |                 |                |
| Alternate                     | · · · · · · · · · · · · · · · · · · · | '                |                 |            |                 |                |
| Revision                      |                                       |                  | Revision Date   |            |                 |                |
| Supply Type                   | Based on Bill                         |                  |                 | 1          |                 |                |
|                               |                                       |                  |                 |            |                 |                |
|                               |                                       |                  |                 |            |                 |                |
|                               |                                       |                  |                 |            |                 |                |
| Serial Nu                     | mbers Sales                           | Orders           | Operations      |            | Component       | s)             |
|                               |                                       |                  | F               |            | - 1             |                |

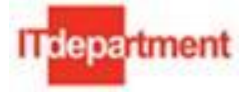

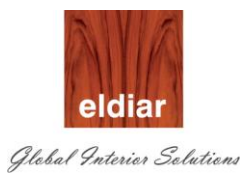

- a. Job Number
- b. Assembly (Joinery code)
- c. Status
- d. Quantity
- e. Scheduled Completion Date
- 13. Click on tab Schedule Group, Project to check the Project and Task.

| <u></u>                         |                         | WIN S             |                                         |               | 5               |         |
|---------------------------------|-------------------------|-------------------|-----------------------------------------|---------------|-----------------|---------|
| Discrete OFind Discrete Jobs    |                         |                   |                                         |               | ≚ ⊐ X           | _ × л × |
| Obscrete Jobs (ELD) (2002/2002) |                         |                   | 000000000000000000000000000000000000000 |               | ********        | ≚ ⊐ ×   |
|                                 |                         |                   |                                         |               |                 | ;       |
| Job                             | 081118-2                |                   | Туре                                    | Standar       | d <b>.</b>      | -       |
| Assembly                        | 110248-1.1.3180         | CEO Office Fu     | ll Heigh Cupboar                        | ds @ roor     | n 25-10, 2925xt | 500×271 |
| Class                           | ELDSTD                  |                   | UOM                                     | NO            |                 |         |
| Status                          | Released                |                   |                                         | <b>□</b> Firm |                 | [ Ad ]  |
| Quantities                      |                         | Date              | s                                       |               |                 |         |
| Start                           | 1                       |                   | Start                                   | 17-DEC-2      | 012 00:00:00    |         |
| MRP Net                         | 1                       |                   | Completion                              | 17-DEC-2      | 012 00:00:00    |         |
|                                 |                         |                   |                                         | _             |                 |         |
| Bill Routing Jo                 | ob History Schedule Gro | up, Project   Sch | eduling More                            |               |                 |         |
|                                 |                         |                   |                                         |               |                 |         |
| Reference                       |                         |                   |                                         |               |                 |         |
| Alternate                       |                         |                   |                                         |               |                 |         |
| Revision                        |                         |                   | Revision Date                           |               |                 |         |
| Supply Type                     | Based on Bill           |                   |                                         |               |                 |         |
|                                 |                         |                   |                                         |               |                 |         |
|                                 |                         |                   |                                         |               |                 |         |
|                                 |                         | _                 |                                         |               |                 |         |
| Serial Nu                       | mbers S <u>a</u> les    | Orders            | Operations                              |               | Component       | s )     |

14. To check the required operations click on button "Operations"

| Bill Routing Job                                         | History Schedule Group, Project Sch | eduling More |                    |
|----------------------------------------------------------|-------------------------------------|--------------|--------------------|
| Schedule Group<br>Line<br>Project<br>Task<br>Unit Number | ELD001 ELD001<br>1.1 Wood           | Build Seq    |                    |
| Serial Numt                                              | iers Sales Orders                   | Operations   | <u>C</u> omponents |

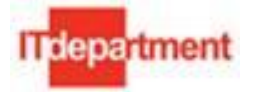

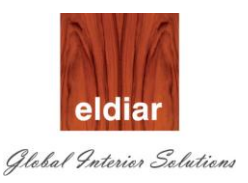

15. Operation sequence and details are shown.

|        |            | b 081118-2          |     |              |         |         | Line                |                |      |
|--------|------------|---------------------|-----|--------------|---------|---------|---------------------|----------------|------|
|        | Assembl    | y 110248-1.1.3180   |     | CEO Office   | Full I  | Heigh C | Cupboards @ room    | 25-10, 292     |      |
|        | Start Dat  | e 17-DEC-2012 00:00 | :00 |              |         |         |                     |                |      |
| - Oper | rations —— |                     |     |              |         |         |                     |                |      |
|        | Main (     | Quantities Dates    | D   | escription   |         |         |                     |                |      |
|        |            |                     |     |              |         |         |                     |                |      |
|        | c          | )peration Code      | С   | ount Point E | lackflu | sh      | Minimum<br>Transfer |                |      |
|        | Seq        | Department          |     | Autocharge   | .   (   | Check S | Skill Quantity      | Date Last Move |      |
|        | 10         | PANEL               |     |              |         |         | 0                   |                | LL f |
|        | 20         | JOINERY             |     |              |         |         | 0                   |                |      |
|        | 30         | PAINTING            |     |              |         |         | 0                   |                |      |
|        | 40         | PAINT LINE          |     |              |         |         | 0                   |                |      |
|        | 50         | DISPATCH            |     |              |         |         | 0                   |                |      |
|        |            |                     |     |              |         |         |                     |                |      |
|        |            |                     |     |              |         |         |                     |                | F .  |
|        |            |                     |     |              |         |         | ,,                  |                |      |

16. Click on button "Components" to check the component details

| OMaterial Requirements (DEC)   |               |               | ••••••••          |              |                                        | ≚ স × |
|--------------------------------|---------------|---------------|-------------------|--------------|----------------------------------------|-------|
| Job <mark>081117</mark>        | -4            |               |                   |              | Line                                   |       |
| Assembly <mark>081117</mark> 4 | -2.50         | F-3.3 Jew     | erly Vitrine with | ) Showcase 1 | 219x457x914h - *Stainless steel        |       |
| Start Date 29-14N              | -2011-00:00:1 | 00            |                   |              | Operation Seq Num                      |       |
|                                |               |               |                   |              |                                        |       |
| Main Quantines Re              | epetitive Qua | ntites Supply | Comment           | ATP          |                                        |       |
|                                |               |               | <b>.</b>          |              | · · ·                                  |       |
|                                |               |               | Date              |              | Component                              |       |
| Component                      | Op [          | Department    | Required          |              | Description []                         | _     |
| MT.RM.AC.JFA.1                 | 10 N          | ACHINING      | 23-JUN-2011 1     | 5:39:37      | Material-Raw Materal-Accessories-Joi   | 1     |
| MT.RM.AC.JFA.2                 | 10 N          | //ACHINING    | 23-JUN-2011 1     | 5:39:37      | Material-Raw Materal-Accessories-Joi   |       |
| MT.RM.AC.JFA.3                 | 10 N          | ACHINING      | 23-JUN-2011 1     | 5:39:37      | Material-Raw Materal-Accessories-Joi   |       |
| MT.RM.FB.SR.1                  | 10 N          | ACHINING      | 23-JUN-2011 1     | 5:39:37      | Material-Raw Materal-Fabric-Silk rich- |       |
|                                |               |               |                   |              |                                        | 1     |

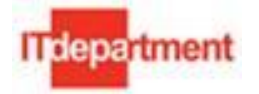

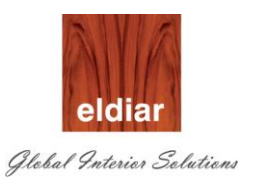

### 17. Click on tab "Quantities" to check the quantity details.

|              |                      |          |          |     |                                                                     |           |       |          |             |      |           | -   |
|--------------|----------------------|----------|----------|-----|---------------------------------------------------------------------|-----------|-------|----------|-------------|------|-----------|-----|
|              |                      |          |          |     |                                                                     |           |       |          |             |      |           |     |
| Job          | 081117-4             | ļ        |          |     |                                                                     |           |       |          | Line        |      |           |     |
| Assembly     | Assembly 081117-2.50 |          |          | F   | -3.3 Jewerly Vitrine with Showcase 1219x457x914h - *Stainless steel |           |       |          |             |      |           |     |
| Start Date   | 20-JUN-2             | 011 00   | :00:00   |     |                                                                     |           |       | Opera    | ition Seq N | lum  |           |     |
|              |                      |          |          |     |                                                                     |           |       |          |             |      | -<br>-    |     |
| Main Quanti  | ties Rec             | petitive | Quantite | s   | Supply                                                              | Comme     | nt AT | P        |             |      |           |     |
|              |                      |          |          |     |                                                                     |           |       |          |             |      |           |     |
|              |                      |          | Basis    | F   | Per                                                                 | Inverse   |       |          |             |      |           |     |
| Component    |                      | UOM      | Туре     | . / | Assembly                                                            | Usage     | Yield | Required | Issued      | Open | On Hand [ | 1   |
| MT.RM.AC.JFA | <u>.</u> 1           | SHT      | ltem     | - 6 | 5                                                                   | .2        | 1     | 5        |             | 5    | 189       | ] ( |
| MT.RM.AC.JFA | .2                   | KG       | ltem     | - 1 | 1.25                                                                | .8        | 1     | 1.25     |             | 1.25 | 149.75    |     |
| MT.RM.AC.JFA | .3                   | М        | ltem     | -   | 13                                                                  | 7.6923076 | 1     | .13      |             | .13  | 199       |     |
|              |                      |          | -        |     |                                                                     |           |       |          |             |      |           |     |
| MT.RM.FB.SR. | 1                    | М        | ltem     | - 1 | 1                                                                   | 1         | 1     | 1        |             | 1    | 97        |     |

19. Change the status of the Job to '**Released**" to release to the shop floor.

| Discrete Jobs (ELD)   Job DB118.2   Job U0118.2   Type Standard   CEO Office Full Heigh Cupboards @ room 25-10, 2925x600x27   Class ELDSTD   UMM NO   Status   Unrelease   Find %   Status   Bill   Reference   Alternate   Revision   Supply Type   Serial Nur   End   QK   Qancel                                                                                                    |                            |                     |                              |                         |        |
|----------------------------------------------------------------------------------------------------|----------------------------|---------------------|------------------------------|-------------------------|--------|
| Job       08118-2       Type       Standard         Assembly       110248-1.1       CEO Office Full Heigh Cupboards @ room 25-10, 2925x600x27         Class       ELDSTD       UOM       NO         Status       Unreleased       Firm       Ad         Guantities       Status       Status       C2012 00:00:00         Bill       Routing       Job       Status       C2012 00:00:00         Reference       Alternate       Revision       Status       Unreleased         Supply Type       Serial Nur       Eind       QK< Qancel       Components                                                                                                    | 🖸 Discrete 🔽 Find Discrete |                     |                              | ≚ л X                   | 말 제    |
| Job<br>Assembly<br>Class<br>ELDSTD<br>Status<br>UM NO<br>Inrelease<br>Bill Routing<br>Supply Type<br>Serial Nu<br>Serial Nu<br>Eind Market<br>Status<br>Components<br>Eld Class<br>Status<br>Status<br>Cantelled<br>Components<br>Eind QK Cancel                                                                                                    | ODiscrete Jobs (ELD)       |                     |                              |                         | 프카     |
| Job Bill 2 Type Standard<br>Assembly 10248.1.1 CEO Office Full Heigh Cupboards @ room 25.10, 2925x600x27<br>Class ELDSTD UOM NO<br>Status Unreleasor Firm Ad<br>Statuses Start<br>MRP Net Find %<br>Eld Cuplete<br>On Hold<br>Cancelled<br>Status Unreleased<br>Reference<br>Alternate<br>Revision<br>Supply Type<br>Serial Nu<br>Eind QK Cancel                                                                                                    |                            |                     |                              |                         |        |
| Assembly Class CEO Office Full Heigh Cupboards @ room 25-10, 2925x600x27<br>Class UOM NO<br>Status Inreleased Find %<br>Status Unreleased<br>Reference<br>Alternate<br>Revision<br>Supply Type<br>Serial Nur<br>Serial Nur<br>Eind QK Cancel                                                                                                    |                            | Job <b>081118-2</b> | Туре                         | Standard                | -      |
| Class<br>Status<br>Unreleased<br>Status<br>Bill Routing Jo<br>Reference<br>Alternate<br>Revision<br>Supply Type<br>Septal Nur<br>Septal Nur<br>Eind QK Qancel                                                                                                    | Assem                      | nbly 110248-1.1     | CEO Office Full Heigh Cupboa | rds @ room 25-10, 2925x | 600x27 |
| Status Inrelease   Quantities Statuses   Status C.2012 00:00:00   Bill Routing   Bill Routing   Reference Alternate   Alternate Revision   Supply Type Serial Nut     Serial Nut     Eind QK   QK Cancell                                                                                                    | Cla                        | ass ELDSTD          | UOM                          | NO                      |        |
| Quantities Statuses   Start MRP Net   Bill Routing   Bill Routing   Reference Atternate   Atternate Cancelled   Bill Status   Cancelled     Serial Nur     Eind QK   Cancel                                                                                                    | Sta                        | atus Unreleasea     |                              | □ Firm                  | Ad     |
| Start MRP Net   Bill Routing   Bill Routing   Reference   Alternate   Revision   Supply Type     Serial Nur     Eind   Eind   QK   Qancell     C.2012 00:00:00   C.2012 00:00:00     C.2012 00:00:00     Status     C.2012 00:00:00     C.2012 00:00:00     C.2012 00:00:00     C.2012 00:00:00     C.2012 00:00:00     C.2012 00:00:00     C.2012 00:00:00     C.2012 00:00:00     Proverse     C.2012 00:00:00        C.2012 00:00:00 | ⊂ Quantities ————          | Statuses 0000000000 |                              | NK <b>X</b>             |        |
| MRP Net Find %   Bill Routing   Bill Routing   Reference   Alternate   Revision   Supply Type     Serial Nur     Eind   QK   Qancel                                                                                                    | Si                         | ltart               |                              | C-2012 00:00:00         |        |
| Bill       Routing       Jo         Reference       Alternate         Revision       Supply Type         Serial Nur       Eind       QK         Cancel       Components                                                                                                    | MRPI                       | Net Find %          |                              | C-2012 00:00:00         |        |
| Bill       Routing       Jo         Reference       Alternate         Revision       Supply Type         Serial Nur       Eind       QK         Eind       QK       Cancel                                                                                                    |                            |                     |                              |                         |        |
| Bill       Roleased         Reference       Alternate         Revision       Supply Type         Serial Nur       Components         Eind       QK         Cancel                                                                                                    | Dauting                    | Unreleased          |                              | _                       |        |
| Reference   Alternate   Revision   Supply Type     Serial Nur     Eind   QK   Qancel                                                                                                    |                            | Released            |                              |                         |        |
| Reference   Alternate   Revision   Supply Type     Berial Nur     Eind   QK   Çancel                                                                                                    |                            | Complete            |                              |                         |        |
| Alternate   Revision   Supply Type     Serial Nur     Eind   QK   Qancel                                                                                                    | Referer                    | nce Concolled       |                              |                         |        |
| Revision       Supply Type       Serial Nur       Eind       QK       Qancel                                                                                                    | Altern                     | nate                |                              |                         |        |
| Supply Type Serial Nur Eind QK Cancel                                                                                                    | Revis                      | sion                |                              |                         |        |
| Serial Nur Eind QK Cancel                                                                                                    | Supply Ty                  | ype                 |                              |                         |        |
| Serial Nur                                                                                                    |                            |                     |                              |                         |        |
| Serial Nur Eind QK Cancel                                                                                                    |                            |                     |                              |                         |        |
| Serial Nur     Components       • • • •     Eind                                                                                                    |                            |                     |                              |                         |        |
| Eind QK Cancel                                                                                                    | Seria                      | al Nur              |                              | Component               | s      |
|                                                                                                    |                            |                     |                              |                         |        |
|                                                                                                    |                            | En                  | OK Cancel                    |                         |        |

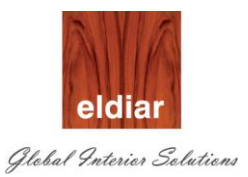

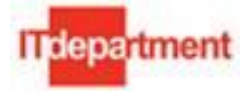

| 20. | Click | on  | button | "OK" | to | change | the | status. |
|-----|-------|-----|--------|------|----|--------|-----|---------|
| 20. | Olion | 011 | Datton |      | ιU | onunge | uio | oluluo. |

| ODiscrete Jobs (ELD) - Selection |                         | 00000000000000000 |                 |               | 0000000000000 🗹 🛪    |
|----------------------------------|-------------------------|-------------------|-----------------|---------------|----------------------|
|                                  |                         |                   |                 |               |                      |
| Job                              | 081118-2                |                   | Туре            | Standa        | ard                  |
| Assembly                         | 110248-1.1.3180         | CEO Office Ful    | l Heigh Cupboar | 'ds @ ro      | om 25-10, 2925x600x2 |
| Class                            | ELDSTD                  |                   | UOM             | NO            |                      |
| Status                           | Released                |                   |                 | <b>□</b> Firm | [ Ad                 |
| Quantities —                     |                         | Date:             | з               |               |                      |
| Start                            | 1                       |                   | Start           | 17-DEC        | -2012 00:00:00       |
| MRP Net                          | 1                       |                   | Completion      | 17-DEC        | -2012 00:00:00       |
|                                  |                         |                   |                 |               |                      |
| Bill Routing J                   | ob History Schedule Gro | oup, Project Sch  | eduling More    |               |                      |
|                                  |                         |                   |                 |               |                      |
| Deference                        |                         |                   |                 |               |                      |
| Reference                        |                         |                   |                 |               |                      |
| Alternate                        |                         |                   | Devision Dete   |               |                      |
| Revision                         | Deserve Dill            |                   | Revision Date   | I             |                      |
| Supply Type                      | Based on Bill           |                   |                 |               |                      |
|                                  |                         |                   |                 |               |                      |
|                                  |                         |                   |                 |               |                      |
| Sozial N                         | umbere Sala             | e Ordere          | Operations      |               | Componente           |
| Seilai Idr                       |                         | solders           | Operations      |               |                      |

21. Status will change to "Released" and in the Job History "Released Date" will be populated.

| Discrete 🖸 Find Discrete Job  | s (ELD)                 |                          |                       | ≚ त्र ×          | 272     |
|-------------------------------|-------------------------|--------------------------|-----------------------|------------------|---------|
| Discrete Jobs (ELD) - 0000000 |                         |                          |                       |                  | শ্র স   |
| Job                           | 081118-2                |                          | Type Standa           | nd               | ~       |
| Assembly                      | 110248-1.1.3180         | CEO Office Full Heigh Cu | upboards @ ro         | om 25-10, 2925xt | 500x271 |
| Class                         | ELDSTD                  |                          | UOM NO                |                  |         |
| Status                        | Released                |                          | □ Firm                |                  | [ Ad ]  |
| Quantities                    |                         | Dates                    |                       |                  |         |
| Start                         | 1                       |                          | Start 17-DEC          | -2012 00:00:00   |         |
| MRP Net                       | 1                       | Comp                     | oletion <b>17-DEC</b> | -2012 00:00:00   |         |
| Bill Routing J                | ob History Schedule Gro | oup, Project Scheduling  | More                  |                  |         |
| Quantities                    |                         | Dates                    | 47.050                | 2010 10 11 00    | _       |
| Remaining                     |                         | Rel                      | eased 17-DEC          | -2012 10:11:23   | _       |
| Completed                     |                         | Com                      | pietea<br>Nocod       |                  | _   _   |
| Scrapped                      |                         |                          | Joseu                 |                  |         |
|                               |                         |                          |                       |                  |         |
|                               |                         |                          | _                     |                  |         |
| Serial Nu                     | umbers S <u>a</u> les   | s Orders Ope             | erations              | Component        | s )     |

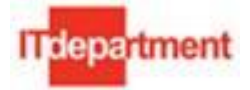

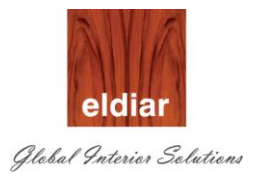

#### • Material Issue to Job

1. Make sure that all the required materials for the job are entered in the Materials requirements. To view the same,

Navigate to Job/schedule Requirements >View Material Requirements

| 0 | Navigator - DECO Work in Process Super User |                                                                                                    |     |       |                                              |  |  |  |  |
|---|---------------------------------------------|----------------------------------------------------------------------------------------------------|-----|-------|----------------------------------------------|--|--|--|--|
|   | Funct                                       | ions Documents                                                                                                    |     |       |                                              |  |  |  |  |
|   | Job/S<br>View                               | chedule Details:View Material Requ<br>Material Requirements                                                                                                    | ren | nents |                                              |  |  |  |  |
|   | 1<br>4<br>1<br>4                            | <ul> <li>+ Close Discrete Jobs</li> <li>+ Purge Discrete Jobs</li> <li>View Discrete Jobs</li> <li>View Genealogy</li> <li>Pending Jobs and Schedules</li> <li>WIP Value Summary</li> <li>+ Repetitive</li> <li>- Job/Schedule Details</li> <li>Operations</li> </ul> |     | •     | Top Ten List<br>1. Change Organization - MRP |  |  |  |  |
|   | -                                           | Material Requirements<br>View Operations<br>View Material Requirements                                                                                                    |     |       |                                              |  |  |  |  |

| w Material Requirement | s (DEC)         |                                                                                     |              |          |        |       |     |
|------------------------|-----------------|-------------------------------------------------------------------------------------|--------------|----------|--------|-------|-----|
| Main Quantities        | Repetitive Quar | ntities Si                                                                          | upply Header |          |        |       |     |
| Component              | Per<br>Assembly | Inverse<br>Usage                                                                    | Yield        | Required | Issued | Ope [ | ]   |
| MT.RM.AC.NMCPA.        | ][1             | 1                                                                                   | 1            | 1        |        | 1     | ] A |
| MT.RM.WB.COMP.5        | 2               | .5                                                                                  | 1            | 2        |        | 2     |     |
| MT.RM.WB.MDFP.9        | ][1             | 1                                                                                   | 1            | 1        |        | ]1 [  |     |
|                        | )[              |                                                                                     |              |          |        |       |     |
|                        | )[]             |                                                                                     |              |          |        |       |     |
|                        | )[]             |                                                                                     |              |          |        |       |     |
|                        |                 |                                                                                     |              |          |        |       |     |
|                        | )[              |                                                                                     |              |          |        |       |     |
|                        |                 |                                                                                     |              |          |        |       |     |
|                        |                 |                                                                                     |              |          |        |       | ] 🖯 |
|                        |                 |                                                                                     |              |          |        | Þ     |     |
| Job                    | 110160-3        |                                                                                     |              |          | Line   |       |     |
| Assembly               | 110160-JSM.     | 10160-JSM.C.02.110 F-12.1C 27LF (shoes) 4265x585x2450h - *Fire rated MDF shelving i |              |          |        |       |     |
| Start Date             | 22-SEP-2011     | 00:00:00                                                                            |              |          |        |       |     |
| Component Desc         | STUD 73 MN      | 1X3M [1116]                                                                         |              |          |        |       |     |

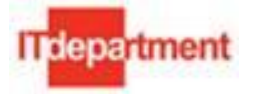

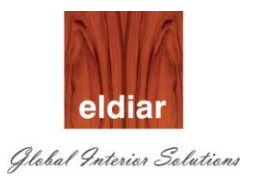

2. Once all the Components requirements are confirmed, Navigate to Discrete>Component Pick Release (Form)

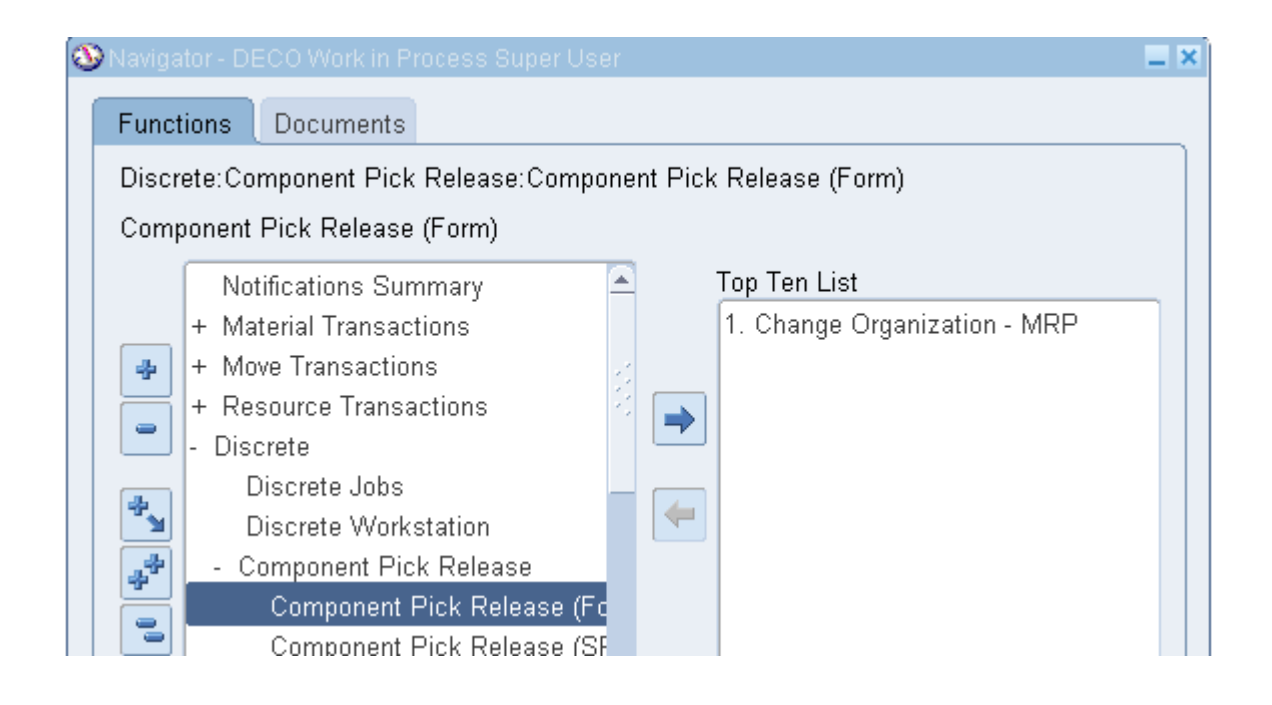

3. Select the Job Number from LOV.

| Find Discrete Jobs (DEC)  | _ O ×      |
|---------------------------|------------|
|                           |            |
| Job                       |            |
| Operation                 | -          |
| Assembly                  |            |
| Schedule Group            |            |
| Build Sequence            |            |
| Line                      |            |
| Material Requirement Date |            |
| Project                   |            |
| Task                      |            |
| Sales Order               |            |
|                           |            |
|                           | Clear Find |

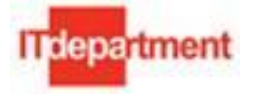

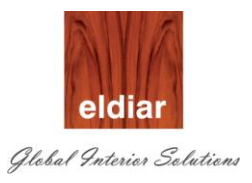

4. Enter the Job Number (Or Select from the List).

Optionally you can find all the Open Jobs.

| O Find Discrete Jobs (DEC) |          |   |               |   | _ 🗆 × |
|----------------------------|----------|---|---------------|---|-------|
|                            |          |   |               |   |       |
| Job                        | 110160-3 | - | 110160-3      |   |       |
| Operation                  |          | - |               |   |       |
| Assembly                   |          |   |               |   |       |
| Schedule Group             |          | - |               |   |       |
| Build Sequence             |          | - |               |   |       |
| Line                       |          | - |               |   |       |
| Material Requirement Date  |          |   |               |   |       |
| Project                    |          |   |               |   |       |
| Task                       |          |   |               |   |       |
| Sales Order                |          |   |               |   |       |
|                            |          |   |               |   |       |
|                            |          | ( | <u>C</u> lear | F | ind ) |
|                            |          |   |               |   |       |
| l                          |          |   |               |   |       |

5. Click on button "Find".

| O Component Pick Release (DEC) |          |          |                   | -                   |     |
|--------------------------------|----------|----------|-------------------|---------------------|-----|
|                                | Pick Set | 2        |                   |                     |     |
| Discrete Jobs                  | Include  | Job      | Assembly          | Schedule Group Name |     |
| Personal Shortcuts             | I 🗹 📩    | 110160-3 | 110160-JSM.C.(    |                     |     |
|                                | <u> </u> |          |                   |                     |     |
|                                |          |          |                   |                     |     |
|                                |          |          |                   |                     | _   |
|                                |          |          |                   |                     | -81 |
|                                |          |          |                   |                     | -8  |
|                                |          |          |                   |                     | = 1 |
|                                |          |          |                   |                     | _   |
|                                |          |          |                   |                     | -   |
|                                |          |          |                   |                     | =   |
|                                |          |          |                   |                     | 50  |
|                                |          |          |                   |                     |     |
|                                |          |          |                   |                     |     |
|                                |          |          | Drint Diele Oline |                     |     |
| Pick Slip Grouping Rule        |          | V        | Erint Pick Slips  |                     |     |

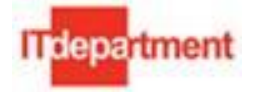

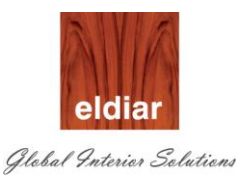

#### 6. Select the Pick slip grouping Rule.

|                                  | Include | Job      | Assembly              | Schedule Group Name |
|----------------------------------|---------|----------|-----------------------|---------------------|
| Page Shortcuts                   |         | 110160-3 | 110160-JSM.C.(        |                     |
| era Public Shortcuts             | i n n   |          |                       |                     |
|                                  | l No o  |          |                       |                     |
|                                  |         |          |                       |                     |
|                                  |         |          |                       |                     |
|                                  |         |          |                       |                     |
|                                  |         |          |                       |                     |
|                                  |         |          |                       |                     |
|                                  |         |          |                       |                     |
|                                  |         |          |                       |                     |
|                                  |         |          |                       |                     |
|                                  |         |          |                       |                     |
|                                  |         | <u> </u> |                       |                     |
|                                  |         |          |                       |                     |
|                                  |         |          |                       |                     |
| Pick Slip Grouping Rule WIP Rule |         |          | Print Pick Slips      |                     |
| Select All For Pickset           |         |          | 🗆 Pl <u>a</u> n Tasks |                     |

#### 7. Click on button "Release"

| Component Pick Release (DEC)     |          |          |                          | -                                                             |                     |                |
|----------------------------------|----------|----------|--------------------------|---------------------------------------------------------------|---------------------|----------------|
|                                  | Pick Set | 2        |                          |                                                               |                     |                |
| P-top Discrete Jobs              | Include  | Job      | Assembly                 | Schedule Group Name                                           |                     |                |
|                                  |          | 110160-3 | 110160-JSM.C.0           |                                                               | -                   |                |
|                                  |          |          |                          |                                                               |                     |                |
|                                  |          |          |                          |                                                               |                     |                |
|                                  |          |          |                          |                                                               |                     |                |
|                                  |          |          |                          |                                                               |                     |                |
|                                  |          |          |                          |                                                               |                     |                |
|                                  |          |          | O Note                   | 5                                                             |                     | ×              |
|                                  |          |          | Move order<br>number 520 | number 5001 created for the<br>5508 submitted for printing pi | pick re<br>ick slip | lease. Request |
|                                  |          | •        |                          |                                                               |                     | ( <u>o</u> k)  |
|                                  |          | ,        |                          |                                                               |                     |                |
| Pick Slip Grouping Rule WIP Rule |          |          | ☑ Print Pick Slips       |                                                               |                     |                |
| Select All For Pickset           |          |          | 🗆 Pl <u>a</u> n Tasks    |                                                               |                     |                |
|                                  |          |          | Cancel                   | Release                                                       |                     |                |

8. Note down the Move order number. Components will be issued against this Number.

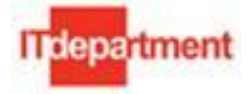

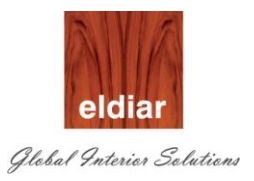

#### **Responsibility: Store User**

1. To issue components to the discrete Job, Navigate to the

#### Move Orders>Transact Move Orders

| 🚳 Navigator - DECO Inventory Super User 📃 🏼                                                                                                    | ¢ |
|----------------------------------------------------------------------------------------------------|---|
| Functions Documents Processes                                                                                                    |   |
| Move Orders:Transact Move Orders                                                                                                    |   |
| Transact Move Orders                                                                                                    |   |
| <ul> <li>+ Transactions</li> <li>Move Orders</li> <li>Move Orders</li> <li>Transact Move Orders</li> <li>On-hand, Availability</li> <li>Newse</li> </ul> |   |
| Transact Move Orders (DEC)  Transaction Date                                                                                                    |   |
| Allocations Number Type Line Transaction Type Item                                                                                                    |   |
| Headers Lines Source and Destination Pick Wave                                                                                                    |   |
|                                                                                                    |   |
| Numbers -                                                                                                    |   |
| Type                                                                                                    |   |
| Created By                                                                                                    |   |
|                                                                                                    |   |
|                                                                                                    |   |
|                                                                                                    |   |
|                                                                                                    |   |
| Clear     Find                                                                                                    |   |

2. Enter the Move order number and click on button "Find". Optionally you can also find out the request number from Job (Work Order) Number from Pick Wave tab.

|      |                   | Transaction Date 24-SEP-2011 16 | 6:09:03 |                  |                     |     |          |
|------|-------------------|---------------------------------|---------|------------------|---------------------|-----|----------|
| 1    |                   |                                 |         |                  |                     |     |          |
|      |                   |                                 |         |                  |                     |     |          |
| lect | Ulaastione Number | Tuno                            | Lino    | Transaction Tune | Itom                | Dou | Course C |
|      | Mocations Number  | Type                            | Line    | Transaction Type | litem               | Rev | Source a |
|      | 5001              | Manufacturing Pick              | 1       | WIP Issue        | MT.RM.AC.NMCPA.6002 |     |          |
| ñг   | 5001              | Manufacturing Pick              | 2       | WIP Issue        | MT.RM.WB.COMP.5     |     |          |
|      | 5001              | Manufacturing Pick              | 3       | WIP Issue        | MT.RM.WB.MDFP.9     |     |          |
| ΪĒ   | 1000              | 1                               |         |                  |                     |     |          |
|      | 5001              |                                 |         |                  |                     |     |          |

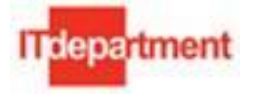

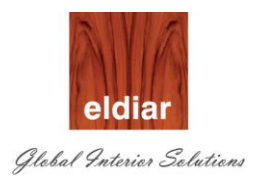

 Select the lines and click on button view/update allocations to check allocations from Subinventory and Locator.

| Allocati | i Number    | Туре          |          | Line       | Transad | ction Type  | ltem         |              | Proje   | ct Rev   | / So | ource Subinv  | Source Locator |    |
|----------|-------------|---------------|----------|------------|---------|-------------|--------------|--------------|---------|----------|------|---------------|----------------|----|
|          | 5001        | Manufactu     | ing Pic  | :k 1       | WIP Iss | sue         | MT.RM.AG     | C.NMCPA.6002 | 11016   | 50       |      |               | <u> </u>       |    |
| Fransact | Move Order  | Line Allocati | ons (DE  | C) - TRANS | FER_ORD | )ER         |              |              | ¥       |          |      |               | , <u> </u>     | ľ  |
| 3        |             |               |          | 1          |         |             |              |              |         |          |      | 1             |                | 1  |
|          | tem         |               | Rev      | Subinvent  | ory L   | .ocator     | UOM          | Requested Qu | lantity | Quantity |      | Allocated Qty | Secondary UOM  |    |
|          | MT.RM.AC.   | NMCPA.60      |          | ProjStore  | F       | PRJ110160-1 | 1 NO         |              | 1       |          | 1    |               | 1              | J  |
|          |             |               |          |            |         |             |              |              |         |          |      |               |                | ][ |
| ī        |             |               |          |            | 1       |             |              |              |         |          |      |               |                | Ï  |
| T        |             |               |          |            |         |             |              |              |         |          |      |               |                | Î  |
| H        |             |               |          |            |         |             |              |              |         |          |      | í             |                | ï  |
| H        |             |               |          |            |         |             |              | -            |         |          |      | {             |                | ii |
| H        |             |               |          |            |         |             |              |              |         |          |      |               |                | 1  |
| H        |             |               |          |            |         |             |              |              |         |          |      |               |                | 1  |
| Ц        |             |               |          |            |         |             |              |              |         |          |      |               |                | ļĮ |
| ЦЦ       |             |               |          |            |         |             |              |              |         |          |      |               |                | ļ  |
|          |             |               |          |            |         |             |              |              |         |          |      |               |                |    |
|          |             |               | [◀]      |            |         |             |              |              |         |          |      |               |                |    |
|          | Description |               | NANAVO   | M [111C]   |         |             |              |              |         |          | -    |               |                |    |
|          | Descriptio  |               | TWITWING |            |         |             |              |              |         |          | -    |               |                |    |
|          | Availabl    | e             |          | 3 NU       | ,       | Secon       | dary Availal | ole          |         |          | _    |               |                |    |
|          | On-han      | d             |          | 8 NO       | )       | Secon       | dary On-ha   | nd           |         |          |      |               |                |    |
|          |             |               |          |            |         |             |              |              |         |          |      |               |                |    |
|          |             |               |          |            |         |             |              |              |         |          |      |               |                |    |
|          |             |               |          |            |         |             |              |              |         |          |      |               |                | -  |

4. Click on button "Transact" to issue the material. In case if you don't wish to issue the material due to any reason, you can back order the line. (Back ordered line will be available for component pick release" once again for the Production users)

| 0.0            | 100            | Print Pick Slip            | 100       | 01200                         | 1 20 2                 |         |     |               |                |
|----------------|----------------|----------------------------|-----------|-------------------------------|------------------------|---------|-----|---------------|----------------|
| risact Mov     | e Orders       | Saricel Altocations        | Date 2    | 4-SEP-2011 16:09:03           |                        |         |     |               |                |
|                | 1              | Caldrain Cristie Drie Jee  | 00005     |                               |                        |         |     |               |                |
| ct<br>Allocati | Number         | Type                       | Line      | Transaction Type              | tom                    | Project | Rev | Source Subinv | Source Locator |
| ct<br>Allocati | Number<br>5001 | Type<br>Manufacturing Pick | Line<br>2 | Transaction Type<br>WIP Issue | Rem<br>MT RM WB COMP 5 | Project | Rev | Source Subinv | Source Locator |

5. Click on option "Back Order Line" from Tools menu. Selected lines will be backordered.

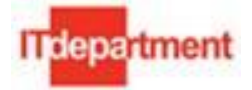

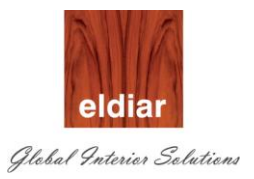

#### **ALTERNTE OPTION:**

Materials can be issued to Job using **WIP Material Transactions** (But in this option, there will not be any request for the stores user)

#### 1. Navigate to Material Transactions > WIP Material Transactions

| Functions Documents                             |                                       |
|-------------------------------------------------|---------------------------------------|
| Material Transactions:WIP Material Transactions |                                       |
| WIP Material Transactions                       |                                       |
| Notifications Summary                           | Top Ten List                          |
| - Material Transactions                         | 1. Employee Labor Rates               |
| 🐢 🛛 WIP Material Transactions                   | 2. Change Organization - MRP          |
| Completion Transactions                         | 3. Discrete Jobs                      |
| Work Order-less Completions                     | 4. Request for Factory Works Function |
| View Material Transactions                      | 5. Discrete Component Pick Release    |
| + Move Transactions                             | 6. WIP Material Transactions          |
| 🛃 + Resource Transactions                       | 7. Material Requirements              |
| + Discrete                                      |                                       |
| + Repetitive                                    |                                       |
|                                                 |                                       |

#### 2. Select the Job, from List of Value.

| OMaterial Transactions (D | EC)                        |               |                       |                  |               | _ 🗆 × |
|---------------------------|----------------------------|---------------|-----------------------|------------------|---------------|-------|
| Sales Order               |                            |               | Order Line            |                  |               |       |
| Line                      |                            |               |                       |                  |               |       |
| Assembly                  | 081117-2.50                | F-3.3 Jewerly | Vitrine with Showcase |                  | UOM           | EA    |
| Job                       | 081117-4                   | Job Mass Lo   | aded on 21-JUN-2011   |                  | Bill Revision | 0     |
| — Transaction —           |                            |               | Criteria              |                  |               |       |
| Туре                      | WIP Issue                  |               |                       | Start Date       |               |       |
| Date                      | 22-JUN-2011 13:00:41       |               |                       | Schedule Days    |               |       |
| Subinventory              |                            |               | As                    | sembly Quantity  |               |       |
| Locator                   |                            |               | Оре                   | eration Sequence |               |       |
| Include                   | ● All Material             |               |                       | Department       |               |       |
|                           | $\odot$ Specific Component |               |                       | Subinventory     |               |       |
|                           |                            |               |                       |                  | 2ontinue      |       |
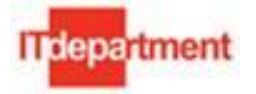

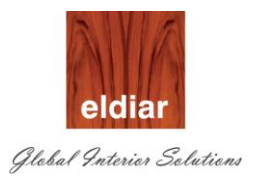

| O WIP | Issi | ue (DEC) - 0811 | 17-4    |       |                  |                 |                       |            |      | _ [ | ×        |
|-------|------|-----------------|---------|-------|------------------|-----------------|-----------------------|------------|------|-----|----------|
| 2     |      |                 |         |       |                  |                 |                       |            |      |     |          |
|       |      | ltem            |         | Rev   | Subinventory     | Locator         | Op Seq                | Department | UOM  | Re  |          |
|       |      | MT.RM.AC.JF     | A.1     |       |                  |                 | 10                    | MACHINING  | SHT  | 5   | <u>.</u> |
|       |      | MT.RM.AC.JF     | A.2     |       |                  |                 | 10                    | MACHINING  | KG   | 1.2 |          |
|       |      | MT.RM.AC.JF     | A.3     |       |                  |                 | 10                    | MACHINING  | М    | .13 |          |
|       |      | MT.RM.FB.SF     | र.1     |       |                  |                 | 10                    | MACHINING  | М    | 1   | 8        |
|       |      |                 |         |       |                  |                 |                       |            |      |     | 2        |
|       |      |                 |         |       |                  |                 |                       |            |      |     | 2        |
|       |      |                 |         |       |                  |                 |                       |            |      |     |          |
|       |      |                 |         |       |                  | ]               |                       | ][         |      |     |          |
|       |      |                 |         |       |                  |                 |                       |            |      |     |          |
|       |      |                 |         |       |                  | ][              |                       |            |      |     | •        |
|       |      |                 |         | •     | 566              |                 |                       |            |      | Ð   |          |
|       |      | Description     | Materia | I-Raw | Materal-Accessor | ies-Joinery / F | urniture accessories- | Sand paper |      | ٦   |          |
|       |      | Available       |         |       | 189 SHT          | Se              | condary Available     |            |      | ٦.  |          |
|       |      | On-hand         |         |       | 189 SHT          | S               | econdary On-hand      |            |      | ٦.  |          |
|       |      |                 |         |       |                  |                 |                       |            |      |     |          |
|       |      |                 |         |       |                  |                 |                       |            |      |     |          |
|       |      |                 |         |       | Lot / Seria      | al              | Cancel                |            | Done |     |          |

3. Click on button "Continue" to proceed with Material issue (allocation).

4. Enter the Subinventory, Locator (If the material is specific to the material pick the project locator)

| nem          | Rev          | Subinventory      | ノ                  | 9                  | Department | UOM | Re  |
|--------------|--------------|-------------------|--------------------|--------------------|------------|-----|-----|
| MT.RM.AC.JFA | 3.1          | ShopFloor         | A.B.C.             | 10                 | MACHINING  | SHT | 5   |
| MT.RM.AC.JFA | 4.2          | ShopFloor         | A.B.C              | 10                 | MACHINING  | KG  | 1.2 |
| MT.RM.AC.JFA | 4.3          | ShopFloor         | A.B.C              | 10                 | MACHINING  | M   | .13 |
| MT.RM.FB.SR. | .1           | ShopFloor         | A.B.C              | 10                 | MACHINING  | M   | 1   |
|              |              |                   |                    |                    |            |     |     |
|              |              |                   |                    |                    |            |     |     |
|              |              |                   |                    |                    |            |     |     |
|              |              |                   |                    |                    |            |     |     |
|              |              |                   |                    |                    |            |     |     |
|              |              |                   |                    |                    |            |     |     |
|              |              |                   |                    |                    |            |     | Þ   |
| Description  | Material-Raw | Materal-Accessori | es-Joinery / Furni | iture accessories- | Sand paper |     |     |
| Available    |              | 10 SHT            | Seco               | ndarv Available    |            |     | Ĩ   |
| On-hand      |              | 10 SHT            | Seco               | ndary On-hand      |            |     | Ĩ   |
| On-nanu      |              |                   | 3000               | nuary On-nanu [    |            |     |     |

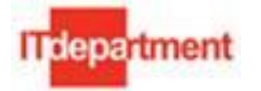

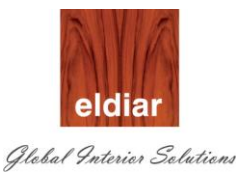

5. Required quantities will be defaulted. Optionally you can change the \*Quantity. (Available quantities to be more than the Quantity to be issues)

| WIP Issue (DEC) - 08 | 1117-4  |             |            |                    |                                         |              |                                       |     |
|----------------------|---------|-------------|------------|--------------------|-----------------------------------------|--------------|---------------------------------------|-----|
| <b>š</b>             |         |             | UOM        | Denvice LOW        | Quantity                                | Deserve      | Defenses                              | _   |
| Item                 |         | rtment      | UUM        | Required Qty       | Quantity                                | Reason       | Reterence                             | 4   |
| MT.RM.AC.            | JFA.1   | HINING      | SHT        | 5                  | 5                                       |              |                                       |     |
| MT.RM.AC.            | JFA.2   | HINING      | KG         | 1.25               | 1.25                                    |              |                                       |     |
| MT.RM.AC.            | JFA.3   | HINING      | M          | .13                | .13                                     |              |                                       | ]   |
| MT.RM.FB.S           | SR.1    | HINING      | M          | 1                  | 1                                       |              |                                       | ٦   |
|                      |         |             |            |                    |                                         |              |                                       | ٦   |
|                      |         |             |            | 1                  | íí                                      |              |                                       | Ĭ   |
|                      |         | ·           |            | 1                  |                                         |              |                                       | Ĭ   |
|                      |         | ·           |            | 1                  |                                         | [            |                                       | ĭ   |
|                      |         |             |            | í i                | í — — — — — — — — — — — — — — — — — — — | [            |                                       | ĭ   |
|                      |         |             |            | - <u> </u>         | ii                                      |              |                                       | ที่ |
|                      |         | 41          |            |                    | · · · · · · · · · · · · · · · · · · ·   |              | · · ·                                 | Ļ   |
|                      |         |             | 1.0        |                    |                                         |              | · · · · · · · · · · · · · · · · · · · | ŕ   |
| Description          | Materia | I-Raw Mater | al-Accessi | ories-Joinery / Fu | rniture accessorie                      | s-Sand papel | r                                     |     |
| Available            | ·       |             | 10 SHT     | Sei                | condary Available                       |              |                                       |     |
| On-hand              |         |             | 10 SHT     | Se                 | condary On-hand                         |              |                                       |     |
|                      |         |             |            |                    |                                         |              | (                                     |     |
|                      |         | _           |            |                    |                                         |              |                                       | _   |
|                      |         |             | Lot / Se   | rial               | ( <u>C</u> anc                          | el) (        | Done 🕨                                |     |

6. Click on button "Done" to Issue the components.

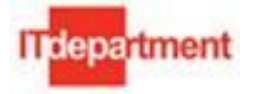

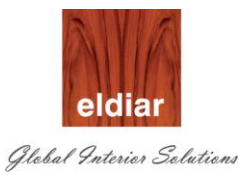

• Moving the Job from one Section to another Section (Move Transactions)

#### Navigate to Move Transactions>Move Transactions

1. Select the Job Number from the LOV.

| OMove Transactions (ELD) | ) 00000000000000000            |            |               |            | >>>>>>>>>>>>>>>>>>>>>>>>>>>>>>>>>>>> |
|--------------------------|--------------------------------|------------|---------------|------------|--------------------------------------|
| Calaa Ordar              |                                |            | Order Line    |            |                                      |
| Sales Order              |                                |            | Order Line    |            |                                      |
| Line                     |                                |            |               |            |                                      |
| Assembly                 | 110248-1.1.3180                | CEO Office | Full Heigh Cu | pboard     | UOM <b>NO</b>                        |
| Job                      | 081118-2                       |            |               |            | Bill Revision                        |
| — Transaction Type ——    | Operations                     | ;          |               |            |                                      |
| © <u>M</u> ove           |                                | Seq        | Code          | Department | Step                                 |
| ©⊆omplete                | From                           |            |               |            |                                      |
| ©Ret <u>u</u> rn         | To                             |            |               |            |                                      |
| C Transaction            |                                |            | Account       |            |                                      |
| Over                     | completion                     |            | -             |            |                                      |
| UOM                      |                                |            | Alias         |            |                                      |
| Available                |                                |            | Number        |            |                                      |
| Quantity                 |                                |            |               | _          |                                      |
| Date                     | 17-DEC-2012 10:22:55           |            | Reason        |            |                                      |
|                          |                                |            | Reference     |            |                                      |
|                          | ■Manual Resources E <u>x</u> i |            |               |            |                                      |
|                          | St <u>a</u> tuses              |            | Resources     |            | Save                                 |

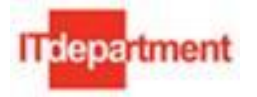

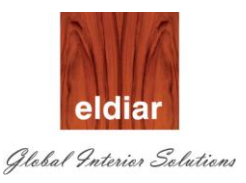

| O Move Transactions (ELD    | )                     |                                |                | N N N N N N N N N N N N N N N N N N N                                                                                                    |
|-----------------------------|-----------------------|--------------------------------|----------------|----------------------------------------------------------------------------------------------------|
| Sales Order                 |                       | Order Line                     |                |                                                                                                    |
| Line                        |                       |                                |                | _                                                                                                    |
| Assembly                    | 110248-1.1.3180       | CEO Office Full Heigh Cupboard |                | NO                                                                                                    |
| JOD<br>— Transaction Type — | Onerations            |                                | Dili Revision  |                                                                                                    |
| Move                        |                       | Son Codo Do                    | unartmant Stan |                                                                                                    |
| ● <u>C</u> omplete          | From                  |                                | NEL Queue      |                                                                                                    |
| ● Ret <u>u</u> rn           | То                    | 10 PA                          | NEL            |                                                                                                    |
| C Transaction               |                       | -> Scrap Account               | To Steps       | s 20002000000000000000 ×                                                                                                    |
| Over                        |                       |                                | Find 04        |                                                                                                    |
| UOM                         | NO                    | Alias                          |                |                                                                                                    |
| Available                   | 1                     | indimuter                      | Step           | e                                                                                                    |
| Quantity<br>_               |                       | Reason                         | Run            |                                                                                                    |
| Date                        | 17-DEC-2012 10:22:55  | Reference                      | To mo          | t in the second second s |
|                             | Manual Resources Exis | t                              | Scrap          |                                                                                                    |
|                             | Statuses              | Resources                      | ) <u>S</u> e   | Find OK Cancel                                                                                                    |
|                             | + Burgo Disoroto Io   | ho                             |                |                                                                                                    |
|                             | View Discrete Job     | us<br>IS                       |                |                                                                                                    |
|                             |                       |                                |                |                                                                                                    |
|                             |                       |                                |                | ( <u>O</u> pen                                                                                                    |

2. Select the Operation Seq, by default "Queue" is displayed in Step.

- 3. Available Qty in the operation is defaulted.
- 4. Select the "Queue" in the next operation (by doing so the Job will move to the next operation and will help in tracking the Job.

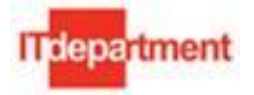

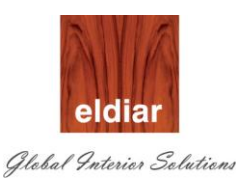

5. Click on button "OK" to proceed.

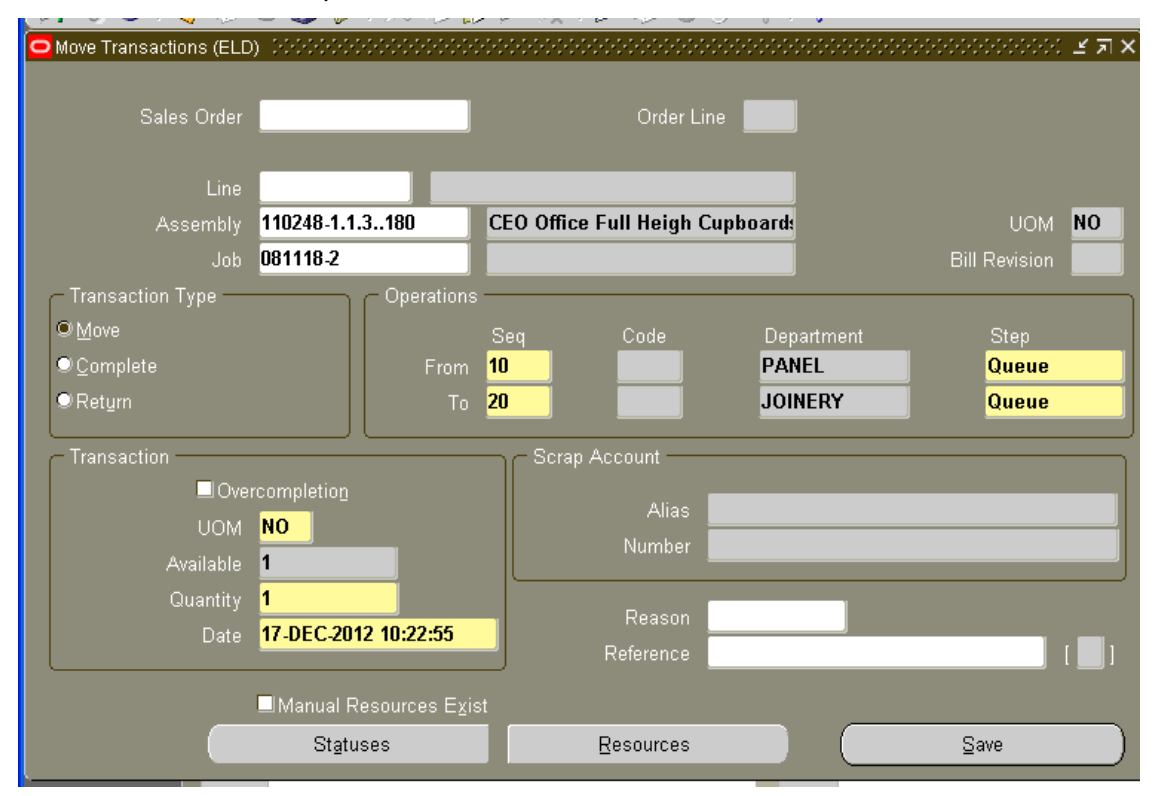

- 6. Enter the quantity to be moved and optionally enter the reason and reference.
- 7. Save

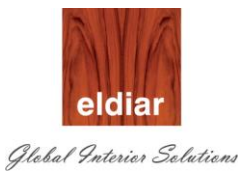

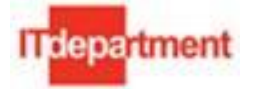

## • Viewing the Move Transaction

1. Navigate to Discrete Job >Operations >Quantities Tab to view the Completed Operation details.

| Operations (I   | ELD) CONCORT       |                |              |                 |                |            | २२२२ <b>४</b> जाः |
|-----------------|--------------------|----------------|--------------|-----------------|----------------|------------|-------------------|
| - Find Job or S | Schedule ——        |                |              |                 |                |            |                   |
|                 | Job <b>081118</b>  | -2             |              |                 | Line <b>E</b>  |            |                   |
| Asse            | mbly <b>110248</b> | -1.1.3180      | CEO Office F | ull Heigh Cupbo | ards @ room 25 | 5-10, 292: |                   |
| Start           | Date <b>17-DEC</b> | -2012 00:00:00 |              |                 |                |            |                   |
| - Operations -  |                    |                |              |                 |                |            |                   |
|                 |                    |                |              |                 |                |            |                   |
| Main            | Quantities         | Dates D        | escription   |                 |                |            |                   |
|                 |                    |                |              |                 |                |            |                   |
|                 | In                 |                |              |                 |                |            |                   |
| Seq             | Queue              | Running        | To Move      | Rejected        | Scrapped       | Completed  |                   |
| 10              |                    |                |              |                 |                | 1          | TA I              |
| 20              | 1                  |                |              |                 |                |            |                   |
| 30              |                    |                |              |                 |                |            |                   |
| 40              |                    |                |              |                 |                |            |                   |
| 50              |                    |                |              |                 |                |            |                   |
|                 |                    |                |              |                 | _              |            |                   |

2. For the final operation, select the step as "To move" and "Save".

| OMove Transactions (ELD)               | ) 200000000000000               |                         |                |               |
|----------------------------------------|---------------------------------|-------------------------|----------------|---------------|
| Sales Order                            |                                 | Order Lir               | ne <b>en e</b> |               |
| Line                                   |                                 |                         |                |               |
| Assembly                               | 110248-1.1.3180                 | CEO Office Full Heigh C | upboard        | UOM <b>NO</b> |
| Job                                    | 081118-2                        |                         |                | Bill Revision |
| ← Transaction Type —<br>© <u>M</u> ove | - Operations                    | SeqCode                 | Department     | Step          |
| © <u>C</u> omplete                     | From                            | 20                      | JOINERY        | Queue         |
| ©Return                                | To                              | 40                      | PAINT LINE     | To move       |
| Transaction ———                        |                                 | Scrap Account           |                |               |
| □Over                                  | completion                      |                         |                |               |
| UOM                                    | NO                              | Alias                   |                |               |
| Available                              | 1                               | Number                  |                |               |
| Quantity                               | 1                               | Deres                   |                |               |
| Date                                   | 17-DEC-2012 10:29:57            | Deference               |                | r 1           |
|                                        |                                 | Relerence               |                |               |
|                                        | ■Manual Resources E <u>x</u> is | st                      |                |               |
|                                        | St <u>a</u> tuses               | Resources               |                | Save          |

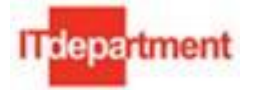

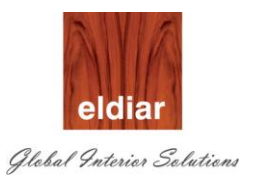

- Job Completion:
- 1. Navigate to Material Transactions > Completion Transactions

| 🕉 Naviga | ator - DECO Work In Process Super User    |   |   |                                       | - 2 |
|----------|-------------------------------------------|---|---|---------------------------------------|-----|
| Func     | tions Documents                           |   |   |                                       |     |
| Mate     | rial Transactions:Completion Transactions |   |   |                                       |     |
| Com      | pletion Transactions                      |   |   |                                       |     |
|          | Notifications Summary                     |   |   | Top Ten List                          | _   |
|          | - Material Transactions                   |   |   | 1. Employee Labor Rates               |     |
| 4        | WIP Material Transactions                 |   |   | 2. Change Organization - MRP          |     |
|          | Completion Transactions                   |   |   | 3. Discrete Jobs                      |     |
|          | Work Order-less Completions               | 2 |   | 4. Request for Factory Works Function |     |
|          | View Material Transactions                | 2 |   | 5. Discrete Component Pick Release    |     |
| <b>1</b> | + Move Transactions                       | 2 | - | 6. WIP Material Transactions          |     |
| <b>*</b> | + Resource Transactions                   |   |   | 7. Material Requirements              |     |

2. Select the Job Number and click on button "Continue"

| OCompletion Transaction | s (DEC)              |                  |                                |                      |            | _ 🗆 × |
|-------------------------|----------------------|------------------|--------------------------------|----------------------|------------|-------|
| Sales Order             |                      |                  | Order Line                     |                      |            |       |
| Line                    |                      |                  |                                |                      |            |       |
| Assembly                | 081117-2.50          | <b>2</b> -3.3 J€ | werly Vitrine with Showcase    |                      | UOM        | EA    |
| Job                     | 081117-4             | Job Ma:          | ss Loaded on 21-JUN-2011       | Bil                  | l Revision | 0     |
| Kanban Num.             |                      |                  |                                |                      |            |       |
| — Transaction           |                      |                  | <ul> <li>Quantities</li> </ul> |                      |            |       |
| Туре                    | WIP Completion       |                  |                                | Job Quantity         | 1          |       |
| Date                    | 22-JUN-2011 17:36:00 |                  |                                | Job Complete         | 0          |       |
|                         | Overcompletion       |                  | A                              | vailable to Complete | 1          |       |
|                         |                      |                  |                                | Cor                  | ntinue     | 2     |

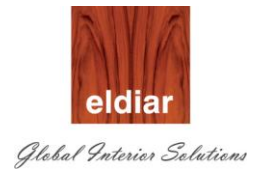

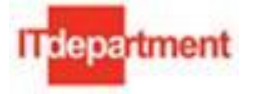

4. Select the Subinventory and Stock Locator. (If Completion Subinventory and Locator is specified in the Job, then system will default the same during Job Completion)

|          | a. |     |           |        |                   |                 |            |              |                  |        |      |      |   |
|----------|----|-----|-----------|--------|-------------------|-----------------|------------|--------------|------------------|--------|------|------|---|
|          |    | Rev | Subinven  | itory  | Locator           | Sales Order     | Order Line | e            | Shipment         | UOM    |      | Quan |   |
|          |    |     | F.G Stor  | re     | 0000ELD001-1.     |                 |            |              |                  | NO     |      |      |   |
|          |    |     |           |        |                   |                 |            |              |                  |        |      |      |   |
|          |    |     |           |        |                   |                 |            |              |                  |        |      |      |   |
|          |    |     |           |        |                   |                 |            |              |                  |        |      |      |   |
|          |    |     |           | ]      |                   |                 |            |              |                  |        |      |      |   |
|          |    |     |           |        |                   |                 |            |              |                  |        |      |      |   |
|          |    |     |           |        |                   |                 |            |              |                  |        |      |      |   |
|          |    |     |           |        |                   |                 |            |              |                  |        |      |      |   |
| <u> </u> |    | -   |           |        |                   |                 |            |              |                  |        |      |      |   |
|          |    |     |           |        |                   |                 |            |              |                  |        |      |      | Ð |
|          |    |     |           |        |                   | 1999 - Sec.     |            |              |                  |        |      | D    |   |
|          |    | De  | scription | CEO Of | fice Full Heigh C | upboards @ room | 25-10, 292 | 25x600x      | 2700h, WV-01 fin | ish ou | tsid | е &  |   |
|          |    |     | Available |        | 4 N               | 0 s             | econdary A | wailable     |                  |        |      |      |   |
|          |    |     | On-hand   |        | 4 N               | ο ε             | econdary ( | On-hand      |                  |        |      |      |   |
|          |    |     |           |        |                   |                 |            |              |                  |        |      |      |   |
|          |    |     |           |        | _                 |                 |            |              |                  |        |      |      |   |
|          |    |     |           |        | Lot /             | Serial          |            | <u>C</u> anc | el 📃 🦲           | Do     | one  |      |   |

5. Enter the quantity to be completed.

| ß |           |             |            |          |     |          |                  |  |
|---|-----------|-------------|------------|----------|-----|----------|------------------|--|
|   | :or       | Sales Order | Order Line | Shipment | UOM | Quantity | Final Completion |  |
|   | ELD001-1. |             |            |          | NO  | 1        |                  |  |
|   |           |             |            |          |     |          |                  |  |
|   |           |             |            |          |     |          |                  |  |
|   |           |             |            |          |     |          |                  |  |
|   |           |             |            |          |     |          |                  |  |
|   |           |             |            |          |     |          |                  |  |
|   |           |             |            |          |     |          |                  |  |
|   |           |             |            |          |     |          |                  |  |
|   |           |             |            |          |     |          |                  |  |

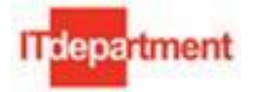

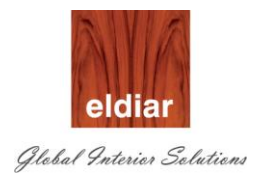

- 6. Click on button "Done".
- 7. Navigate to "Material workbench to check the On Hand Availability.

| O Material Workbench                                                                                                    |   |              |                     |                             |      |                    |       |               |         |
|----------------------------------------------------------------------------------------------------|---|--------------|---------------------|-----------------------------|------|--------------------|-------|---------------|---------|
| View By Location  Detailed  Organizations  Organizations  Organizations  Organizations  On-hand  On-hand  On-ha | • | Org *<br>DEC | Sub /<br>Main Store | Locator 4<br>D.E.C.081117.2 | ltem | Item Description 🔗 | Rev 4 | Primary UOM + | On-hand |

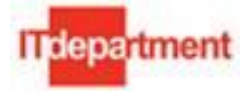

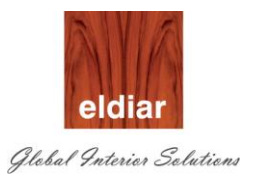

# PROD-05 – Job Closing

## • View Job details

1. Navigate to Discrete>Close Discrete Jobs>Close Discrete Jobs(form)

| Discrete:Close Discrete Jobs:Close Discrete Jobs (Form)                                                                                                    |  |  |  |  |  |  |  |  |
|----------------------------------------------------------------------------------------------------|--|--|--|--|--|--|--|--|
| Close Discrete Jobs (Form)                                                                                                    |  |  |  |  |  |  |  |  |
| Top Ten List         1. Employee Labor Rates         2. Change Organization - MRP         3. Discrete Jobs         4. Request for Factory Works Function         5. Discrete Component Pick Release         6. WIP Material Transactions         7. Material Requirements |  |  |  |  |  |  |  |  |
|                                                                                                    |  |  |  |  |  |  |  |  |

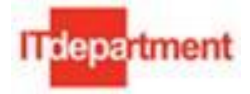

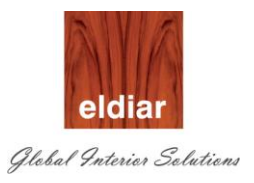

| Find Discrete Jobs (ELD) Control of the second second s |                   | -00000 ≝ <b>⊼</b> × |
|----------------------------------------------------------------------------------------------------|-------------------|---------------------|
|                                                                                                    |                   |                     |
| Jobs                                                                                                    | 081118-2 081118-2 |                     |
| Туре                                                                                                    | <b></b>           |                     |
| Assembly                                                                                                    |                   |                     |
| Schedule Group                                                                                                    |                   |                     |
| Build Seqs                                                                                                    |                   |                     |
| Class                                                                                                    |                   |                     |
| Start Dates                                                                                                    |                   |                     |
| Completion Dates                                                                                                    | -                 |                     |
| Line                                                                                                    |                   |                     |
| Sales Order                                                                                                    |                   |                     |
| Project Number                                                                                                    |                   |                     |
| Task Number                                                                                                    |                   |                     |
| Status                                                                                                    |                   |                     |
| □ Unreleased                                                                                                    | Eleased Released  |                     |
|                                                                                                    | C On Hold         |                     |
| Closed                                                                                                    | <b>*</b>          |                     |
| ·                                                                                                    |                   |                     |
|                                                                                                    | Clear New (A)     | Find )              |

2. Enter the Job Number to be closed.

3. Click on button "Find" to open the job.

| Discrete O Find Discrete Job                      | s (ELD)                              |                              | রম×় র                                |
|---------------------------------------------------|--------------------------------------|------------------------------|---------------------------------------|
| Discrete Jobs (ELD) (0000000)                     | *5*5*5*5*5*5*5*5*5*5*5*5*5*5*5*5*5*5 |                              | xxxxxxxxxxxxxxxxxxxxxxxxxxxxxxxxxxxxx |
|                                                   | 081118-2                             | Туре                         | Standard                              |
| Assembly                                          | 110248-1.1.3180                      | CEO Office Full Heigh Cupboa | rds @ room 25-10, 2925x600x27         |
| Class                                             | ELDSTD                               | UOM                          | NO                                    |
|                                                   | Complete                             |                              | Erim [ Ad                             |
| C Quantities                                      |                                      | Dates                        |                                       |
| Start                                             | 1                                    | Start                        | 17-DEC-2012 00:00:00                  |
| MRP Net                                           | 1                                    | Completion                   | 17-DEC-2012 00:00:00                  |
| Bill Routing Ju                                   | b History Schedule Gro               | up, Project Scheduling Mor   | e                                     |
| Reference<br>Alternate<br>Revision<br>Supply Type | Based on Bill                        | Revision Date                |                                       |
| Serial Nu                                         | mbers Sales                          | s Orders Operation           | s <u>C</u> omponents                  |

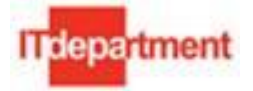

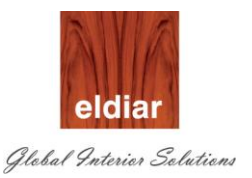

### 4. Click on button "**Components**" to check the components issued.

| aterial Requiremer                                           | ts (DEC)            |                            |                                    |                                   |                                |                           |                                   |                               |                         |                                        |  |
|--------------------------------------------------------------|---------------------|----------------------------|------------------------------------|-----------------------------------|--------------------------------|---------------------------|-----------------------------------|-------------------------------|-------------------------|----------------------------------------|--|
| Job 081117-4<br>Assembly 081117-2.50                         |                     |                            |                                    | F-3.3 Jewe                        | rly Vitrine w                  | ith Showc:                | ase 1219x4                        | Line                          | *Stainless              | steel                                  |  |
| Start Date                                                   | 20-JUN-2            | 011 00                     | :00:00                             |                                   |                                |                           | Opera                             | tion Seq N                    | um                      | ]                                      |  |
|                                                              |                     |                            |                                    |                                   |                                |                           |                                   |                               |                         | ✓                                      |  |
| Main 🛛 Quanti                                                | ties Rep            | etitive (                  | Quantites                          | Supply                            | Comme                          | nt AT                     | P                                 |                               |                         |                                        |  |
|                                                              |                     |                            | Pasia                              | Den                               | Inverse                        |                           |                                   |                               |                         |                                        |  |
| Component                                                    |                     |                            | Dasis                              | Por                               | TEDGER C L                     |                           |                                   |                               |                         |                                        |  |
| I                                                            |                     | UOM                        | Туре                               | Assembly                          | Usage                          | Yield                     | Required                          | Issued                        | Open                    | On Hand                                |  |
| MT.RM.AC.JFA                                                 | x1                  | UOM<br>SHT                 | Type<br>Item 🔻                     | Assembly<br>5                     | Usage                          | Yield<br>1                | Required<br>5                     | Issued<br>5                   | Open<br>0               | On Hand [                              |  |
| MT.RM.AC.JFA                                                 | .1                  | UOM<br>SHT<br>KG           | Type<br>Item 🔻                     | Assembly<br>5<br>1.25             | Usage<br>.2<br>.8              | Yield<br>1<br>1           | Required<br>5<br>1.25             | Issued<br>5<br>1.25           | Open<br>0<br>0          | On Hand [<br>184<br>148.5              |  |
| MT.RM.AC.JFA<br>MT.RM.AC.JFA<br>MT.RM.AC.JFA                 | .1<br>.2<br>.3      | UOM<br>SHT<br>KG<br>M      | Type<br>Item •<br>Item •           | Assembly<br>5<br>1.25<br>.13      | Usage<br>.2<br>.8<br>7.6923076 | Yield<br>1<br>1<br>1      | Required<br>5<br>1.25<br>.13      | Issued<br>5<br>1.25<br>2      | Open<br>0<br>0<br>-1.87 | On Hand [<br>184<br>148.5<br>197       |  |
| MT.RM.AC.JFA<br>MT.RM.AC.JFA<br>MT.RM.AC.JFA<br>MT.RM.FB.SR. | .1<br>.2<br>.3<br>1 | UOM<br>SHT<br>KG<br>M<br>M | Type<br>Item •<br>Item •<br>Item • | Assembly<br>5<br>1.25<br>.13<br>1 | Usage<br>.2<br>.8<br>7.6923076 | Yield<br>1<br>1<br>1<br>1 | Required<br>5<br>1.25<br>.13<br>1 | Issued<br>5<br>1.25<br>2<br>1 | Open<br>0<br>-1.87<br>0 | On Hand [<br>184<br>148.5<br>197<br>96 |  |

#### Issue Additional Material/ Quantities

1. In case if any additional component or quantities to be issued, Navigate to Material Transactions>WIP Material Transactions

| 9 | Naviga                    | tor - DECO Work in Process Super User       |   |   |                                       | _ × |  |  |  |  |
|---|---------------------------|---------------------------------------------|---|---|---------------------------------------|-----|--|--|--|--|
|   | Funct                     | ions Documents                              |   |   |                                       |     |  |  |  |  |
|   | Mate                      | rial Transactions:WIP Material Transactions |   |   |                                       |     |  |  |  |  |
|   | WIP Material Transactions |                                             |   |   |                                       |     |  |  |  |  |
|   |                           | Notifications Summary                       |   |   | Top Ten List                          |     |  |  |  |  |
|   |                           | - Material Transactions                     |   |   | 1. Employee Labor Rates               |     |  |  |  |  |
|   | 4                         | WIP Material Transactions                   |   |   | 2. Change Organization - MRP          |     |  |  |  |  |
|   |                           | Completion Transactions                     |   |   | 3. Discrete Jobs                      |     |  |  |  |  |
|   |                           | Work Order-less Completions                 | 2 |   | 4. Request for Factory Works Function |     |  |  |  |  |
|   |                           | View Material Transactions                  | 2 |   | 5. Discrete Component Pick Release    |     |  |  |  |  |
|   | <b>*</b>                  | - Move Transactions                         |   | - | 6. WIP Material Transactions          |     |  |  |  |  |
|   | <u>.</u> *                | Move Transactions                           |   |   | 7. Material Requirements              |     |  |  |  |  |
|   | <b>1</b>                  |                                             |   |   |                                       |     |  |  |  |  |

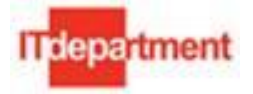

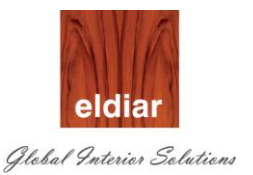

2. Select the Job Number, select "Specific Material" option to issue the unplanned components.

| OMaterial Transactions (D | EC)                      |               |                                     |                  |               | _ 🗆 X    |
|---------------------------|--------------------------|---------------|-------------------------------------|------------------|---------------|----------|
| Sales Order               |                          |               | Order Line                          |                  |               |          |
| Line                      |                          |               |                                     |                  |               |          |
| Assembly                  | 081117-2.50              | F-3.3 Jewerly | F-3.3 Jewerly Vitrine with Showcase |                  |               |          |
| Job                       | 081117-4                 | Job Mass Lo   | aded on 21-JUN-2011                 |                  | Bill Revision | 0        |
| — Transaction —           |                          |               | Criteria                            |                  |               | <u> </u> |
| Туре                      | WIP Issue                |               |                                     | Start Date       |               |          |
| Date                      | 23-JUN-2011 01:05:34     |               |                                     | Schedule Days    |               |          |
| Subinventory              |                          |               | As                                  | sembly Quantity  |               |          |
| Locator                   |                          |               | Оре                                 | eration Sequence |               |          |
| Include                   | O <u>A</u> II Material 2 |               |                                     | Department       |               |          |
|                           |                          |               |                                     | Subinventory     |               |          |
| ·                         |                          |               |                                     |                  | ⊇ontinue      |          |

- 3. Click on button "Continue" to proceed with issue transaction.
- 4. Select the component. System will prompt with message in case if the component is not the planned component.

| item        | Rev          | Subinventory      | Locator               | Op Seq              | Department       | UOM         |
|-------------|--------------|-------------------|-----------------------|---------------------|------------------|-------------|
| MT.RM.AC.JF | A.4          |                   |                       |                     |                  | M           |
|             |              |                   |                       |                     | ][               |             |
|             |              | O Note            |                       | ×                   |                  |             |
|             |              | This com          | ponent is not on the  | e bill of materials |                  |             |
|             |              |                   |                       |                     |                  |             |
| -           |              |                   |                       | <u>o</u> k)         |                  |             |
|             |              |                   |                       |                     | )                |             |
|             |              |                   |                       |                     |                  |             |
|             |              |                   |                       |                     |                  |             |
|             | 4            |                   |                       |                     |                  |             |
| Description | Material-Raw | / Materal-Accesso | ries-Joinery / Furnit | ure accessories-l   | ntumescent Strij | p, 4 x 20mr |
| Available   |              | 294 M             | Secon                 | dary Available      |                  |             |
| On-hand     |              | 294 M             | Secor                 | ndary On-hand       |                  |             |

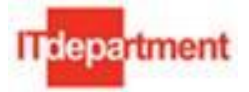

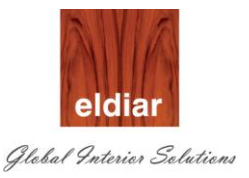

5. Click on button "OK" and proceed with issue transaction. Enter Sub inventory , Locator and Quantity

| O VVIE | <sup>o</sup> Iss | ue (DEC) - 0811 | 17-4    |        |                 |                       |                  |                   |            | _ 🗆 × |
|--------|------------------|-----------------|---------|--------|-----------------|-----------------------|------------------|-------------------|------------|-------|
| 2      |                  |                 |         |        |                 |                       |                  |                   |            |       |
| _      |                  | ltem            |         | Rev    | Subinventory    | Locator               | Op Seq           | Department        | UOM        | Re    |
|        |                  | MT.RM.AC.JF     | A.4     |        | ShopFloor       | C.H.2                 | 10               | MACHINING         | М          |       |
|        |                  |                 |         |        |                 |                       |                  |                   |            |       |
|        |                  |                 |         |        |                 |                       |                  |                   |            |       |
|        |                  |                 |         |        |                 |                       |                  |                   |            |       |
|        |                  |                 |         |        |                 |                       |                  |                   |            |       |
|        |                  |                 |         |        |                 |                       |                  |                   |            | 그느의   |
|        |                  |                 |         |        |                 |                       |                  |                   |            |       |
|        |                  |                 |         |        |                 |                       |                  |                   |            |       |
|        |                  |                 |         |        |                 |                       |                  |                   |            |       |
|        |                  |                 |         |        |                 |                       |                  |                   |            |       |
|        |                  |                 |         |        |                 |                       |                  |                   |            |       |
|        |                  | Description     | Materia | ıl-Raw | Materal-Accesso | ries-Joinery / Furnit | ure accessories  | Intumescent Strip | , 4 x 20mr | n     |
|        |                  | Available       |         |        | 8 M             | Secon                 | dary Available   |                   |            |       |
|        |                  | On-hand         |         |        | 8 M             | Secor                 | idary On-hand    |                   |            |       |
|        |                  |                 |         |        |                 |                       |                  |                   |            |       |
|        |                  |                 |         |        |                 |                       |                  |                   |            |       |
|        |                  |                 |         |        | Lot / Seri      | al                    | ( <u>C</u> ancel |                   | Done       |       |
|        |                  |                 |         |        |                 |                       |                  |                   |            |       |

- 6. Click on button "Done" to save the transaction.
- 7. Once all the details are verified, Job Can be closed. (Note: Once the Job is closed no transactions are allowed to the Job).
- 8. Alternatively Job cost details can be verified through report "Job Costing Report"

| O | Requests     |                  |    |             |         |                               |                            | _ 🗆 × |  |
|---|--------------|------------------|----|-------------|---------|-------------------------------|----------------------------|-------|--|
| ( | Refresh Data |                  | Fi | nd Requests |         | Sub <u>m</u> it a New Request |                            |       |  |
|   | Request ID   |                  | F  | Parent      |         |                               |                            |       |  |
|   |              | Name             |    | Phase       | Sta     | tus                           | Parameters                 |       |  |
|   | 3994611      | Job Costing Repo | rt | Comple      | ted Nor | mal                           | 662, , 081117-4, 081117-4, | 518 📤 |  |
| 1 |              |                  |    |             |         |                               |                            |       |  |

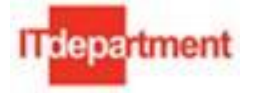

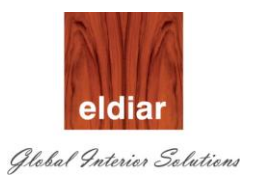

## 9. Click on button "View Output" to check the Output of the report

| eco                                                                                              |                                           |                                                                                                    |                                                                                                    |                                                                                                    |                                                                                  |                                       |                                                 |                                               | DECO Emi<br>P.O. Box:<br>Dubai Inves          | rates LLC<br>ment Park, Post Bo           | ox No 19238                               |                                      |
|--------------------------------------------------------------------------------------------------|-------------------------------------------|----------------------------------------------------------------------------------------------------|----------------------------------------------------------------------------------------------------|----------------------------------------------------------------------------------------------------|----------------------------------------------------------------------------------|---------------------------------------|-------------------------------------------------|-----------------------------------------------|-----------------------------------------------|-------------------------------------------|-------------------------------------------|--------------------------------------|
| tenis Salatism                                                                                   |                                           |                                                                                                    |                                                                                                    |                                                                                                    |                                                                                  |                                       |                                                 |                                               | Phone:                                        |                                           |                                           |                                      |
|                                                                                                  |                                           |                                                                                                    |                                                                                                    |                                                                                                    | J                                                                                | ob Cost                               | ting Report                                     |                                               |                                               |                                           |                                           |                                      |
| Project                                                                                          | No:                                       | 081117                                                                                                    | Proj                                                                                                    | ect Name:                                                                                                    | Carolina H                                                                       | lerrera C                             | н                                               | _                                             |                                               | BOO Reference                             | :                                         |                                      |
| Job Num                                                                                          | Job Number: 081117-4 Job Status: Complete |                                                                                                    |                                                                                                    | Complete                                                                                                    |                                                                                  |                                       |                                                 |                                               |                                               |                                           |                                           |                                      |
| Start (                                                                                          | Start Oty: ]                              |                                                                                                    | Comp                                                                                                    | leted Otv                                                                                                    | 1                                                                                |                                       |                                                 |                                               |                                               |                                           |                                           |                                      |
| Schedule<br>Start D                                                                              | d<br>ate:                                 | 20-ЛЛИ-11                                                                                                    | S                                                                                                    | cheduled<br>tion Date:                                                                                                    | 23-JUN-11                                                                        | 1                                     | Comple                                          | tion Date:                                    | 22 <b>-</b> ЛUN-                              | 11 Date Closed                            | : `                                       |                                      |
| It                                                                                               | em:                                       | 081117-2.50                                                                                                    | De                                                                                                    | scription:                                                                                                    | F-3.3 Jewer<br>framing, Fir<br>iron glass o                                      | iy Vitrin<br>re rated l<br>on top, fr | ne with Showcas<br>MDF in macass<br>ront & back | se 1219x457x<br>ar veneer out                 | side & inside (                               | less steel mirror p<br>of drawer finish & | olish box sec<br>10mm thk.                | tempered lo                          |
| Resource Cost<br>Department                                                                      | Re                                        | source Code                                                                                                    | Resource<br>Description                                                                                                    | ource                                                                                                    |                                                                                  | UOM                                   | Required Res<br>Units                           | Estimated<br>Rate                             | Estimated<br>Cost                             | Applied<br>Resource Units                 | Unit Cost                                 | Extended<br>Cost                     |
| JOINERAS                                                                                         | CA                                        | RPENTOR                                                                                                    | Carpentor                                                                                                    |                                                                                                    |                                                                                  | HR                                    | 18                                              | 14.00                                         | 252.00                                        | 5.00                                      | 40.00                                     | 200.0                                |
| PAINTING                                                                                         | PA                                        | INTER                                                                                                    | Painter                                                                                                    |                                                                                                    |                                                                                  | HR                                    | 17                                              | 3.00                                          | 51.00                                         | 10.00                                     | 35.00                                     | 350.0                                |
| MACHINING                                                                                        | M/                                        | ACHINIST                                                                                                    | Machinist                                                                                                    |                                                                                                    |                                                                                  | HR                                    | 12                                              | 3.00                                          | 36.00                                         | 12.00                                     | 25.00                                     | 300.0                                |
| Material Cost                                                                                    |                                           |                                                                                                    |                                                                                                    |                                                                                                    |                                                                                  |                                       |                                                 |                                               |                                               |                                           |                                           |                                      |
| Item Code                                                                                        |                                           | Descript                                                                                                    | ion                                                                                                    |                                                                                                    |                                                                                  | UOM                                   | Quantity<br>Required                            | Estimated<br>Rate                             | Estimated<br>Cost                             | Quantity<br>Issued                        | Unit Cost                                 | Extended<br>Cost                     |
| MT.RM.FB.SR.                                                                                     | 1                                         | rem Code Description<br>MT.RM.FB.SR.1 Material-Raw Material-Fabric-Silk rich-100%                                    |                                                                                                    |                                                                                                    |                                                                                  |                                       |                                                 |                                               |                                               |                                           | -                                         |                                      |
| Silk<br>MT.RM.AC.JFA.1 Material-Raw Material-Accessories-Joinery                                 |                                           |                                                                                                    | -Raw Materal-                                                                                                    | Fabric-Silk                                                                                                    | rich-100%                                                                        | M                                     | 1                                               | 305.00                                        | 305.00                                        | 1.00                                      | 11.33                                     | 11.3                                 |
| MT.RM.AC.JFA                                                                                     | <b>A.1</b>                                | Silk<br>Material<br>Furniture                                                                                        | -Raw Materal-                                                                                                    | Fabric-Silk<br>Accessories<br>and paper                                                                                                 | rich-100%<br>-Joinery /                                                          | M<br>SHT                              | 1                                               | 305.00<br>46.30                               | 305.00<br>231.50                              | 1.00                                      | 11.33<br>11.33                            | 11.3                                 |
| MT.RM.AC.JFA                                                                                     | 4.1<br>4.2                                | Silk<br>Material<br>Furniture<br>Material<br>Furniture                                                               | -Raw Materal-,<br>e accessories-S<br>-Raw Materal-,<br>e accessories-G                                                                                                    | Fabric-Silk<br>Accessories<br>and paper<br>Accessories<br>Hue                                                                           | rich-100%<br>-Joinery /<br>-Joinery /                                            | M<br>SHT<br>KG                        | 1<br>5<br>1.25                                  | 305.00<br>46.30<br>1,500.00                   | 305.00<br>231.50<br>1,875.00                  | 1.00<br>5.00<br>1.25                      | 11.33<br>11.33<br>28.34                   | 11.3<br>56.6<br>35.4                 |
| MT.RM.AC.JFA<br>MT.RM.AC.JFA<br>MT.RM.AC.JFA                                                     | 4.1<br>4.2<br>4.3                         | Silk<br>Material<br>Furniture<br>Material<br>Furniture<br>Naterial<br>Furniture<br>10mm                              | -Raw Materal-<br>e accessories-S<br>-Raw Materal-<br>e accessories-G<br>-Raw Materal-<br>e accessories-II                                                                                                    | Fabric-Silk<br>Accessories<br>and paper<br>Accessories<br>Flue<br>Accessories<br>atumescent                                             | rich-100%<br>-Joinery /<br>-Joinery /<br>Strip, 4 x                              | M<br>SHT<br>KG<br>M                   | 1<br>5<br>1.25<br>.13                           | 305.00<br>46.30<br>1,500.00<br>410.00         | 305.00<br>231.50<br>1,875.00<br>53.30         | 1.00<br>5.00<br>1.25<br>2.00              | 11.33<br>11.33<br>28.34<br>11.34          | 11.3<br>56.6<br>35.4<br>22.6         |
| MT RM.AC.JF/<br>MT RM.AC.JF/<br>MT RM.AC.JF/<br>MT RM.AC.JF/                                     | 4.1<br>4.2<br>4.3                         | Silk<br>Material<br>Fumitur<br>Material<br>Fumitur<br>Material<br>Fumitur<br>10mm<br>Material<br>Fumitur<br>20mm     | -Raw Materal-<br>e accessories-S<br>-Raw Materal-<br>e accessories-G<br>-Raw Materal-<br>e accessories-Ir<br>-Raw Materal-<br>e accessories-Ir                                                                           | Fabric-Silk<br>Accessories<br>and paper<br>Accessories<br>Plue<br>Accessories<br>anumescent<br>Accessories<br>anumescent                | -Joinery /<br>-Joinery /<br>-Joinery /<br>Strip, 4 x<br>-Joinery /<br>Strip, 4 x | M<br>SHT<br>KG<br>M<br>M              | 1<br>5<br>1.25<br>.13                           | 305.00<br>46.30<br>1,500.00<br>410.00<br>0.00 | 305.00<br>231.50<br>1,875.00<br>53.30<br>0.00 | 1.00<br>5.00<br>1.25<br>2.00<br>2.00      | 11.33<br>11.33<br>28.34<br>11.34<br>11.34 | 11.3<br>56.6<br>35.4<br>22.6<br>22.6 |
| MT RM.AC.JF/<br>MT RM.AC.JF/<br>MT RM.AC.JF/<br>MT RM.AC.JF/                                     | 4.1<br>4.2<br>4.3                         | Silk<br>Material<br>Furnitur<br>Material<br>Furnitur<br>Material<br>Furnitur<br>10mm<br>Material<br>Furnitur<br>20mm | -Raw Materal-<br>e accessories-S<br>-Raw Materal-<br>e accessories-C<br>-Raw Materal-<br>e accessories-In<br>-Raw Materal-<br>e accessories-In                                                                           | Fabric-Silk<br>Accessories<br>and paper<br>Accessories<br>Hue<br>Accessories<br>atumescent<br>Accessories<br>atumescent                 | rich-100%<br>-Joinery /<br>-Joinery /<br>Strip, 4 x<br>-Joinery /<br>Strip, 4 x  | M<br>SHT<br>KG<br>M<br>M              | 1<br>5<br>1.25<br>.13<br>0                      | 305.00<br>46.30<br>1,500.00<br>410.00<br>0.00 | 305.00<br>231.50<br>1,875.00<br>53.30<br>0.00 | 1.00<br>5.00<br>1.25<br>2.00<br>2.00      | 11.33<br>11.33<br>28.34<br>11.34<br>11.34 | 11.3<br>56.6<br>35.4<br>22.6<br>22.6 |
| MT.RM.AC.JF/<br>MT.RM.AC.JF/<br>MT.RM.AC.JF/<br>MT.RM.AC.JF/<br>Cost Summary                     | 4.1<br>4.2<br>4.3<br>4.4                  | Silk<br>Material<br>Furnitur<br>Material<br>Furnitur<br>Material<br>Furnitur<br>10mm<br>Material<br>Furnitur<br>20mm | -Raw Materal-<br>e accessories-G<br>-Raw Materal-<br>e accessories-G<br>-Raw Materal-<br>e accessories-In<br>-Raw Materal-<br>e accessories-In<br>-Raw Materal-<br>e accessories-In<br>-Raw Materal-                     | Fabric-Silk<br>Accessories<br>and paper<br>Accessories<br>Hue<br>Accessories<br>atumescent<br>Accessories<br>atumescent                 | rich-100%<br>-Joinery /<br>-Joinery /<br>Strip, 4 x<br>-Joinery /<br>Strip, 4 x  | M<br>SHT<br>KG<br>M<br>M              | 1<br>5<br>1.25<br>.13<br>0                      | 305.00<br>46.30<br>1,500.00<br>410.00<br>0.00 | 305.00<br>231.50<br>1,875.00<br>53.30<br>0.00 | 1.00<br>5.00<br>1.25<br>2.00<br>2.00      | 11.33<br>11.33<br>28.34<br>11.34<br>11.34 | 11.3<br>56.6<br>35.4<br>22.6<br>22.6 |
| MT.RM.AC.JF/<br>MT.RM.AC.JF/<br>MT.RM.AC.JF/<br>MT.RM.AC.JF/<br>Cost Summary<br>Material (Stock) | A.1<br>A.2<br>A.3<br>A.4                  | Silk<br>Material<br>Furnitur<br>Material<br>Furnitur<br>10mm<br>Material<br>Furnitur<br>20mm                         | -Raw Materal-<br>e accessories-G<br>-Raw Materal-<br>e accessories-G<br>-Raw Materal-<br>e accessories-II<br>-Raw Materal-<br>e accessories-II<br>-Raw Materal-<br>e accessories-II<br>-Raw Materal-<br>e accessories-II | Fabric-Silk<br>Accessories<br>and paper<br>Accessories<br>ihue<br>Accessories<br>anumescent<br>Accessories<br>anumescent<br>Accessories | rich-100%<br>-Joinery /<br>-Joinery /<br>Strip, 4 x<br>-Joinery /<br>Strip, 4 x  | M<br>SHT<br>KG<br>M<br>M              | 1<br>5<br>1.25<br>.13<br>0                      | 305.00<br>46.30<br>1,500.00<br>410.00<br>0.00 | 305.00<br>231.50<br>1,875.00<br>53.30<br>0.00 | 1.00<br>5.00<br>1.25<br>2.00<br>2.00      | 11.33<br>11.33<br>28.34<br>11.34<br>11.34 | 11.3<br>56.6<br>35.4<br>22.6<br>22.6 |

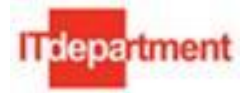

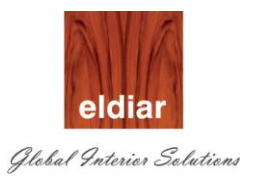

#### Close Discrete Job.

1. Navigate to Discrete>Close Discrete Jobs>Close Discrete Jobs(form)

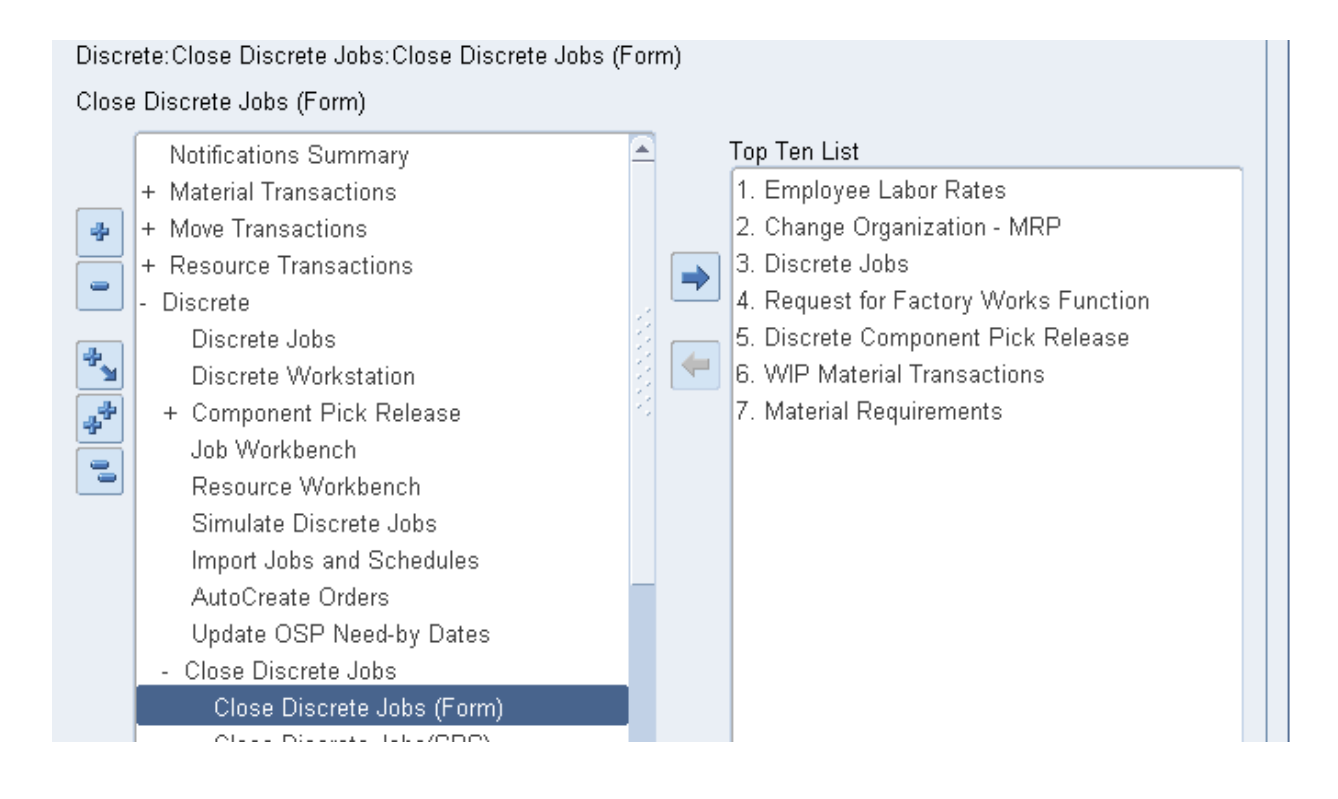

2. Enter the Job Number to be closed.

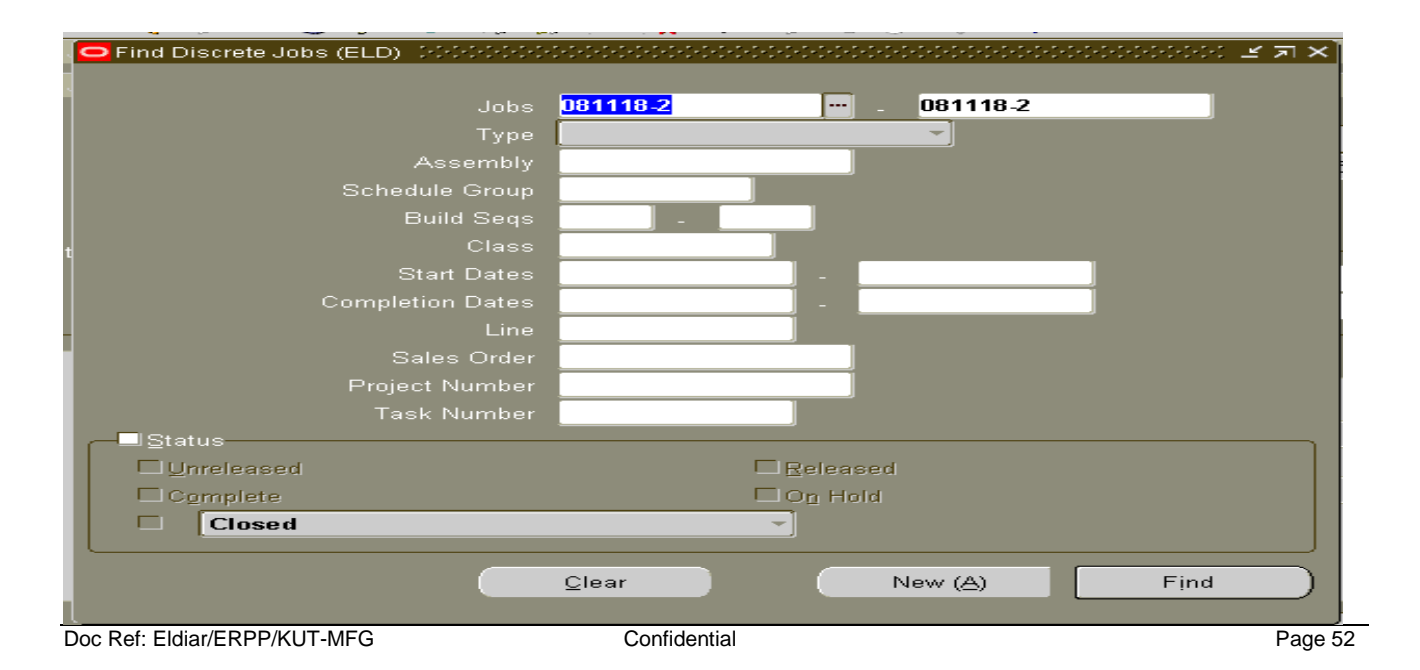

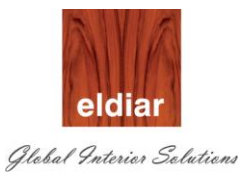

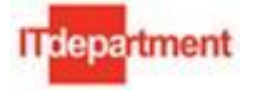

3. Click on button "Find" to open the job.

| OClose Dis OFind Discrete Job: |                         |                   |                            | <u> </u>                                 | স×্রস×              |
|--------------------------------|-------------------------|-------------------|----------------------------|------------------------------------------|---------------------|
| 🖸 Close Discrete Jobs (ELD) 🔗  |                         |                   | 5+5+5+5+5+5+5+5+5+5+5+5+5+ | 0-0-0-0-0-0-0-0-0-0-0-0-0-0-0-0-0-0-0-0- | ०००००० <b>≚</b> ज × |
|                                |                         |                   |                            |                                          |                     |
| Job                            | 081118-2                |                   | Туре                       | Standard                                 | <b>*</b>            |
| Assembly                       | 110248-1.1.3180         | CEO Office Full   | Heigh Cupboard             | ds @ room 25-10                          | D, 2925×600×271     |
| Class                          | ELDSTD                  |                   | UOM                        | NO                                       |                     |
| Status                         | Complete                |                   |                            | <b>□</b> Firm                            | [ Ad ]              |
| Quantities —                   |                         | Dates             |                            |                                          |                     |
| Start                          | 1                       |                   |                            | 17-DEC-2012 00                           | :00:00              |
| MRP Net                        | 1                       |                   | Completion                 | 17-DEC-2012 00                           | :00:00              |
|                                |                         |                   |                            |                                          |                     |
| Bill Routing J                 | ob History Schedule Gro | oup, Project Sche | duling More                |                                          |                     |
|                                |                         |                   |                            |                                          |                     |
|                                |                         |                   |                            |                                          |                     |
| Reference                      |                         |                   |                            |                                          |                     |
| Alternate                      |                         |                   |                            |                                          |                     |
| Revision                       |                         |                   | Revision Date              |                                          |                     |
| Supply Type                    | Based on Bill           |                   |                            |                                          |                     |
|                                |                         |                   |                            |                                          |                     |
|                                |                         |                   |                            |                                          |                     |
|                                |                         |                   | 0                          |                                          |                     |
| Serial Nu                      | mbers Sale:             | s Orders          | Operations                 | <u> </u>                                 | mponents            |

4. Select Close option from the Tools Menu.

| Eile Edit Yiew Folder <mark>Tools W</mark> in        | ndow <u>H</u> elp    |                          |                |                      |                |
|------------------------------------------------------|----------------------|--------------------------|----------------|----------------------|----------------|
| 🛛 🙀 🏷 🚫 🗍 🖉 🎉 🖸 lose 1                               | 10 🖒 🖉               | 😡   🦽 🗐 🟐                | ) Ø 🖗 [ ?      |                      |                |
| Close Dis <mark>O</mark> Find Dist Check <u>R</u> eq | quests 1             |                          |                | ⊻л×                  | া এস×          |
| Close Discrete Jobs (                                | flows Proceeding     | 5-5-5-5-5-5-5-5-5-5-5-5- |                |                      | ।<br>२०० ≝ ज × |
| Pending Ac                                           | ctions               |                          |                |                      |                |
| Print Repor                                          | irts                 |                          | Туре           | Standard             | <b>-</b>       |
| Assembly 11                                          | 10248-1.1.3180       | CEO Office Full          | Heigh Cupboar  | ds @ room 25-10, 292 | 25x600x271     |
| Class <mark>El</mark>                                | LDSTD                |                          | UOM            | NO                   |                |
| Status 🖸                                             | omplete              |                          | J              | <br>□ Firm           | [ Ad ]         |
| Quantities                                           |                      | Dates _                  |                |                      |                |
| Start 1                                              |                      |                          | Start          | 17-DEC-2012 00:00:0  | 0              |
| MRP Net 1                                            |                      |                          | Completion     | 17-DEC-2012 00:00:0  | 0              |
|                                                      |                      |                          |                |                      |                |
| Bill Routing Job I                                   | History Schedule Gro | up, Project Sche         | duling More    |                      |                |
|                                                      |                      |                          |                |                      |                |
| Poference                                            |                      |                          |                |                      | _              |
| Alternate                                            |                      | 1                        |                |                      |                |
| Revision                                             |                      |                          | Revision Date  |                      | _              |
| Supply Type B                                        | ased on Bill         |                          | ricension Date | 1                    |                |
| Output Type                                          |                      |                          |                |                      |                |
|                                                      |                      |                          |                |                      |                |
|                                                      |                      |                          |                |                      |                |
| Serial Numb                                          | bers Sales           | Orders                   | Operations     | : <u>C</u> ompor     | nents )        |

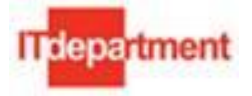

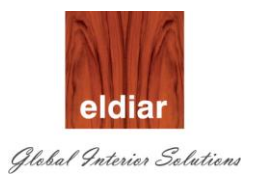

5. Click on button "OK" to submit the request.

| ( 🛤 & 🏊 🗥 LA 🙈 🙈 🔥 LA                  | ● 10 LD 12 EX      | I 🖉 🖤 🤍 🖓 I 🖡                                 |               |                 |
|----------------------------------------|--------------------|-----------------------------------------------|---------------|-----------------|
| 🖸 Close Dis 🖸 Find Discrete Jobs (ELD) |                    | 목 제                                           | X LENX        | <u> </u>        |
| Close Discrete Jobs (ELD)              |                    |                                               | ্র ম X        |                 |
|                                        |                    |                                               |               |                 |
| Job <b>081118-2</b>                    |                    | Type Standard                                 | Ŧ             |                 |
| Assembly 110248-1                      | .1.3180 CE         | O Office Full Heigh Cupboards @ room 25-10, 2 | 925x600x271   |                 |
| Class <b>ELDSTD</b>                    |                    | UOM NO                                        |               |                 |
| Status Complet                         | e                  | Firm                                          | [ Ad ]        |                 |
| - Quantities                           | ]                  | - Dates                                       |               |                 |
| Start 1                                |                    | Close Discrete Jobs Request 0000000000000     |               | 2000000000000 × |
| MRP Net 1                              |                    |                                               |               |                 |
| ۱ <i>د</i>                             | ]                  | C Report Type                                 |               | ]               |
| Bill Routing Job History               | Schedule Group, F  | Dr. OSummary                                  |               |                 |
|                                        |                    | ●Detail Using Planned Start Quantity          |               |                 |
|                                        |                    | Detail Using Actual Completion Quantity       |               |                 |
| Reference                              |                    |                                               |               |                 |
| Alternate                              |                    |                                               |               | ]               |
| Revision                               |                    | Actual Close Date 17-DEC.                     | 2012 11:43:31 |                 |
| Supply Type Based o                    | n Bill             | Submission Date 17-DEC-                       | 2012 11:43:31 |                 |
|                                        |                    |                                               |               |                 |
|                                        |                    |                                               | ОК            | Cancel          |
|                                        |                    |                                               |               |                 |
| Serial Numbers                         | S <u>a</u> les Ord | ers Operations Comp                           | onents        |                 |
|                                        |                    |                                               |               | J               |

## 6. Concurrent request "Close Discrete Job" will be submitted.

| 🗢 Reque | ests 000               | 0.0000000000000000 | 0-0-0-0-0-0-0-0- |                        |                     | 1-1-1-1-1-1-1-1-1-1-1-1-1-1-1-1-1-1-1-1- | 200000000000000000000000 🗹              | त्र × |  |  |
|---------|------------------------|--------------------|------------------|------------------------|---------------------|------------------------------------------|-----------------------------------------|-------|--|--|
|         | Refre                  | sh Data            | F                | Find Requests          |                     | S                                        | ub <u>m</u> it a New Request            |       |  |  |
| Requ    | uest ID                |                    |                  | Parent                 |                     |                                          |                                         |       |  |  |
|         |                        | Name               |                  |                        | Phase               |                                          | Parameters                              |       |  |  |
| 8637    | 748                    | Close Discrete J   | obs              |                        | Pending             | Standby                                  | 1562, , , , , , , , , , , , , , 1001, 2 | 8     |  |  |
| 8637    | 658                    | Request form fo    | r Factory        |                        | Completed           | Normal                                   | 52038, 4375, , 120417-1, 1204           |       |  |  |
| 8637    | 656                    | Request form fo    | r Factory        |                        | Completed           | Normal                                   | 52038, 1302, , ,                        |       |  |  |
| 8637    | /068                   | Material Cost Co   | llection         |                        | Completed           | Normal                                   | 4065017, 1762, 0                        |       |  |  |
| 8637    | /067                   | Cost Collection    | Manager          |                        | Completed           | Normal                                   | 1762, 15                                |       |  |  |
| 8637    | /063                   | Receiving Trans    | action P         |                        | Completed           | Normal                                   | IMMEDIATE, 197193                       |       |  |  |
| 8637    | 7011                   | Request form fo    | r Factory        |                        | Completed           | Normal                                   | 52038, 4375, , 120417-1, 1204           |       |  |  |
| 8636    | 6972                   | PO Output for Co   | ommunic          |                        | Completed           | Normal                                   | R, , , , , , , , N, , , , , , , View    |       |  |  |
| 8636    | 6966                   | Create Master It   | ems in O         |                        | Completed           | Normal                                   | 1562                                    |       |  |  |
| 8636    | 6965                   | Import Master Ite  | ems from         |                        | Completed           | Normal                                   | , 1562                                  |       |  |  |
|         | Hold I                 | Request            |                  | √iew Detail <u>s</u> … | iew Detail <u>s</u> |                                          | View Outgut                             |       |  |  |
|         | <u>C</u> ancel Request |                    |                  | Diagnostics            |                     | View Log                                 |                                         |       |  |  |
|         |                        |                    |                  |                        |                     |                                          |                                         |       |  |  |
|         |                        | Serial Numb        | ers (            | Sales                  | Orders              | Operati                                  | ons Components                          | 5,    |  |  |

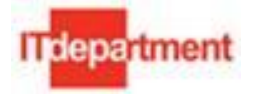

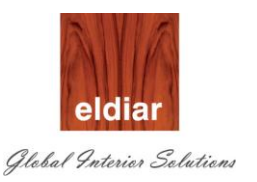

## 7. Check for Normal completion of the request.

| 0 | Requests      |                      |         |                          |           |                               | _ 🗆 ×                                |        |                                     |
|---|---------------|----------------------|---------|--------------------------|-----------|-------------------------------|--------------------------------------|--------|-------------------------------------|
|   | Refresh DataF |                      |         | ind Requests             |           | Sub <u>m</u> it a New Request |                                      |        |                                     |
|   | Request ID    |                      |         | Parent                   |           |                               |                                      |        |                                     |
|   |               | Name                 |         |                          | Phase     | Status                        | Parameters                           |        |                                     |
|   | 3994628       | Discrete Job Value R | eport - |                          | Completed | Normal                        | , , , , 1382, 50330, 8002, , PLS 📤 👘 |        |                                     |
| Ō | 3994626       | Close Discrete Jobs  |         | 1626 Close Discrete Jobs |           |                               | Completed                            | Normal | 1382, , , , , , , , , , , , 1001, 2 |

#### 8. Check the status of the Job by navigating into Discrete Jobs.

| ODiscrete . O Find Discrete Jobs | s (ELD)                                 |                   |               |               | ≚⊼XÌ         | зя×     |
|----------------------------------|-----------------------------------------|-------------------|---------------|---------------|--------------|---------|
| 🖸 Discrete Jobs (ELD) - Scheider | ~~~~~~~~~~~~~~~~~~~~~~~~~~~~~~~~~~~~~~~ |                   |               |               |              | ⊻ א ×   |
|                                  |                                         |                   |               |               |              |         |
| Job                              | 081118-2                                |                   | Туре          | Standard      |              | <b></b> |
| Assembly                         | 110248-1.1.3180                         | CEO Office Full   | Heigh Cupboar | rds @ room 25 | 6-10, 2925×6 | 00x271  |
| Class                            | ELDSTD                                  |                   | UOM           | NO            |              |         |
| Status                           | closed                                  |                   | ļ             | 🗆 Firm        |              | [ Ad ]  |
| Quantities                       |                                         | - Dates           |               |               |              |         |
| Start                            | 1                                       |                   | Start         | 17-DEC-2012   | 00:00:00     |         |
| MRP Net                          | 1                                       |                   | Completion    | 17-DEC-2012   | 00:00:00     |         |
|                                  |                                         |                   |               |               |              |         |
| Bill Routing Jo                  | b History Schedule Gro                  | oup, Project Sche | duling More   |               |              |         |
|                                  |                                         |                   | Ŭ             | _             |              |         |
|                                  |                                         |                   |               |               |              | _       |
| Reference                        |                                         |                   |               |               |              |         |
| Alternate                        |                                         |                   |               |               |              |         |
| Revision                         |                                         |                   | Revision Date |               |              |         |
| Supply Type                      | Based on Bill                           |                   |               |               |              |         |
|                                  |                                         |                   |               |               |              |         |
|                                  |                                         |                   |               |               |              |         |
|                                  |                                         |                   | _             | _             |              |         |
| Serial Nu                        | mbers Sales                             | s Orders          | Operations    | ;             | Component    | •       |
|                                  |                                         |                   |               |               |              |         |

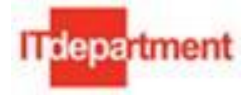

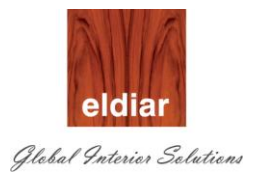

## Delivery to Project

# $_{\odot}$ $\,$ View On Hand Availability

## 1. Navigate to Inventory>On Hand Availability >On Hand Quantity

| 🔕 Navigat | tor - DECO INV Super User         |   |   |                              | _ × |
|-----------|-----------------------------------|---|---|------------------------------|-----|
| Functi    | ons Documents Processes           |   |   |                              |     |
| On-ha     | nd, Availability:On-hand Quantity |   |   |                              |     |
| View I    | tem On-hand Quantities            |   |   |                              |     |
| l í       | + Transactions                    |   |   | Top Ten List                 | _   |
|           | + Move Orders                     |   |   | 1. Define Organization       |     |
| *         | - On-hand, Availability           |   |   | 2. Organization Access       |     |
|           | On-hand Quantity                  |   |   | 3. Change Organization - MRP |     |
|           | Mult-organization Quantity        |   |   | 4. Subinventories            |     |
|           | Resource Supply                   | 2 |   | 5. Stock Locators            |     |
| <b>1</b>  | Item Supply/Demand                | 2 | - | 6. Material Workbench        |     |
|           |                                   | 1 |   |                              |     |

- 2. Enter the Sub inventory Name
- 3. Check detailed checkbox
- 4. Enter Project Number

| OQuery Material Contribution of the Contribution of the Contributi | २२२२२२२२२२२२२२२२२२२ 🗹 🗷 🗙 |
|----------------------------------------------------------------------------------------------------|---------------------------|
| Query                                                                                                    | ■ Public                  |
| Description                                                                                                    |                           |
| Material                                                                                                    |                           |
| Organization ELD Eldiar Furniture Manufa                                                                                                    | Material Locations        |
| Subinventory F.G Store                                                                                                    | ⊠ <u>O</u> n-hand         |
| ☐ Show Disa <u>b</u> led Subinventory/Locator in LOV                                                                                                    | ■Receiving                |
| Locator                                                                                                    | □Inbound                  |
| Quantities                                                                                                    |                           |
| View By <b>Location</b> Detailed                                                                                                    |                           |
| Item Lot Serial LPN Project Consigned/VMI<br>Project                                                                                                    | Interorg Supplier Receipt |
| Project ELD001                                                                                                    |                           |
| Task                                                                                                    |                           |
| Unit Number                                                                                                    |                           |
|                                                                                                    |                           |
| Save Delete (A)                                                                                                    | ear Find                  |

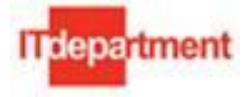

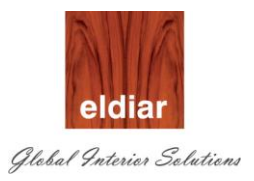

5. Click on button "Find"

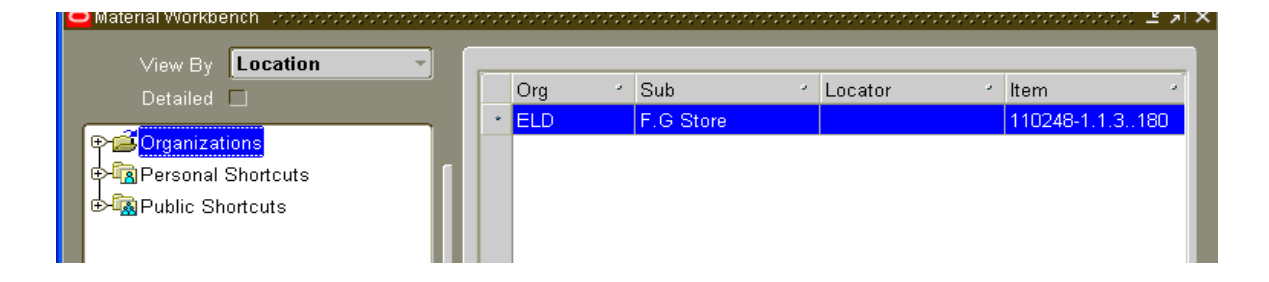

6. System will list you the Items as per your search criteria.

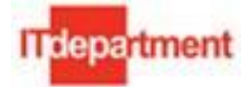

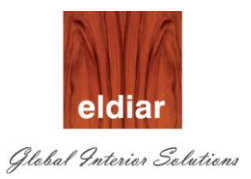

## A. Deliver to Project (Finished Goods)

#### 1. Navigate to Move Orders> Move Order

#### Enter the following

- a) Transaction type 'Issue to project against request'
- b) Source sub-inventory 'F.G Store'
- c) Assembly item
- d) Quantity, need to be dispatched

|                             | Number 1017                                                 |                         | Description                            |                       |                        |
|-----------------------------|-------------------------------------------------------------|-------------------------|----------------------------------------|-----------------------|------------------------|
| Default                     | Status Incomplet                                            | e                       | Move Order Type                        | Requisition           |                        |
| Transa<br>Sou<br>Destinatio | ction Type Issue to P<br>rce Subinv F.G Store<br>in Account | roject against Reque    | Local<br>Destination Sul<br>Date Requi | tion<br>pinv          |                        |
| ltern                       | Project and Task                                            | Source Destination      | Control                                |                       |                        |
| Line                        | ltem                                                        | Transaction Type        | Date Req                               | uired UOM             | Primar<br>Quantity [_] |
| 1                           | 110248-1.1.3180                                             | Issue to Project a      | igainst Requi <mark>17-DEC-20</mark>   | D12 15:38:2 NO        | 1                      |
|                             |                                                             |                         |                                        |                       |                        |
|                             |                                                             |                         |                                        |                       |                        |
|                             |                                                             |                         |                                        |                       |                        |
|                             | Item Description                                            | ) Office Full Heigh Cup | oboards @ room 25-10,                  | 2925x600x2700h, WV-01 | finish outside & insi  |
|                             |                                                             |                         | <u>O</u> n Har                         | nd                    | Approve                |

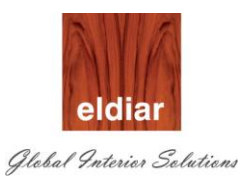

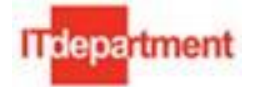

| . F4 🛛 🔍     | 1 🕎 🦗       | S 🗐 🔰      | / /6 🕸      | I 🔝 📂 🙀      | - 🔎 🗐      |              | 3 juli | \$               |                  |                 |
|--------------|-------------|------------|-------------|--------------|------------|--------------|--------|------------------|------------------|-----------------|
| 🙀 Move Order | rs (ELD)    |            |             |              |            |              |        |                  |                  | 2000 <b>±</b> 1 |
|              |             |            |             |              |            |              |        |                  |                  |                 |
|              | Number      | 1017       |             |              | De         | scription    |        |                  |                  |                 |
|              | Status      | Incomplet  | ie          |              | Move Or    | der Type     | Requ   | isition          |                  |                 |
| Default—     |             |            | •           |              | -          |              |        |                  |                  | 7               |
| Transa       | action Type | Issue to P | roject agai | inst Reque   |            | Loc          | cation |                  |                  |                 |
| Sou          | irce Subinv | F.G Store  |             |              | Des        | stination S  | Subinv |                  |                  |                 |
| Destinatio   | on Account  |            |             |              |            | Date Red     | quired | 17-DEC-2012 15:3 | 3                | [               |
| Li aus       | Duringt     | and Taala  | Reuman      | Destination  | Control    |              |        |                  |                  | _               |
| item         | Project     | and Task   | Source      | Destination  | Control    |              |        |                  |                  |                 |
| Line         | ltom        |            | Project     |              | Taek       |              |        |                  |                  | r 1             |
| 1            | 110248-1.1. | .3180      | ELD001      |              | - 1.1      |              |        |                  |                  |                 |
|              |             |            |             |              | -          |              | ł      |                  |                  |                 |
|              |             |            |             |              | -          |              | ŕ      |                  |                  |                 |
|              |             |            | -           |              | -          |              |        |                  |                  | 금입              |
|              |             |            | -           |              | -          |              | ŕ      |                  |                  |                 |
|              |             |            | -           |              | -          |              |        |                  |                  |                 |
|              |             |            |             |              |            |              |        |                  |                  |                 |
|              |             |            |             |              |            |              |        |                  |                  |                 |
|              | Item Desc   | ription CE | ) Office Fu | II Heigh Cun | boards @ r | 00m 25-1     | 0. 292 | 5x600x2700h. WV4 | )1 finish outsid | e & insid       |
|              |             |            |             |              |            |              | _,     |                  |                  |                 |
|              |             |            |             |              |            | <u>O</u> n ⊦ | land   |                  | Approv           | e               |
|              |             |            |             |              |            |              |        |                  |                  |                 |

- e) Project number
- f) Task number

| Eile Edit View Polder Iools Window Help<br>🛤 🏷 🐼 🤌 🏤 🖏 🎝 🔞 🖈 🗈 👘 🥙 🥪 🖓 🛛 🖓 🕼 🖓 🖓 🖓 🖓 🖓                       |
|----------------------------------------------------------------------------------------------------|
|                                                                                                    |
|                                                                                                    |
| 🔞 Move Orders (ELD) - 565666666666666666666666666666666666                                                   |
| Number     1017     Description       Status     Incomplete     Move Order Type     Requisition              |
| Default<br>Transaction Type Issue to Project against Reque                                                   |
| Source Subinv F.G Store Destination Subinv                                                                   |
| Destination Account Date Required 17-DEC-2012 15:38                                                          |
| Item Project and Task Source Destination Control                                                             |
| Line item Subinventory Locator Account Location                                                              |
|                                                                                                    |
|                                                                                                    |
|                                                                                                    |
|                                                                                                    |
|                                                                                                    |
|                                                                                                    |
| Item Description CEO Office Full Heigh Cupboards @ room 25-10, 2925x600x2700h, WV-01 finish outside & inside |
| <u>O</u> n Hand <u>Approve</u>                                                                               |

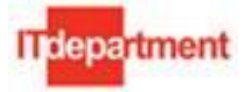

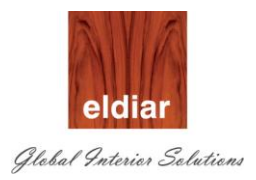

g) Enter the account number

'Save' and 'Approve'. Note the 'Move Order Number'.

2. Navigate to Move Orders> Transact Move Orders

| 🕭 Naviga | itor - DECO Inventory Super User |   |                                       | ->  |
|----------|----------------------------------|---|---------------------------------------|-----|
| Funct    | tions Documents Processes        |   |                                       |     |
| Move     | Orders:Transact Move Orders      |   |                                       |     |
| Trans    | act Move Orders                  |   |                                       |     |
|          | + Transactions                   |   | Top Ten List                          |     |
|          | - Move Orders                    |   | 1. Key Flexfield Segments             |     |
| 4        | Move Orders                      |   | 2. Descriptive Flexfield Security Rul | les |
|          | Transact Move Orders             |   | 3. Change Organization - MRP          |     |
|          | + On-hand, Availability          | 1 |                                       |     |
| (a)      | + Items                          | 1 |                                       |     |
| <b>1</b> | + Costs                          |   |                                       |     |
| *        | + Counting                       |   |                                       |     |
|          | + Kanban                         | _ |                                       |     |
|          |                                  |   |                                       |     |

3. Enter the Move order Number and click on button "Find"

|   |             |               | Transaction Date  | 17-DEC-2012 16:13:53   |           |                         |                 |        |          |
|---|-------------|---------------|-------------------|------------------------|-----------|-------------------------|-----------------|--------|----------|
| 9 |             |               |                   |                        |           |                         |                 |        |          |
| 2 |             |               |                   |                        |           |                         |                 |        |          |
|   | ct          |               |                   |                        |           |                         |                 |        | 1        |
|   | Allocations | Number        | Туре              |                        | Line      | Transaction Type        | Item            | Rev    | Source S |
|   |             | 1018          | Requisition       |                        | 1         | Issue to Project ag     | 110248-1.1.3180 |        | F.G Stor |
| ļ |             |               |                   |                        |           |                         |                 |        |          |
| ļ |             |               |                   |                        |           |                         |                 |        |          |
| ļ |             |               |                   |                        |           |                         |                 |        |          |
| ļ |             |               |                   |                        |           | _                       |                 |        |          |
| ļ |             |               |                   |                        |           |                         |                 |        |          |
| ļ |             |               |                   |                        |           |                         |                 |        |          |
| ļ |             |               |                   |                        |           | _                       |                 |        |          |
| ļ |             |               |                   |                        |           | _                       |                 |        |          |
| ļ |             |               | _                 |                        |           | _                       |                 |        |          |
| ļ |             |               | _                 |                        |           | _                       |                 |        |          |
| U |             |               |                   |                        |           |                         |                 |        |          |
|   |             |               |                   |                        |           |                         |                 |        |          |
|   |             |               |                   |                        |           |                         |                 |        |          |
|   |             |               |                   |                        |           |                         |                 |        |          |
|   | Description | CEO Office Fu | ıll Heigh Cupboar | ds @ room 25-10, 2925> | 600x27001 | n, WV-01 finish outside | & inside.       |        | ]        |
|   |             |               |                   |                        |           |                         |                 |        |          |
|   | Allocate    |               |                   |                        |           | View/Updat              | e Allocations   | Transa | et 🛛     |

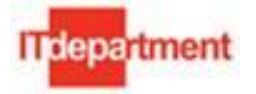

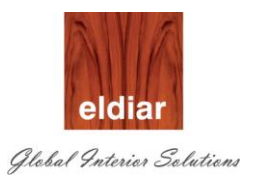

**4.** Select the line and click on button "view/update Allocations". Select the locator which includes project number and task.

| 🖸 Tran | isact Move Orde | r Line Allocati | ons (ELI | D) - 101 | 8 0404040404 |                            |            |                       | ********************** |               | 0.010.010.010.010.010.010.0 | ¥ ⊿ × |
|--------|-----------------|-----------------|----------|----------|--------------|----------------------------|------------|-----------------------|------------------------|---------------|-----------------------------|-------|
|        | ltem            |                 | Rev      | Subinv   | entory       | Locator                    | UOM        | Requested Quantity    | Quantity               | Allocated Qty | Secondary UOM               | Sec   |
| [      | 110248-1.1      | .3180           |          | F.G St   | ore          | 0000ELD001-1.              | NO         | 1                     | 1                      | 1             |                             |       |
|        |                 |                 |          |          |              |                            |            |                       |                        |               |                             |       |
|        |                 |                 |          |          |              |                            |            |                       |                        |               |                             |       |
|        |                 |                 |          |          |              |                            |            |                       |                        |               |                             |       |
|        |                 |                 |          |          |              |                            |            |                       |                        |               |                             |       |
|        |                 |                 |          |          |              |                            |            |                       |                        |               |                             |       |
|        | _               |                 |          | <u> </u> |              |                            |            |                       |                        |               |                             |       |
| -      | _               |                 |          |          |              |                            |            |                       |                        |               |                             |       |
|        |                 |                 |          | <u> </u> |              |                            |            |                       |                        |               |                             |       |
|        |                 |                 |          |          |              |                            |            |                       |                        |               |                             |       |
|        |                 |                 |          |          |              |                            |            |                       |                        |               |                             |       |
|        | Descripti       | on CEO Off      | ice Ful  | l Heigh  | Cupboard     | ls @ room 25-10, :         | 2925×600   | 1x2700h, WV-01 finisl | h outside &            |               |                             |       |
| l l    | Availat         | le              |          | 5        | NO           |                            | y Availabl | e                     |                        |               |                             |       |
|        | On-ha           | nd              |          | 5        | NO           |                            | y On-han   | d                     |                        |               |                             |       |
|        |                 |                 |          |          |              |                            |            |                       |                        |               |                             |       |
|        |                 | _               |          |          | _            |                            |            |                       |                        | _             |                             |       |
|        | Lot / Serial    |                 |          |          |              | Select <u>A</u> vailable I | nventory   | Save (                | ₿)                     | Cancel        | Tra <u>n</u> sact           |       |
|        |                 |                 |          |          |              |                            |            |                       |                        |               |                             |       |

5. Save and Transact.

| Transact Move Orders (ELD)            |               |        |      |      |             |                                                          |                        |         |           |
|---------------------------------------|---------------|--------|------|------|-------------|----------------------------------------------------------|------------------------|---------|-----------|
| Transaction Date 17.DEC.2012 16:16:53 |               |        |      |      |             |                                                          |                        |         |           |
| -                                     |               |        |      |      |             |                                                          |                        |         |           |
| 5                                     |               |        |      |      |             |                                                          |                        |         |           |
| lect                                  |               |        |      |      |             |                                                          |                        |         |           |
|                                       | Allocations   | Number | Туре |      | Line        | Transaction Type                                         | ltem                   | Rev     | Source Su |
|                                       |               |        |      |      |             |                                                          | Ĭ                      |         |           |
| I.                                    |               |        |      |      |             |                                                          |                        |         |           |
| Ī                                     |               |        |      |      |             |                                                          |                        |         |           |
|                                       |               |        |      |      |             |                                                          |                        |         |           |
|                                       |               |        |      |      |             |                                                          |                        |         |           |
|                                       |               |        |      | Form | s transford |                                                          |                        | ANNA X  |           |
|                                       |               |        |      |      | _           |                                                          |                        |         |           |
|                                       |               |        |      |      | <u>_</u>    | <ul> <li>FRM-40400: Transactic<br/>and saved.</li> </ul> | in complete: 1 records | applied |           |
|                                       |               |        |      |      |             |                                                          |                        |         |           |
|                                       |               |        |      |      |             |                                                          | (                      |         |           |
|                                       |               |        |      |      |             |                                                          | (                      | <u></u> |           |
| U                                     |               |        |      |      |             |                                                          |                        |         | ⊒⊒⊒       |
|                                       |               | _      |      |      |             |                                                          |                        |         | Þ         |
|                                       |               |        |      |      |             |                                                          |                        |         |           |
|                                       |               |        |      |      |             |                                                          |                        |         |           |
|                                       | Description   |        |      |      |             |                                                          |                        |         |           |
|                                       | 0.II.e.e.e.t. |        |      |      |             | Mounthland                                               |                        | Trovers | at D      |
|                                       | Allogate      |        |      |      |             | View/ <u>U</u> pda                                       | ate Allocations        | Iransa  |           |

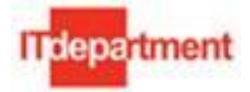

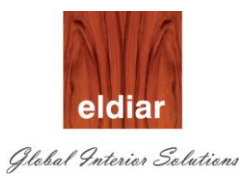

#### B. Generate Delivery Note Report

Navigate to View>Requests to run any reports.

| Source Applications - CRP2 instance |                                      |                                                                                                    |                                                                                                    |  |  |  |  |  |  |  |
|-------------------------------------|--------------------------------------|----------------------------------------------------------------------------------------------------|----------------------------------------------------------------------------------------------------|--|--|--|--|--|--|--|
| Eile Edit                           | Edit View Folder Tools Window Help   |                                                                                                    |                                                                                                    |  |  |  |  |  |  |  |
| 14 8                                | Show Navigator<br>Zoom               | Notor - DECO Work in Process Super Liser                                                                                                    |                                                                                                    |  |  |  |  |  |  |  |
|                                     | Eind<br>Find All<br>Query By Example | unctions Documents ther:Request                                                                                                    |                                                                                                    |  |  |  |  |  |  |  |
|                                     | Record +                             |                                                                                                    |                                                                                                    |  |  |  |  |  |  |  |
|                                     | Translations<br>Attachments          | Notifications Summary<br>+ Material Transactions                                                                                                    | Top Ten List 1. Employee Labor 2. Change Organiz:                                                                                                    |  |  |  |  |  |  |  |
|                                     | Attachments Summary/Detail Eequests  | <ul> <li>+ More Transactions</li> <li>+ Resource Transactions</li> <li>+ Discrete</li> <li>+ Repetitive</li> <li>+ Job/Schedule Details</li> <li>Report</li> <li>Business Intelligence</li> <li>+ Setup</li> <li>Other</li> </ul> | <ul> <li>Charge Organizi</li> <li>Discrete Jobs</li> <li>Request for Fact</li> <li>Discrete Comport</li> <li>WIP Material Tra</li> <li>Material Required</li> </ul> |  |  |  |  |  |  |  |

1. Click on button "Submit a New request"

| Find Requests              |                                       | _ 🗆 × |
|----------------------------|---------------------------------------|-------|
| OMy Completed Requests     |                                       |       |
| O My Requests In Progress  |                                       |       |
| ⊙ All My Requests          |                                       |       |
| Specific Requests          |                                       |       |
| Request ID                 |                                       |       |
| Name                       |                                       |       |
| Date Submitted             |                                       |       |
| Date Completed             |                                       |       |
| Status                     |                                       |       |
| Phase                      |                                       |       |
| Requestor                  |                                       |       |
|                            | □ Include Reguest Set Stages in Query |       |
| Order By                   | Request ID 🗸                          |       |
|                            | Select the Number of Days to View: 7  |       |
| Submit a <u>N</u> ew Reque | est <u>C</u> lear Find                |       |

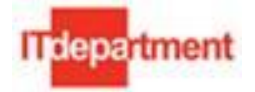

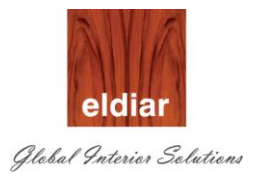

#### 2. Select Single Request and click on button "OK"

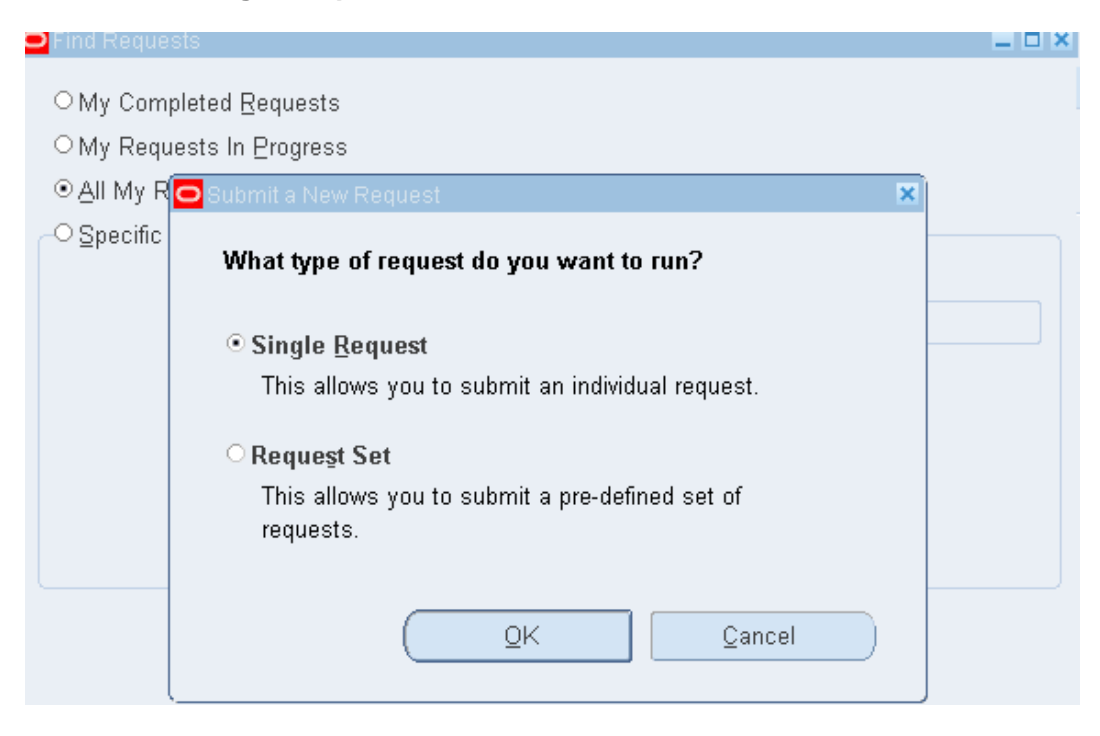

3. Select Report name as "Delivery Note"

| 🗢 Submit Request |                                 |                  |                  |                 | ×     | I X |            |   |
|------------------|---------------------------------|------------------|------------------|-----------------|-------|-----|------------|---|
| Run this Request |                                 |                  |                  |                 |       |     |            |   |
|                  |                                 |                  |                  | Сору            |       |     |            |   |
| Name             | Delivery Note                   |                  |                  |                 |       |     |            |   |
| Operating Unit   |                                 |                  |                  |                 |       | 5   |            |   |
| Parameters       |                                 |                  |                  |                 |       |     |            |   |
| Language         | American English                |                  |                  |                 |       |     |            |   |
|                  |                                 | Languag          | Settings         | Debug Ontions   |       |     |            |   |
|                  |                                 | O Parameters     | o oottiingo      | Debug Options   |       |     |            | × |
| At these Times   |                                 |                  |                  |                 |       |     |            |   |
| Run the Job      | As Soon as Possible             | Transaction Date | 24-SEP-2011      |                 |       |     |            |   |
|                  |                                 | Transaction Type | Issue to Project | against Request |       |     |            |   |
| Upon Completion  |                                 | Source Name      | 110160-3         |                 |       |     |            |   |
|                  | ☑ <u>S</u> ave all Output Files | To Address       | Gurair City      |                 |       |     |            |   |
| Layout           | Delivery Note                   |                  |                  |                 |       |     |            |   |
| Notify           |                                 |                  |                  | OK              | Cance | a   | Clear Help |   |
| Print to         | noprint                         |                  |                  |                 |       |     |            |   |

- 4. By default transaction date will be defaulted to system date. Optionally this can be changed to run the report for earlier date transactions.
- 5. Select the Source Name from the List. (This is move order number)
- 6. Enter the "To Address"
- 7. Click on button "OK" to accept the parameter.

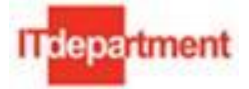

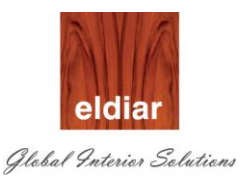

| 🗢 Submit Request  | ×                                                                 |
|-------------------|-------------------------------------------------------------------|
| Run this Request  |                                                                   |
|                   | Сору                                                              |
| Name              | Delivery Note                                                     |
| Operating Unit    |                                                                   |
| Parameters        | 24-SEP-2011:Issue to Project against Request:110160-3:Gurair City |
| Language          | American English                                                  |
|                   | Language Settings Debug Options                                   |
| At these Times    |                                                                   |
| Run the Job       | As Soon as Possible Schedule                                      |
| - Upon Completion |                                                                   |
| opon completion   | ☑ Save all Output Files                                           |
| Layout            | Delivery Note                                                     |
| Notify            | Ontions                                                           |
| Print to          | noprint                                                           |
|                   |                                                                   |
| (                 | Sub <u>m</u> it Ca <u>n</u> cel                                   |

- 8. Click on button "Submit" to submit the request.
- 9. Upon normal completion of the request, check the report output using button "View output"

| D.N No: 1           |                                                                                                    |       |        |      |
|---------------------|----------------------------------------------------------------------------------------------------|-------|--------|------|
| 20121101            | 10160-3                                                                                                    | Date: | 24-SEI | P-11 |
| To: (               | hırair City                                                                                                    |       |        |      |
|                     |                                                                                                    |       |        |      |
| Item Code           | Item Description                                                                                                    | 9     | Qty    | UOM  |
| 110160-JSM C 02 110 | F-12.1C 27LF (shoes) 4265x585x2450h - *Fire rated<br>MDF shelving in plastic white laminate and paint finish<br>with flourescent lightings metal shelf support. Bunker to<br>have MDF fire rated drawers in laminate finish inside &<br>outside. Ref. dwg |       | 1      | EA   |

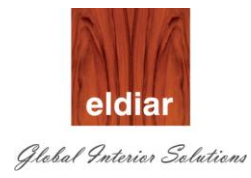

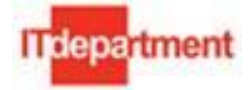

# **Master Creation**

- Resource Creation:
  - 1. Navigate to Bills of Material Super user>Routings>Resources

| 🕸 Navigator - DECO Bills of Material Super User | _ ×                               |
|-------------------------------------------------|-----------------------------------|
| Functions Documents                             |                                   |
| Routings:Resources                              |                                   |
| Define Resources                                |                                   |
| + Bills                                         | Top Ten List                      |
| - Routings                                      | 1. Change Organization - MRP      |
| 🗛 Routings                                      | 2. Resources                      |
| Standard Operations                             | 3. Departments                    |
| Departments                                     | 4. Descriptive Flexfield Values   |
| Resources                                       | 5. Descriptive Flexfield Segments |
| Resource WhereUsed                              |                                   |
| Lead Times                                      |                                   |
| Import                                          |                                   |
| Documents                                       |                                   |
| Setup Standard Operations                       |                                   |
| Setup Types                                     |                                   |
| ATO .                                           |                                   |

#### \*Resources are Trade Codes.

2. Enter the Resource (Trade Code) Name unique to the Organization.

| Oracle Applications - ELDIAR UAT(DUGDEV) |                                          |                                          |                       |        |                        |  |  |  |  |
|------------------------------------------|------------------------------------------|------------------------------------------|-----------------------|--------|------------------------|--|--|--|--|
| lle Edit Yiew Fajtlar Tools Window Help  |                                          |                                          |                       |        |                        |  |  |  |  |
| 🛤 🏷 👀 । 冬 🔅 🚳 🍏                          | 🔞 i 🔀 🛍 🎁 💋                              |                                          | 🗊 🔘 🖉 👫    ?          | •      |                        |  |  |  |  |
| Resources (ELD) - DODDDDDDD              | 5+5+5+5+5+5+5+5+5+5+5+5+5+5+5+5+5+5+5+5+ | -2-2-2-2-2-2-2-2-2-2-2-2-2-2-2-2-2-2-2-2 |                       |        | २२२२२२२ <b>४ ज ×</b> े |  |  |  |  |
| Resource                                 | PANT                                     |                                          | Inactive On           |        |                        |  |  |  |  |
| Description                              | PANTING RESOURCES                        |                                          |                       |        |                        |  |  |  |  |
| Туре                                     | Person                                   |                                          |                       | UOM    | HR                     |  |  |  |  |
| Charge Type                              | Manual                                   | <b>_</b>                                 | Basis                 | Item   | ~                      |  |  |  |  |
| Expenditure Type                         | Shop Floor Labour                        |                                          |                       |        |                        |  |  |  |  |
| Supply Subinventory                      |                                          | S<br>— — Billing                         | upply Locator         |        |                        |  |  |  |  |
|                                          |                                          |                                          |                       |        |                        |  |  |  |  |
|                                          |                                          | Item                                     |                       |        |                        |  |  |  |  |
|                                          |                                          |                                          | Skille                |        |                        |  |  |  |  |
| Activity                                 | Standard R                               | ate                                      | Comnetence            |        |                        |  |  |  |  |
| Absorption Account 1201                  | .000.000000.811004.0000                  | .00.00                                   | Skill Level           |        |                        |  |  |  |  |
| Variance Account                         |                                          |                                          | Qualification         |        |                        |  |  |  |  |
| Overho                                   | Potos                                    |                                          |                       |        |                        |  |  |  |  |
| Ovelue                                   | Rates                                    |                                          |                       |        |                        |  |  |  |  |
| ──□ Batchable                            |                                          |                                          | A - Is in a A 0 Corol |        |                        |  |  |  |  |
| Minimum Batel                            | h Capacity                               | Da                                       |                       |        |                        |  |  |  |  |
| Retable Con                              |                                          |                                          |                       |        |                        |  |  |  |  |
| Batch Cap                                |                                          |                                          |                       |        |                        |  |  |  |  |
| Machine <u>D</u> own Co                  | ides Employee                            | es                                       | Eguipment             | Setups |                        |  |  |  |  |

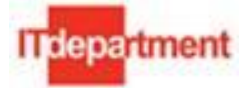

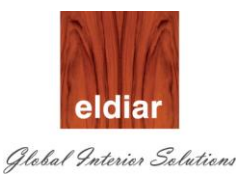

- 3. Enter some meaningful description for the Resource.
- 4. Select the type as "**Person**" for Human resources, "**Machine**" for Machine Resources and "**Miscellaneous**" for outside (subcontractor services) resources.
- 5. Select UOM for the resource.
- 6. Select the Charge type as "Manual" for Human Resources. "PO Receipt" is applicable for Outside processing resources)
- 7. Select the expenditure type as "Labor" for Company labors.
- 8. Click on "Costed" checkbox and enter the absorption account.
- 9. Click on DFF to map the appropriate Cost code.
- 10. Select the appropriate cost code. (\*This is mandatory step in case Cost codes are used in estimation process)

| Uutside Processing          |            |            | Billing |            |
|-----------------------------|------------|------------|---------|------------|
| ltem                        |            |            | ltem    | s          |
|                             |            |            |         |            |
| Costed                      | 🖸 Resource | Informatio | in      |            |
| Activity                    |            |            |         |            |
| Absorption Account 0701.000 | Cost Code  |            |         |            |
| Variance Account            |            | •          |         |            |
| Overheads                   |            |            |         | <u>O</u> K |

arif 11. Click on button "OK"

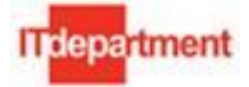

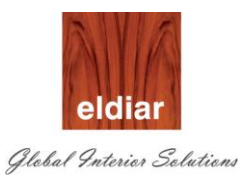

| ✓ Costed                   | Resource Information             |                                                                                                    |
|----------------------------|----------------------------------|----------------------------------------------------------------------------------------------------|
| Activity                   |                                  |                                                                                                    |
| Absorption Account 0701.00 | o d Cost Code %                  |                                                                                                    |
| Variance Account           | COSECODE                         |                                                                                                    |
| Overhead                   | Find DL.%                        |                                                                                                    |
|                            | Code                             | Description                                                                                                    |
| Minimum Batch (            | DL.SK.CW.MAS.1<br>DL.SK.FO.CCH.1 | Direct Labors-Skilled Labors-Civil Work-Mason-Wages<br>Direct Labors-Skilled Labors-Fitout-Carpenter Charge hand-V |
| Maximum Batch (            | DL.SK.FO.PAIN.1                  | Direct Labors-Skilled Labors-Fitout-Painter-Wages                                                                  |
| Batch Capac                | DL.US.US.HE.1                    | Direct Labors-Unskilled Labors-Unskilled Labors-Helper-Wa                                                          |
|                            | DL.US.US.SA.1                    | Direct Labors-Unskilled Labors-Unskilled Labors-Sander-Wa                                                          |
| Machine <u>D</u> own Code  | •                                |                                                                                                    |
| ·                          |                                  | (Eind) QK Cancel                                                                                                   |

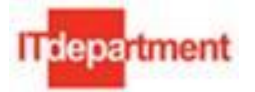

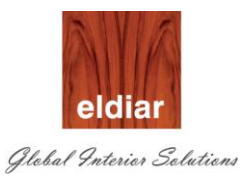

12. Click on button "Rates" to define the "Avg Rate" for the resource.

| Eile Edit View Folder Tools Window Help            |                               |                      |                                         | ORACLE <sup>.</sup>       |
|----------------------------------------------------|-------------------------------|----------------------|-----------------------------------------|---------------------------|
| ( 🛤 🗞 🕲 ( 👌 🔅 🕹 🍐 🖗 ( 🗶 🖆 🍘 🛃                      | 🎜 🗐 🕘 🖉 🎭   🤶                 |                      |                                         |                           |
| Resources (ELD)                                    |                               | ≚ ⊼ ×                | < × 1                                   |                           |
| Resource PANT                                      | Inactive On                   |                      | - 0                                     |                           |
| Description PANTING RESOURCES                      |                               |                      |                                         |                           |
| Type Person                                        | 10U                           | / HR                 |                                         |                           |
| Charge Type Manual                                 | Basis Item                    | <b>-</b>             |                                         |                           |
| Expenditure Type Shop Floor Labour                 |                               |                      |                                         |                           |
| Supply Subinventory                                | Supply Locator                |                      |                                         |                           |
| Qutside Processing                                 | - Billing                     |                      |                                         |                           |
| ltem                                               | Item                          |                      |                                         |                           |
|                                                    |                               |                      |                                         |                           |
| Z_Osted                                            | Cost Type Description         |                      | Resource<br>Unit Cost                   |                           |
| Activity                                           | Avg Rate Average Rate Ty      | pe for all the compa | 4.00000                                 |                           |
| Absorption Account 1201.000.000000.811004.0000.00. | 00                            |                      |                                         |                           |
| Variance Account                                   |                               |                      |                                         |                           |
| Overheads Rates                                    |                               |                      |                                         |                           |
|                                                    |                               |                      |                                         |                           |
| Batchable Minimum Batch Canacity                   |                               |                      |                                         |                           |
| Maximum Batch Capacity                             |                               |                      |                                         |                           |
| Batch Canacity LIOM                                |                               |                      |                                         |                           |
|                                                    |                               |                      |                                         |                           |
| Machine <u>D</u> own Codes <b>Employees</b>        |                               |                      |                                         |                           |
|                                                    |                               |                      |                                         |                           |
|                                                    |                               |                      | Open                                    |                           |
|                                                    |                               |                      |                                         |                           |
|                                                    |                               |                      |                                         |                           |
|                                                    |                               |                      |                                         |                           |
|                                                    |                               |                      |                                         |                           |
| Start Eldiar_KEY_USE DIG_KEY_USER                  | 📲 mfg flow 🌔 Oracle Applicati | Oracle Applicati (   | 闷 Inbox - Microsof 🛛 🛃 Oracle Applicati | 🔍 🚫 🖻 🥌 👪 🕄 🏟 🗞 🖇 5:11 PM |

13. Click on button employees to link "Employees" to Resource.

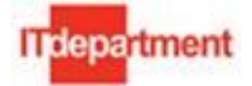

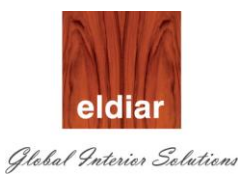

| 🚳 Oracle Applications - ELDIAR UAT(DUGDEV)                                                                                                    |                                |
|----------------------------------------------------------------------------------------------------|--------------------------------|
| Elle Edit View Folder Tools Window Help                                                                                                    | ORACLE                         |
| (≠ <b>b</b> O) ( <b>b</b> ) ⊕ 0) ( <b>k</b> ∩ ∩ ∩ ⊕ ( <b>c</b> ) ( <b>b</b> ) ⊕ ( <b>c</b> ) ⊕ ( <b>c</b> ) ( <b>c</b> ) ( <b>c</b> |                                |
| Resources (ELD)                                                                                                    |                                |
| Resource PANT Inactive On                                                                                                    |                                |
| Description PANTING RESOURCES                                                                                                    |                                |
| Type Person UOM HR                                                                                                    |                                |
| Charge Type Manual Basis Item                                                                                                    |                                |
| Expenditure Type Shop Floor Labour                                                                                                    |                                |
| Supply Subinventory                                                                                                    | ×                              |
| Qutside Processing                                                                                                    |                                |
| Item Parting Parting PSOUDCES                                                                                                    |                                |
| Description                                                                                                    |                                |
| Z ©osted Employees                                                                                                    | —                              |
| Activity Standard Rate Employee Name interieave                                                                                                    |                                |
| Absorption Account 1201.000.000000.811004.0000.00                                                                                                    |                                |
| Variance Account                                                                                                    |                                |
| Overheads Rates                                                                                                    |                                |
|                                                                                                    |                                |
| Minimum Batch Capacity                                                                                                    |                                |
| Maximum Batch Capacity                                                                                                    |                                |
| Batch Capacity UOM                                                                                                    |                                |
|                                                                                                    |                                |
|                                                                                                    |                                |
|                                                                                                    |                                |
| Qpen Qpen                                                                                                    |                                |
|                                                                                                    |                                |
|                                                                                                    |                                |
|                                                                                                    |                                |
|                                                                                                    |                                |
| 🛃 Stêlite 👷 Etdiar KEY USE 🔮 Dić KEY USER 🤮 mfg flow 🌔 Oracle Applicati 🌔 Oracle Applicati 🕑 Inbox - Microsof 🔮 Oracle Appl                                                                                                    | tati 🔰 🖓 🐨 🏄 🌉 🖞 🦈 🗞 🖇 5:12 PM |

14. Select the Global Employee Numbers from list of values. Any number of employees can be associated with resource.

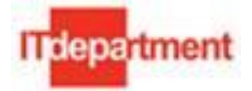

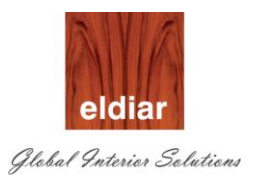

# • Department Creation and Resource association

| 🕸 Navigator - DECO Bills of Material Super User                                          | _ ×                                                                                                    |
|------------------------------------------------------------------------------------------|----------------------------------------------------------------------------------------------------|
| Functions Documents                                                                      |                                                                                                    |
| Routings:Departments                                                                     |                                                                                                    |
| Define Departments                                                                       |                                                                                                    |
| + Bills - Routings Routings Standard Operations Departments Resources Resource WhereUsed | Top Ten List         1. Change Organization - MRP         2. Resources         3. Departments         4. Descriptive Flexfield Values         5. Descriptive Flexfield Segments |
| Lead Times                                                                               |                                                                                                    |

1. Bills of Material Super user>Routings>Departments

2. Enter the department name and Description. Optionally enter the Location and Project Expenditure Organization.

| Source Applications - ELDIAR UAT(DUGDEV)                                                                            |                                                                                             |                      |
|----------------------------------------------------------------------------------------------------|---------------------------------------------------------------------------------------------|----------------------|
| Eile Edit View Folder Tools Window Help                                                                             |                                                                                             |                      |
| 🚺 🛠 I 🔇 😓 🖉 🖉 I 🖉 🕼 👔                                                                                               |                                                                                             |                      |
| Departments (ELD)     Department     Description     Class     Location     Project Expenditure Org     Inactive On | PAINTING<br>PAINTING<br>Eldiar Furniture Manufacturing & Dec<br>Eldiar Furniture Manu       |                      |
| Setup Standard O<br>Setup Types<br>ATO<br>Delete Groups<br>• Projects<br>• Reports<br>• Setup<br>• Other            | Operations                                                                                  |                      |
|                                                                                                    | Qpen                                                                                        |                      |
| Start Eldiar_KEY_USE DIG_KEY                                                                                        | rano saveo.<br>Y_USER 📓 mfg flow 🌈 Oracle Applicati 🌈 Oracle Applicati 💽 Inbox - Microsof 👔 | 🛓 Oracle Applicati 🤇 |

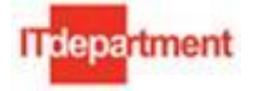

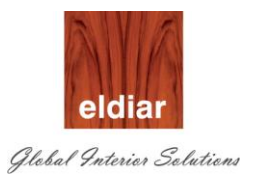

3. Click on button "Resources" to link the resources into department.

| 🕌 Oracle Applications - ELDIAR UAT(DUGDEV)                                                                                                    |                 |
|----------------------------------------------------------------------------------------------------|-----------------|
| Elle Edit View Folder Tools Window Help                                                                                                    | ORACLE          |
| (其必の) (今年913月17日) 12月11日(11日) 11日日(11日) 11日日(11日) 11日日(11日) 11日日(11日) 11日日(11日) 11日日(11日) 11日日(11日) 11日日(11日) 11日日(11日) 11日日(11日) 11日日(11日) 11日日(11日) 11日日(11日) 11日日(11日) 11日日(11日) 11日日(11日) 11日日(11日) 11日) |                 |
| Cepartments (ELD) · · · · · · · · · · · · · · ·                                                                                                    |                 |
| © Resources (ELD) - PAINTING 1000000000000000000000000000000000000                                                                                                    |                 |
| Owned                                                                                                    |                 |
|                                                                                                    |                 |
| Resource Available 24 Hours Check CTP Schedule by                                                                                                    |                 |
| Description Share UOM Units Group Instance                                                                                                    |                 |
|                                                                                                    |                 |
|                                                                                                    |                 |
|                                                                                                    |                 |
|                                                                                                    |                 |
|                                                                                                    |                 |
| Instances Tolerance Fences Shifts                                                                                                    |                 |
| Borrowed Resource Owning Department Check CTP                                                                                                    |                 |
| Description UOM Units Group [ ]                                                                                                    |                 |
|                                                                                                    |                 |
|                                                                                                    |                 |
|                                                                                                    |                 |
|                                                                                                    |                 |
|                                                                                                    |                 |
|                                                                                                    |                 |
| <u>Open</u>                                                                                                    |                 |
|                                                                                                    |                 |
|                                                                                                    |                 |
| FRM-40400: Transaction complete: 1 records applied and saved.                                                                                                    |                 |
| 🐮 Start 🔯 Eldiar_KEY_USE 🔯 DIG_KEY_USER 🔮 mfg flow 🖉 Oracle Applicati 🖉 Oracle Applicati 🧭 Oracle Applicati                                                                                                  | 🔋 🔿 🗞 💲 5:14 PM |

- 4. Click on button OK.
- 5. Save your transaction.

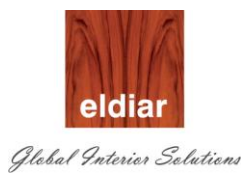

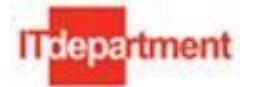

## • Updating Material Requirements for a Job.

1. Navigate to Job Schedule Details >Material Requirements

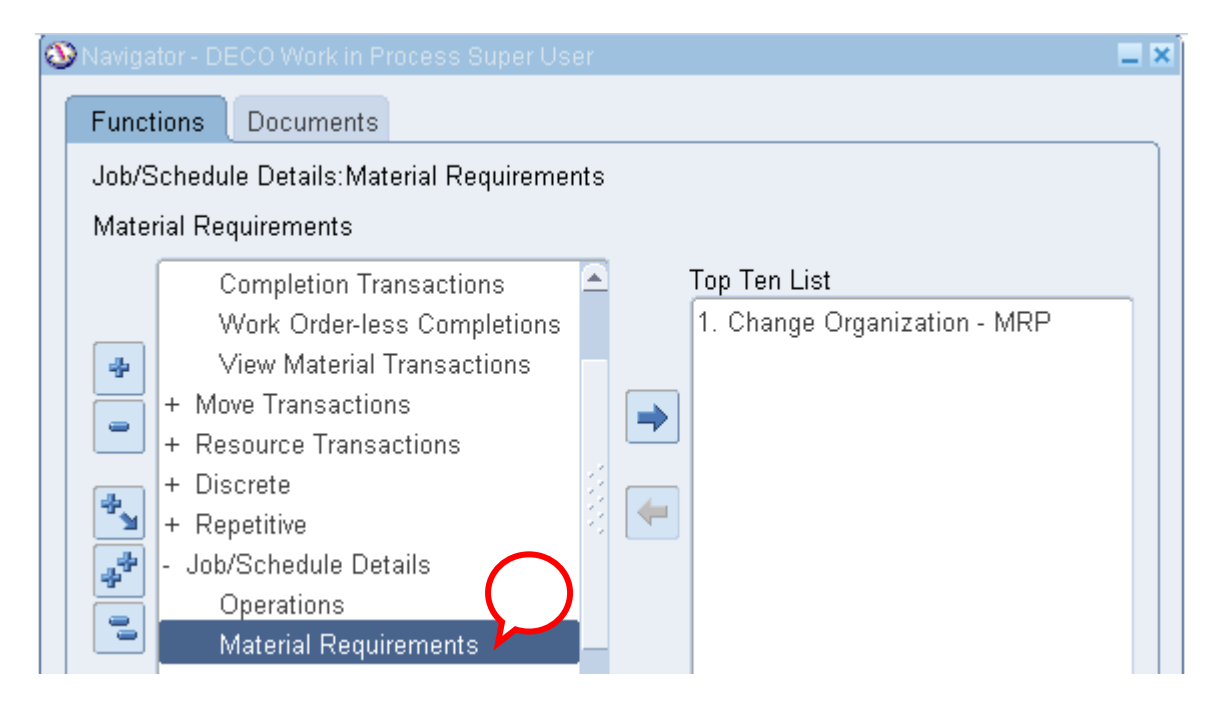

#### 2. Enter the Job Number for which Material requirements needs to be updated.

| 🖸 Materia | al Requirements (D |                      |                |             |        | _ 🗆 ×  |
|-----------|--------------------|----------------------|----------------|-------------|--------|--------|
| — Find Jo | b or Schedule      | ( )                  |                |             |        |        |
|           | Job                |                      |                | Line        |        | _      |
|           | Assembly           |                      |                |             | ( Find |        |
|           | Start Date         |                      |                |             |        |        |
|           |                    |                      |                |             |        |        |
| Mai       | in Quantities      | Repetitive Quantites | Supply Comment | ATP         |        |        |
|           |                    |                      | Data           | Component   |        |        |
| 0         | omnonent           | On Departm           | nent Required  | Description |        | r ı    |
| Ĩ         | omponent           |                      | nent Nequileu  | Description |        | hH 🔍 L |
|           |                    |                      |                |             |        |        |
|           |                    |                      |                |             |        |        |
| ĪĒ        |                    |                      |                |             |        |        |
| 1 NH      |                    |                      |                |             |        |        |
|           |                    |                      |                |             |        | 모이다    |
|           |                    |                      |                |             |        |        |
|           |                    |                      |                |             |        |        |
| l n-      |                    |                      |                |             |        |        |
|           |                    |                      |                |             |        |        |
| UL        |                    |                      |                |             |        |        |
|           |                    |                      |                |             |        |        |
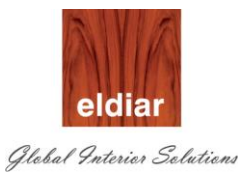

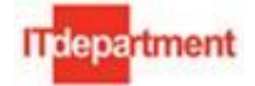

| OMaterial Requirements (DEC)                                                            | _ 🗆 × |
|-----------------------------------------------------------------------------------------|-------|
| Find Job or Schedule                                                                    |       |
| Job 110160-5 Line                                                                       |       |
| Assembly 110160-JSM.C.01.40 Free Standing Units-F-3.3 Jewerly Vitrine with Showcas Find |       |
| Start Date 26-SEP-2011 00:00:00                                                         |       |
|                                                                                         |       |
| Main Quantities Repetitive Quantites Supply Comment ATP                                 |       |
| Data                                                                                    |       |
| Date Component<br>Component On Department Pequired Description                          | 1     |
| Component Op Department Required Description                                            |       |
|                                                                                         |       |
|                                                                                         |       |
|                                                                                         |       |
|                                                                                         |       |
|                                                                                         |       |
|                                                                                         | T 14  |
|                                                                                         |       |
|                                                                                         | 4     |
|                                                                                         |       |

## 3. Click on button "Find".

| 🖸 Material Requiremen  |          |             |              |       |               |                |                              |    | _ 🗆 🗙 |
|------------------------|----------|-------------|--------------|-------|---------------|----------------|------------------------------|----|-------|
| - Find Job or Schedule |          |             |              |       |               |                |                              |    |       |
| Job                    | 110160-5 | i           |              |       |               | Line           |                              | ノ  |       |
| Assembly               | 110160-J | SM.C.01     | .40 Free S   | tandi | ng Units-F-3. | .3 Jewerly Vit | rine with Showcas 🛛 🛛 Find 🖊 | 7  |       |
| Start Date             | 26-SEP-2 | 2011 00:0   | 0:00         |       |               |                |                              | -  |       |
|                        |          |             |              |       |               |                |                              |    |       |
| Main Quanti            | ties Rep | petitive Qu | uantites Sup | ply   | Comment       | ATP            |                              |    |       |
|                        |          |             |              | [     | Date          |                | Component                    |    |       |
| Component              |          | Op          | Department   | F     | Required      |                | Description                  | [] |       |
| MT.RM.AC.NM            | CPA.600  | 10          | MACHINING    | 2     | 8-SEP-2011    | 10:41:07       | STUD 73 MMX3M [1116]         |    |       |
| MT.RM.AC.NM            | CPA.700  | 10          | MACHINING    | 2     | 8-SEP-2011    | 10:41:07       | TRACK 52 MM - 3.0M [1102]    |    |       |
| MT.RM.AC.NM            | CPA.700  | 10          | MACHINING    | 2     | 8-SEP-2011    | 10:41:07       | TRACK -3MX75 MM [1101]       |    |       |
|                        |          |             |              |       |               |                |                              |    | 12    |
|                        |          |             |              |       |               |                |                              |    | 19    |

4. There may be multiple scenarios related to the Material Requirements Update.

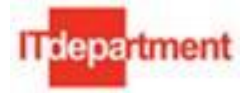

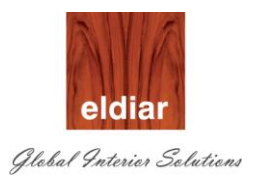

| Α. | Modifying the Quantity of existing | Items |
|----|------------------------------------|-------|
|----|------------------------------------|-------|

| O Material Requiremen                    | ts (DEC) |          |         |     |            |             |            |              |           |      |           | _ 🗆 × |
|------------------------------------------|----------|----------|---------|-----|------------|-------------|------------|--------------|-----------|------|-----------|-------|
| <ul> <li>Find Job or Schedule</li> </ul> | e ———    |          |         |     |            |             |            |              |           |      |           |       |
| Job                                      | 110160-5 | j        |         |     |            |             | L          | ine 🗌        |           |      |           |       |
| Assembly                                 | 110160-J | SM.C.(   | 01.40   |     | Free Stand | ing Units-F | 3.3 Jewerl | y Vitrine wi | th Showca | s (  | Find      |       |
| Start Date                               | 26-SEP-3 | 2011 00  | 00:00   |     |            |             |            |              |           |      |           |       |
|                                          |          |          |         |     |            |             |            |              |           |      |           |       |
| Main Quantit                             | ties Rep | petitive | Quantil | tes | Supply     | Comme       | nt AT      | Р            |           |      |           |       |
|                                          |          |          |         |     |            |             |            |              |           |      |           |       |
|                                          |          |          | Basis   |     | Per        | erse        |            |              |           |      |           |       |
| Component                                |          | UOM      | Туре    |     | Assel      | sage        | Yield      | Required     | Issued    | Open | On Hand [ |       |
| MT.RM.AC.NM                              | CPA.600  | NO       | ltem    | -   | 1          | 1           | 1          | 1            |           | ][1  | 226       |       |
| MT.RM.AC.NM                              | CPA.700  | NO       | ltem    |     | 2          | .5          | 1          | 2            |           | 2    | 206       |       |
| MT.RM.AC.NM                              | CPA.700  | NO       | ltem    | •   | 10         | .1          | 1          | 10           |           | 10   | 15        |       |
|                                          |          |          |         | -   |            |             |            |              |           |      |           |       |

1. Edit the "Per Assembly" Quantity in the Job. Required Quantity is calculated automatically.

**Note:** Don't edit the required quantity directly. Required Quantity is calculated Quantity based on the following formula.

Required Quantity = Per Assembly Quantity X Job Quantity

| Ο Material Requiremen                    | ts (DEC)                                  |                       |                                          |                                        |                               |                 |                               |            |                      |                               | _ 🗆 🗙 |
|------------------------------------------|-------------------------------------------|-----------------------|------------------------------------------|----------------------------------------|-------------------------------|-----------------|-------------------------------|------------|----------------------|-------------------------------|-------|
| <ul> <li>Find Job or Schedule</li> </ul> | 9                                         |                       |                                          |                                        |                               |                 |                               |            |                      |                               |       |
| Job                                      | 110160-5                                  |                       |                                          |                                        |                               | L               | ine 🗌                         |            | ]                    |                               |       |
| Assembly                                 | 110160-J                                  | SM.C.(                | 01.40                                    | Free Stand                             | ing Units-F                   | 3.3 Jewerl      | y Vitrine wit                 | th Showca: |                      | Find )                        |       |
| Start Date                               | 26-SEP-2                                  | 2011.00               | ):00:00                                  |                                        |                               |                 |                               |            |                      |                               |       |
| Main Quanti                              | ties Rep<br>CPA.600<br>CPA.700<br>CPA.700 | UOM<br>NO<br>NO<br>NO | Quantit<br>Basis<br>Type<br>Item<br>Item | Supply<br>Per<br>Assem<br>2<br>2<br>10 | Comme<br>ge<br>.5<br>.5<br>.1 | Yield<br>1<br>1 | P<br>Required<br>2<br>2<br>10 | Issued     | Open<br>2<br>2<br>10 | On Hand [<br>226<br>206<br>15 |       |

2. Save the record.

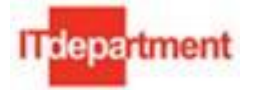

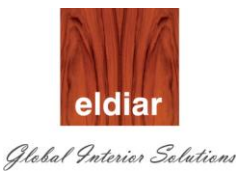

## B. Removing(Deleting) the existing Item from Material Requirement

#### \_ 🗆 🗙 Find Job or Schedule Job 110160-5 Line 110160-JSM.C.01.40 Free Standing Units-F-3.3 Jewerly Vitrine with Showcas Assembly Find Start Date 26-SEP-2011 00:00:00 Quantities Repetitive Quantites Supply Comment ATP Main Basis Per Inverse Component UOM Type Yield Required Issued On Hand [ Usage Open Assembly MT.RM.AC.NMCPA.600 NO 2 4 - 2 5 226 ltem 2 1 2 MT.RM.AC.NMCPA.700 NO ltem - 2 5 1 2 206 MT.RM.AC.NMCPA.700 NO ltem - 10 .1 1 10 10 15

#### Note: System will not allow you to delete the line, if the Quantity is already issued.

1. Keep the cursor in the Item user wish to delete and use "Delete" icon from the tools.

| 🛤 💊 🔕 l 冬 🎄 🍓 🌾 l 🔀 i        | 0 ሰ 🖄 🙀   ⊿             | 🧊 🌒 🏉 🏟             | 1 ?              |              |         |       |
|------------------------------|-------------------------|---------------------|------------------|--------------|---------|-------|
| 🔕 Navigator - DECO Wo        | rk in Process Super Use | er                  |                  | _ ×          |         |       |
| OMaterial Requirements (DEC) |                         |                     |                  |              |         | _ 🗆 × |
| Find Job or Schedule         |                         |                     |                  |              |         |       |
| Job 110160-5                 |                         |                     | Line             |              |         |       |
| Assembly 110160-JSM.C        | 01.40 Free Stand        | ling Units-F-3.3 Je | werly Vitrine wi | th Showcas 🥢 | Find    |       |
| Start Date 26-SEP-2011 C     | 0:00:00                 |                     |                  |              |         |       |
|                              |                         |                     |                  |              |         |       |
| Main Quantities Repetitive   | Quantites Supply        | Comment             | ATP              |              |         |       |
|                              |                         |                     |                  |              |         |       |
|                              | Basis Per               | Inverse             |                  |              |         |       |
| Component UON                | Type Assembly           | Usage Yield         | Required         | Issued Open  | On Hand |       |
| MT.RM.AC.NMCPA.6P            | Item 🔻 2                | .5 1                | 2                | 2            | 226     |       |
| MT.RM.AC.NMCPA.              | Item 🔻 2                | .5 1                | 2                | 2            | 206     |       |
| MT.RM.AC.NMCPA.7             | ltem 🔻 10               | .1 1                | 10               | 10           | 15      |       |
|                              |                         |                     |                  |              |         |       |

### 2. System will ask for confirmation before user proceeds with Deletion.

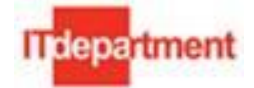

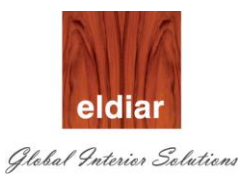

| 🗢 Material Requiremen | ts (DEC)                                |          |               |     |                 |                  |           |                |             |                  |         | _ 🗆 × |
|-----------------------|-----------------------------------------|----------|---------------|-----|-----------------|------------------|-----------|----------------|-------------|------------------|---------|-------|
| Find Job or Schedule  | • — — — — — — — — — — — — — — — — — — — |          |               |     |                 |                  |           |                |             |                  |         |       |
| Job                   | 110160-5                                | i        |               |     |                 |                  |           | Line           |             |                  |         |       |
| Assembly              | 110160-J                                | SM.C.I   | 01.40         |     | Free Stand      | ing Units-F      | -3.3 Jewe | erly Vitrine w | ith Showca  | s                | Find    |       |
| Start Date            | 26-SEP-2                                | 2011 00  | 0:00:00       | I.  |                 |                  |           |                |             |                  |         |       |
|                       |                                         |          |               |     |                 |                  |           |                |             |                  |         |       |
| Main Quantit          | ties Rep                                | oetitive | Quanti        | tes | Supply          | Comme            | nt A      | TP             |             |                  |         |       |
|                       |                                         |          |               |     | _               |                  |           |                |             |                  |         |       |
| Component             |                                         | UOM      | Basis<br>Type |     | Per<br>Assemblγ | Inverse<br>Usage | Yield     | Required       | Issued      | Open             | On Hand |       |
| MT.RM.AC.NM           | CPA.600                                 | NO       | ltem          | Ŧ   | 2               | .5               | 1         | 2              |             | 2                | 126     | IA I  |
| MT.RM.AC.NM           | CPA.700                                 | NO       | ltem          | Ŧ   | 2               | .5               | 1         | 🖸 Cautio       | n           |                  | 6       |       |
| MT.RM.AC.NM           | CPA.700                                 | NO       | ltem          | Ŧ   | 10              | .1               | 1         |                | B I I II:   |                  |         |       |
|                       |                                         |          |               | Ŧ   |                 |                  |           | 1 🔼            | Delete this | record?          |         |       |
|                       |                                         |          |               | Ŧ   |                 |                  |           |                |             |                  |         |       |
|                       |                                         |          |               | Ŧ   |                 |                  |           | $\rightarrow$  | ŌK          | <u>C</u> ancel ) |         |       |
|                       |                                         |          |               | Ŧ   |                 |                  |           |                |             | л                |         |       |

| 3. Say "OK                               | ceed or "    | Cancel" to     | cancel th  | e action.   |            |               |           |      |         |   |
|------------------------------------------|--------------|----------------|------------|-------------|------------|---------------|-----------|------|---------|---|
|                                          | 👌 🚳 🍪 🤅      | 🄊 I 🔀 🗊        | ) 🎁 🚧 🛱    | i 🎜 💈       | ) 🕘 🏉      | \$   <b>?</b> |           |      |         |   |
| OMaterial Requiremen                     | ts (DEC)     |                |            |             |            |               |           |      |         |   |
| <ul> <li>Find Job or Schedule</li> </ul> |              |                |            |             |            |               |           |      |         |   |
| Job                                      | 110160-5     |                |            |             | I          | Line 🗌        |           |      |         |   |
| Assembly                                 | 110160-JSM   | 1.C.01.40      | Free Stand | ing Units-F | -3.3 Jewer | ly Vitrine wi | th Showca |      | Find    |   |
| Start Date                               | 26-SEP-201   | 1 00:00:00     |            |             |            |               |           |      |         |   |
|                                          |              |                |            |             |            |               |           |      |         |   |
| Main Quantit                             | ties Repetit | tive Quantites | Supply     | Comme       | nt A1      | ſP            |           |      |         |   |
|                                          |              |                |            |             |            |               |           |      |         |   |
|                                          |              | Basis          | Per        | Inverse     |            |               |           | _    |         |   |
| Component                                |              | OM Type        | Assembly   | Usage       | Yield      | Required      | Issued    | Open | On Hand |   |
| UMT.RM.AC.NM                             | CPA.600 NO   | D Item 🔻       | 1          | 1           | 1          | 1             |           | 1    | 226     | - |
| MT.RM.AC.NM                              | CPA.700 NO   | D Item 🔻       | 2          | .5          | 1          | 2             |           | 2    | 206     |   |

4. Save the transaction.

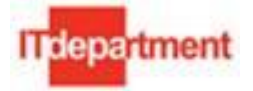

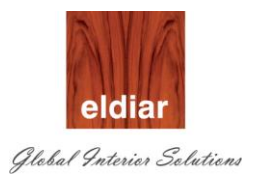

# C. Adding New Items into Material Requirement.

## Note: Any Inventory Item can be added into Material Requirement.

| 🖸 Material Requirements (DEC)            |                                 |              |     |            |             |             |              |            |      | _ 🗆 X     |  |
|------------------------------------------|---------------------------------|--------------|-----|------------|-------------|-------------|--------------|------------|------|-----------|--|
| <ul> <li>Find Job or Schedule</li> </ul> |                                 |              |     |            |             |             |              |            |      |           |  |
| Job                                      | 110160-5                        |              |     |            |             | L           | ine 🗌        |            | ]    |           |  |
| Assembly                                 | 110160-JSI                      | M.C.01.40    |     | Free Stand | ing Units-F | -3.3 Jewerl | y Vitrine wi | th Showcas |      | Find )    |  |
| Start Date                               | Start Date 26-SEP-2011 00:00:00 |              |     |            |             |             |              |            |      |           |  |
|                                          |                                 |              |     |            |             |             |              |            |      |           |  |
| Main Quantit                             | ties Repet                      | titive Quant | tes | Supply     | Comme       | nt AT       | P            |            |      |           |  |
|                                          |                                 |              |     |            |             |             |              |            |      |           |  |
|                                          |                                 | Basis        |     | Per        | Inverse     |             |              |            |      |           |  |
| Component                                | <u> </u>                        | JOM Type     |     | Assembly   | Usage       | Yield       | Required     | Issued     | Open | On Hand [ |  |
| MT.RM.AC.NM                              | CPA.600 N                       | IO Item      | -   | 1          | 1           | 1           | 1            |            | 1    | 226       |  |
| MT.RM.AC.NM                              | CPA.700 N                       | IO Item      | -   | 2          | .5          | 1           | 2            |            | 2    | 206 [     |  |
|                                          |                                 |              | -   |            |             |             |              |            |      |           |  |

## 1. Keep the cursor in the New Line to add new Items.

| 🖸 Material Requirement                   |                |                                                |                                     |                                      |            |                         |            |                |                          | _ 🗆 🗙 |
|------------------------------------------|----------------|------------------------------------------------|-------------------------------------|--------------------------------------|------------|-------------------------|------------|----------------|--------------------------|-------|
| <ul> <li>Find Job or Schedule</li> </ul> | ı ———          |                                                |                                     |                                      |            |                         |            |                |                          |       |
| Job                                      | 110160-5       |                                                |                                     |                                      | L          | .ine                    |            | ]              |                          |       |
| Assembly                                 | 110160-JSM.C.( | 01.40                                          | Free Stand                          | ling Units-F                         | 3.3 Jewerl | y ∀itrine wi            | th Showcas |                | Find )                   |       |
| Start Date                               | 26-SEP-2011 00 | P-2011 00:00:00                                |                                     |                                      |            |                         |            |                |                          |       |
| Main Quantit                             | UOM            | Quantites<br>Basis<br>Type<br>Item •<br>Item • | Supply<br>Per<br>Assembly<br>1<br>2 | Comme<br>Inverse<br>Usage<br>1<br>.5 | Yield      | P<br>Required<br>1<br>2 | Issued     | Open<br>1<br>2 | On Hand []<br>226<br>206 |       |

## 2. Select the Item from LOV and Select the Operation Seq as ``10"

| 🖸 Material Requiremer                    | its (DEC)        |               |                         |                                                                                                    | _ D X     |
|------------------------------------------|------------------|---------------|-------------------------|----------------------------------------------------------------------------------------------------|-----------|
| <ul> <li>Find Job or Schedule</li> </ul> | e                |               |                         |                                                                                                    |           |
| Job                                      | 110160-5         |               |                         | Line                                                                                                    |           |
| Assembly                                 | 110160-JSM.C.0   | )1.40 Free St | tanding Units-F-3.3 Jev | werly Vitrine with Showcas (                                                                                                    | Find )    |
| Start Date                               | 26-SEP-2011 00   | 1:00:00       |                         | , in the second second s |           |
|                                          |                  |               |                         |                                                                                                    |           |
| Main Quanti                              | ities Repetitive | Quantites Sup | ply Comment             | ATP                                                                                                    |           |
|                                          |                  |               | Date                    | Component                                                                                                    |           |
| Component                                | Ор               | Department    | Required                | Description                                                                                                    |           |
| MT.RM.AC.NM                              | CPA 10           | CHINING       | 28-SEP-2011 10:41       | 1:07 STUD 73 MMX3M [1                                                                                                    | 116]      |
| MT.RM.AC.NM                              | СР 🛛             | HINING        | 28-SEP-2011 10:41       | 1:07 TRACK 52 MM - 3.0                                                                                                    | JM [1102] |
| MT.RM.AC.NM                              | CP/.230 10       | MACHINING     | 26-SEP-2011 00:00       | D:00 NESLO STRIPS [11                                                                                                    | 71]       |
| n n                                      |                  |               |                         |                                                                                                    |           |

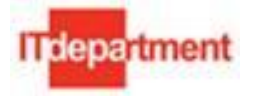

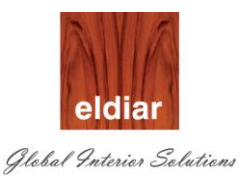

## 3. Enter the Per Assembly Quantity

| OMaterial Requiremen                     | ts (DEC)        |            |            |             |           |              |           |      |           | _ 🗆 × |
|------------------------------------------|-----------------|------------|------------|-------------|-----------|--------------|-----------|------|-----------|-------|
| <ul> <li>Find Job or Schedule</li> </ul> | e               |            |            |             |           |              |           |      |           |       |
| Job                                      | 110160-5        |            |            |             | l         | _ine         |           |      |           |       |
| Assembly                                 | 110160-JSM.C    | .01.40     | Free Stand | ing Units-F | 3.3 Jewer | y Vitrine wi | th Showca | s (  | Find      |       |
| Start Date                               | 26-SEP-2011 (   | 00:00:00   |            |             |           |              |           |      |           |       |
|                                          |                 |            |            |             |           |              |           |      |           |       |
| Main Quanti                              | ties Repetitive | e Quantite | s Supply   | Comme       | nt AT     | P            |           |      |           |       |
|                                          |                 |            |            |             |           |              |           |      |           |       |
|                                          |                 | Basis      | Per        | Inverse     |           |              |           |      |           |       |
| Component                                | UON             | 1 Type     | Assembly   | Usage       | Yield     | Required     | Issued    | Open | On Hand [ |       |
| MT.RM.AC.NM                              | CPA.600 NO      | ltem -     |            | 1           | 1         | 1            |           | ][1  | 226       |       |
| MT.RM.AC.NM                              | CPA.700 NO      | ltem -     | - 2        | 5           | 1         | 2            |           | 2    | 206       |       |
| MT.RM.AC.NM                              | CPA.240 NO      | ltem -     | 5          | .2          | 1         | 5            |           | 5    | 28        |       |
|                                          |                 |            |            |             |           |              |           |      |           |       |

4. Save the record.

| ( 🛤 🗞 🐼 I 🖉 🖉 I 🗶 ID ID 📂 🖉 🛃 I 🖉 🎯 🕘 🖉 🎭 I 🤉           |                                                                                |        |          |         |        |                |           |      |         |                     |
|---------------------------------------------------------|--------------------------------------------------------------------------------|--------|----------|---------|--------|----------------|-----------|------|---------|---------------------|
| O Material Requirements                                 |                                                                                |        |          |         |        |                |           |      |         | _ 🗆 ×               |
| Find Job or Schedule                                    |                                                                                |        |          |         |        |                |           |      |         |                     |
| Job 1                                                   | 10160-5                                                                        |        | Line     |         |        |                |           |      |         |                     |
| Assembly 1                                              | 110160-JSM.C.01.40 Free Standing Units-F-3.3 Jewerly Vitrine with Showcas Find |        |          |         |        |                |           |      |         |                     |
| Start Date 26-SEP-2011 00:00:00                         |                                                                                |        |          |         |        |                |           |      |         |                     |
|                                                         |                                                                                |        |          |         |        |                |           |      |         |                     |
| Main Quantities Repetitive Quantites Supply Comment ATP |                                                                                |        |          |         |        |                |           |      |         |                     |
|                                                         |                                                                                |        |          |         |        |                |           |      |         |                     |
| Company                                                 | LION                                                                           | Basis  | Per      | Inverse | Vela   | Die austime of | la avra d | 0    | On Used | r 1                 |
|                                                         |                                                                                | туре   | Assembly | Usage   | Y IEIQ | Required       | Issued    | Open | Un Hand | $\square$ $\square$ |
| MT.RM.AC.NMCH                                           | A.600 NO                                                                       | Item · | 1        | 1       | 1      | 1              |           | 1    | 226     |                     |
| MT.RM.AC.NMCF                                           | PA.700 NO                                                                      | ltem . | 2        | .5      | 1      | 2              |           | 2    | 206     |                     |
| MT.RM.AC.NMCF                                           | PA.230 NO                                                                      | Item   | 5        | .2      | 1      | 5              |           | 5    | 20      |                     |
|                                                         |                                                                                |        | -        |         |        |                |           |      |         |                     |

**Caution:** When the Material Requirements are changed due to any reason following things needs to be taken care.

- Increase the existing Quantity: Component Pick Release to be run once again to create the request for Additional Quantity. Otherwise Components will not be issued to the Job.
- **Decrease in the existing Quantity:** Existing Move order Quantity to be changed and Issue. Otherwise this may lead to extra component issue to the Job.
- Adding New Item : Component Pick release to be run once again to generate request (Pre Approved Move Order)
- **Delete the existing Quantity:** System will automatically cancel if any request (Pre Approved Move Order) exists for the deleted line.